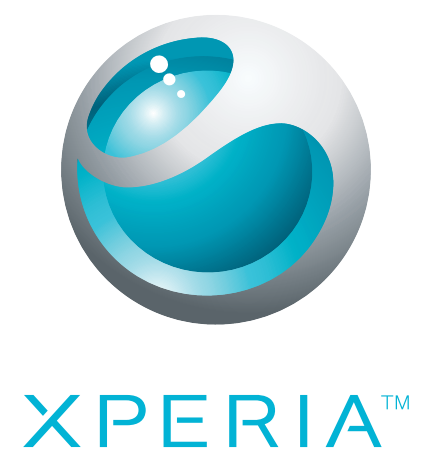

# X10 mini Guía de usuario ampliada

Sony Ericsson make.believe

## Contenido

| Introducción                                                  | 5        |
|---------------------------------------------------------------|----------|
| Guía del usuario del teléfono                                 | 5        |
| Montaje y preparación                                         | 5        |
| Iniciar el teléfono por primera vez                           | 5        |
| Encender y apagar el teléfono                                 | 7        |
| Conozca su teléfono                                           | 9        |
| Descripción general del teléfono                              | 9        |
| Cargar la batería                                             | 9        |
| Tarjeta SIM                                                   | 10       |
| Memoria                                                       | 10       |
| Manos libres portátil estéreo                                 | 11       |
| LED de notificación                                           | 12       |
| Sensores                                                      | 12       |
| Ajustar el volumen                                            | 12       |
| Uso de las teclas del teléfono                                | 12       |
| Barra de estado                                               | 13       |
| Uso de la pantalla táctil                                     | 14       |
| Pantalla de inicio                                            | 17       |
| Paneles de aplicaciones                                       | 17       |
| Ventana de aplicaciones utilizadas recientemente              | 20       |
| Descripción general de los ajustes del teléfono               | 20       |
| Ajustes para mensajes e Internet                              | 22       |
| Introducción de texto                                         | 24       |
| Llamar                                                        | 26       |
| Llamadas de emergencia                                        | 26       |
| Gestión de llamadas                                           | 26       |
| Buzón de voz                                                  | 27       |
| Llamadas múltiples                                            | 28       |
| Llamadas de conferencia                                       | 28       |
| Ajustes de llamada                                            | 28       |
| Contactos                                                     | 30       |
| Pantalla de detalles de los contactos                         | 31       |
| Favoritos                                                     | 32       |
| Mensaiería                                                    |          |
| SMS y MMS                                                     | 34       |
| Correo electrónico                                            |          |
| Google Talk™                                                  |          |
| <b>G * *</b>                                                  |          |
| Sony Friesson Timescape <sup>TM</sup>                         | 20       |
| Sony Ericsson Timescape™.<br>Pantalla de inicio de Timescape™ | 39<br>ຊດ |

| Uso de Timescape™<br>Ajustes de Timescape™<br>Widget de Timescape™                                                           | 39<br>41<br>42              |
|----------------------------------------------------------------------------------------------------|-----------------------------|
| Aplicaciones y contenido.<br>PlayNow™<br>Android™ Market                                                                     | <b>43</b><br>43<br>46       |
| Contenido protegido por copyright                                                                                            | 46                          |
| Organización.<br>Calendario<br>Notas<br>Alarma.                                                                              | 48<br>50<br>50              |
| Sincronización.<br>Sony Ericsson Sync<br>Google™ Sync                                                                        | <b>52</b><br>52<br>53       |
| Wi-Fi™.<br>Antes de utilizar Wi-Fi™.<br>Estado de la red Wi-Fi™.<br>Ajustes avanzados de Wi-Fi™.                             | <b>54</b><br>54<br>54<br>55 |
| Navegador web.<br>Antes de utilizar la Web.<br>Navegar por la Web.<br>Barra de herramientas.<br>Ajustes del navegador.       | 57<br>57<br>58<br>59        |
| Conexión del teléfono a un ordenador.<br>Transferir y gestionar contenido mediante un cable USB<br>PC Companion<br>Media Go™ | 60<br>60<br>61              |
| Tecnología inalámbrica Bluetooth™.<br>Nombre del teléfono.<br>Asociar con otro dispositivo Bluetooth™                        | 62<br>62<br>62              |
| Música.<br>Uso del reproductor de música<br>Podcasts<br>Tecnología TrackID™                                                  | 64<br>67<br>67              |
| Radio FM                                                                                                    | 68                          |
| Descripción general de la radio FM<br>Alternar entre emisoras de radio<br>Utilizar emisoras de radio favoritas               | 68<br>68                    |
| Realizar una nueva búsqueda de emisoras de radio<br>Alternar entre el altavoz y el manos libres                              | 69<br>69                    |

| Vídeos                                       | 70 |
|----------------------------------------------|----|
| Utilizar el reproductor de vídeo             | 70 |
| YouTube™                                     | 71 |
| Cámara                                       | 72 |
| El visor y los controles de la cámara        | 72 |
| Uso de la cámara                             | 72 |
| Álbum de la cámara                           | 76 |
| Compartir fotos y vídeos                     | 77 |
| Servicios de ubicación                       |    |
| Utilizar la tecnología GPS                   | 78 |
| Google Maps™                                 | 78 |
| Obtener direcciones de conducción            | 79 |
| Bloquear y proteger el teléfono              | 80 |
| Número IMEI                                  | 80 |
| Protección de la tarjeta SIM                 | 80 |
| Patrón de desbloqueo de pantalla             | 81 |
| Actualización del teléfono                   | 82 |
| Actualizar el teléfono de forma inalámbrica  | 82 |
| Actualizar el teléfono mediante un cable USB | 82 |
| Solución de problemas                        | 83 |
| Preguntas habituales                         | 83 |
| Mensajes de error                            | 84 |
| Información legal                            | 85 |
| Índice                                       |    |
|                                              |    |

## Introducción

## Información importante

Antes de usar el teléfono móvil, lea el folleto Información importante.

Algunos de los servicios y funciones descritos en la presente Guía del usuario no están disponibles en todos los países/regiones ni son compatibles con todas las redes y/o proveedores de servicios en todas las zonas. Esto también se aplica sin limitaciones al número GSM de emergencia internacional 112. Póngase en contacto con su operador de red o proveedor de servicios para averiguar la disponibilidad de servicios o funciones específicos y cuándo es necesario aplicar tasas adicionales de acceso o de uso.

## Guía del usuario del teléfono

Su teléfono contiene una Guía del usuario ampliada. Puede encontrar la Guía del usuario ampliada y más información en *www.sonyericsson.com/support*.

Para acceder a la Guía del usuario del teléfono

- 1 En la **pantalla de inicio**, arrastre 🔼 hacia arriba.
- 2 Busque la opción Guía de usuario ? y puntéela.

## Montaje y preparación

Para insertar la tarjeta SIM y la tarjeta de memoria

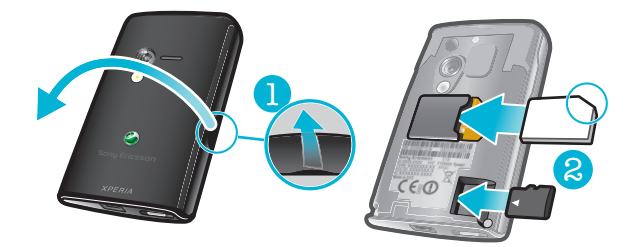

- 1 Extraiga la tapa.
- 2 Deslice la tarjeta SIM con los contactos de color dorado mirando hacia abajo y la tarjeta de memoria con los contactos de color dorado mirando hacia arriba.

Para colocar la tapa

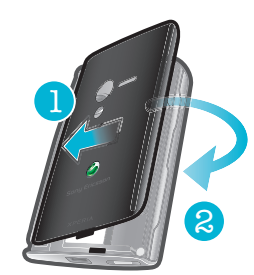

Coloque la tapa en la parte posterior del teléfono.

## Iniciar el teléfono por primera vez

La primera vez que inicie su teléfono, una guía de configuración le ayudará a configurar los ajustes esenciales del teléfono, a importar contactos y a configurar sus cuentas de correo electrónico y de servicios en línea. También podrá acceder a la guía de configuración posteriormente desde los ajustes del teléfono.

#### Para establecer el idioma

- 1 Desplácese por la lista de idiomas disponibles.
- 2 Puntee el idioma que desee utilizar en su teléfono. El idioma se marcará.
- 3 Puntee Guard.

### Ajustes para mensajes e Internet

Para enviar mensajes y utilizar Internet, necesitará una conexión de datos móvil 2G/3G. En el caso de la mayor parte de redes y operadores, los ajustes para mensajes e Internet vendrán preinstalados en el teléfono o se descargarán en el mismo la primera vez que lo encienda con una tarjeta SIM insertada. En caso contrario, puede acceder a *www.sonyericsson.com/support* desde su ordenador y descargar los ajustes en el teléfono. Si desea añadir o modificar manualmente algún ajuste de red, consulte *Ajustes para mensajes e Internet* en la página 22 para obtener más información.

#### Para importar contactos desde la tarjeta SIM

- 1 En la guía de configuración, puntee Import. contactos.
- 2 Cuando se le solicite que confirme si desea importar los contactos desde la tarjeta SIM al teléfono, puntee Sí.
- Mediante la aplicación Sony Ericsson Sync puede sincronizar contactos, favoritos y eventos de calendario entre su teléfono y su cuenta de Sony Ericsson. De este modo, podrá transferir información desde su antiguo teléfono a la cuenta de Sony Ericsson y, a continuación, podrá transferirla a su nuevo teléfono. Puede configurar una cuenta de Sony Ericsson desde la aplicación Sony Ericsson Sync de su teléfono o, para ello, también puede visitar la página web www.sonyericsson.com/user desde su ordenador.

#### Para establecer la hora y la fecha

- 1 En la guía de configuración, puntee Hora y fecha.
- 2 Anule la selección de la casilla de verificación **Automático**, en caso de que se encuentre marcada.
- 3 Puntee Establecer fecha o Establecer hora.
- 4 Puntee + o para ajustar la fecha o la hora y los minutos.
- 5 Puntee **Establecer**.
- Cuando esté ajustando la hora, puede alternar entre los formatos de 12 y 24 horas. Si desea utilizar AM y PM, debe anular la selección de Formato de 24 horas.

#### Para crear una cuenta de Google™ en el teléfono

- 1 En la guía de configuración, puntee **Cuenta Google**.
- 2 Puntee Siguiente.
- 3 Puntee Crear.
- 4 Introduzca sus datos personales y el nombre de usuario que desee utilizar en Google™. Puntee **Siguiente**.
- 5 Introduzca y confirme su contraseña. Puntee Siguiente.
- 6 Seleccione una pregunta de seguridad e introduzca una respuesta personal que sólo usted sepa. También puede introducir una dirección de correo electrónico secundaria a la que se podría enviar la información de su cuenta de Google™ en caso de que olvide esta información. Puntee **Siguiente**.
- 7 Para aceptar los Términos de servicio de Google™, puntee Acepto, siguiente.
- 8 Introduzca la palabra de seguridad que se muestra como imagen. Puntee **Siguiente**.
- 9 Marque las casillas de verificación para permitir los servicios de Google™ adicionales o déjelas en blanco si no desea utilizar estos servicios. Puntee Siguiente.
- 10 Puntee Finalizar configuración. Se ha creado su nueva cuenta de Google™ y ya se ha configurado para que pueda utilizarla con los servicios de Google™ de su teléfono.

#### Para configurar una cuenta de Google™ existente en el teléfono

- 1 En la guía de configuración, puntee **Cuenta Google**.
- 2 Puntee Siguiente.
- 3 Puntee Acceder.
- 4 Introduzca el nombre de usuario y la contraseña de su cuenta de Google™. Puntee Acceder para continuar.
- 5 Marque las casillas de verificación para permitir los servicios de Google™ adicionales o déjelas en blanco si no desea utilizar estos servicios. Puntee **Siguiente**.
- 6 Puntee Finalizar configuración. Su cuenta de Google™ ya se ha configurado en su teléfono.
- En la mayoría de los casos, el nombre de usuario de su cuenta de Google™ se corresponde con la primera parte de su dirección de correo electrónico de Google™.

#### Para configurar una cuenta de correo electrónico

- 1 En la guía de configuración, puntee Correo electrónico.
- 2 Puntee **Dirección de correo elect.**, introduzca su dirección de correo electrónico y puntee **Siguien.**.
- 3 Introduzca su contraseña y puntee Hecho.
- 4 Puntee Continuar.
- 5 Si el teléfono no puede descargar los ajustes para su cuenta de correo electrónico automáticamente, introdúzcalos manualmente.
- Si debe introducir los ajustes manualmente, póngase en contacto con su proveedor de servicios de correo electrónico para obtener los ajustes de cuenta adecuados. Por ejemplo, necesitará saber si el tipo de cuenta es POP3 o IMAP.

#### Ajustes de Sony Ericsson Timescape™

Sony Ericsson Timescape<sup>™</sup> reúne todos los eventos de comunicación en un único lugar y le mantiene actualizado mediante mensajes y llamadas perdidas de sus contactos y amigos de Facebook<sup>™</sup> y Twitter<sup>™</sup>.

#### Para configurar una cuenta de Facebook™

- 1 En la guía de configuración, puntee **Facebook**.
- 2 Puntee Nombre de usuario, introduzca su nombre de usuario y puntee Siguien.
- 3 Introduzca su contraseña y puntee Hecho.

#### Para configurar una cuenta de Twitter™

- 1 En la guía de configuración, puntee **Twitter**.
- 2 Puntee Nombre de usuario, introduzca su nombre de usuario y puntee Siguien.
- 3 Introduzca su contraseña y puntee **Hecho**.

#### Para salir de la guía de configuración

• Cuando desee salir de la guía de configuración, puntee **Hecho**.

## Encender y apagar el teléfono

#### Para encender el teléfono

- 1 Mantenga pulsada la tecla ()/--0 situada en la parte superior del teléfono.
- 2 Introduzca el PIN de la tarjeta SIM, en caso de que se le solicite, y seleccione Aceptar.
- 3 La primera vez que encienda el teléfono, siga las instrucciones de la guía de configuración.
- El operador de red le suministrará el código PIN. Si se equivoca al introducir el PIN de la tarjeta SIM y desea corregirlo, pulse a.

#### Para apagar el teléfono

- 1 Mantenga pulsado **()/--0** hasta que aparezca el menú de opciones.
- 2 En el menú de opciones, puntee Apagar.
- 3 Puntee Aceptar.

Para activar la pantalla

• Pulse **①/---0**.

Para bloquear la pantalla

• Pulse **①/--0**.

## Conozca su teléfono

## Descripción general del teléfono

- 1 LED de notificación
- 2 Altavoz para el oído
- 3 Tecla de encendido/bloqueo de pantalla
- 4 Sensor de proximidad
- 5 Sensor de luz
- 6 Tecla de volumen
- 7 Pantalla táctil
- 8 Tecla Menú
- 9 Tecla Inicio
- 10 Tecla Atrás
- 11 Tecla de la cámara
- 12 Altavoz
- 13 Lente de la cámara
- 14 Luz de la cámara
- 15 Orificio para la correa
- 16 Conector para auriculares de 3,5 mm
- 17 Conector para el cargador/cable USB

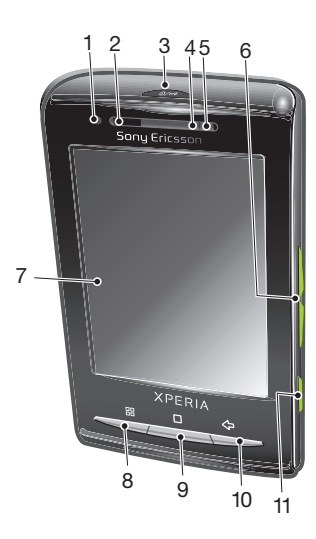

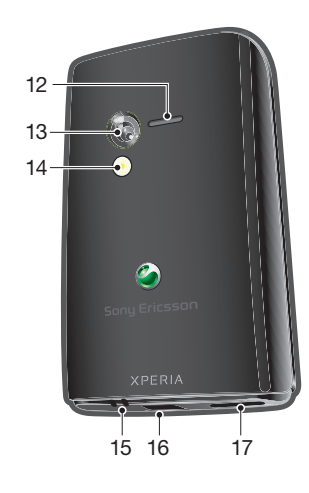

#### Para utilizar el orificio para la correa

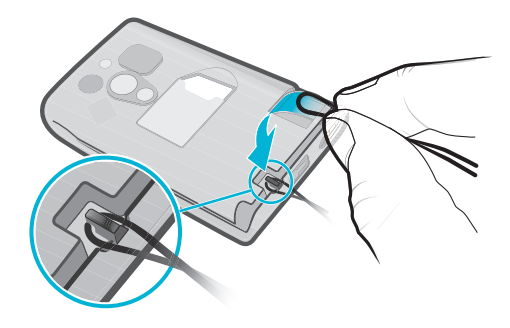

- 1 Extraiga la tapa.
- 2 Pase la correa alrededor del orificio habilitado para ella.
- 3 Coloque la tapa.

## Cargar la batería

La batería del teléfono se encuentra parcialmente cargada al comprar el teléfono. Cuando conecte el teléfono a una fuente de alimentación, es posible que transcurran algunos

minutos antes de que aparezca el icono de la batería. Puede utilizar su teléfono aunque se esté cargando.

La batería comenzará a descargarse poco después de que se haya cargado completamente y después volverá a cargarse tras un tiempo. Esto se produce para prolongar la duración de la batería y puede provocar que el estado de la carga muestre un nivel inferior al 100%.

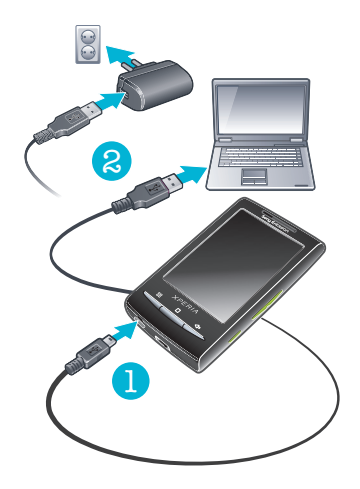

#### Para cargar el teléfono mediante el adaptador de corriente

• Conecte el teléfono a una toma eléctrica mediante el cable USB y el adaptador de corriente.

#### Para cargar el teléfono mediante un ordenador

- 1 Conecte el teléfono a un puerto USB de un ordenador mediante el cable USB que se incluye con el kit del teléfono.
- 2 Puntee Cargar teléfono.

#### Maximizar el rendimiento de la batería

Puede utilizar los siguientes métodos para mejorar el rendimiento de la batería:

- Reduzca el brillo de la pantalla.
- Cargue el teléfono con frecuencia. La batería durará más si lo carga habitualmente.
- Si se encuentra en una zona sin cobertura, el teléfono buscará redes disponibles constantemente. Esto consume energía. Si no puede desplazarse a una zona que posea mayor cobertura, apague el teléfono temporalmente.
- Desactive el servicio 3G, la tecnología inalámbrica Bluetooth™ y la conexión Wi-Fi™ cuando no necesite estas funciones.
- Visite www.sonyericsson.com/support para obtener más información acerca de cómo maximizar el rendimiento de la batería.

## **Tarjeta SIM**

La tarjeta SIM (Módulo de identificación de abonado), facilitada por su operador de red, contiene información sobre su suscripción. Apague siempre el teléfono y desenchufe el cargador antes de insertar o extraer la tarjeta SIM.

#### PIN

Puede que necesite un PIN (Número de identificación personal) para activar los servicios y las funciones de su teléfono. Cada dígito del código PIN se muestra como \*, a menos que empiece con los números de un teléfono de emergencias, por ejemplo, 112 ó 911. Puede llamar a un número de emergencias sin tener que introducir el PIN.

## Memoria

Puede guardar contenido en una tarjeta de memoria y en la memoria del teléfono. Los archivos de música, los videoclips y las fotos se almacenan en la tarjeta de memoria

mientras que las aplicaciones, los contactos y los mensajes se almacenan en la memoria del teléfono.

## Tarjeta de memoria

Puede que tenga que adquirir una tarjeta de memoria por separado.

El teléfono es compatible con tarjetas de memoria microSD™ que se utilizan para almacenar contenidos multimedia. Este tipo de tarjetas también se puede utilizar como tarjetas de memoria portátiles con otros dispositivos compatibles.

Sin una tarjeta de memoria no podrá utilizar la cámara, ni reproducir o descargar archivos de música y videoclips.

#### Formatear la tarjeta de memoria

Puede formatear la tarjeta de memoria de su teléfono para, por ejemplo, liberar espacio en la memoria.

Todo el contenido de la tarjeta de memoria se perderá. Asegúrese de haber realizado copias de seguridad de todo el contenido que se desee guardar antes de formatear la tarjeta de memoria. Para realizar una copia de seguridad del contenido, puede copiarlo en su ordenador. Para obtener más información, consulte el capítulo *Conexión del teléfono a un ordenador* en la página 60.

#### Para formatear la tarjeta de memoria

- 1 En la **pantalla de inicio**, arrastre 🔼 hacia arriba.
- 2 Busque las opciones Ajustes > Almacenamiento > Desactivar tarjeta SD y puntéelas.
- 3 Tras haber desmontado la tarjeta de memoria, puntee Formatear tarjeta SD > Borrar todo.

## Manos libres portátil estéreo

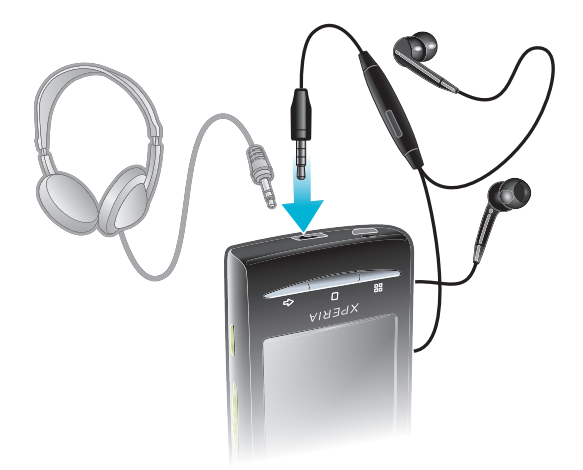

#### Para utilizar un manos libres

- 1 Conecte un manos libres portátil.
- 2 Para responder a una llamada, pulse la tecla de gestión de llamadas. Si está escuchando música, ésta se detendrá cuando reciba una llamada y se reanudará cuando la llamada finalice.
- 3 Para finalizar una llamada, pulse la tecla de gestión de llamadas.
- Si su teléfono no incluye un manos libres portátil, puede adquirir uno por separado.

## LED de notificación

El LED de notificación (Diodo emisor de luz) se encuentra en la parte superior del teléfono. Este indicador ofrece información sobre el estado del teléfono y sobre notificaciones pendientes.

## Estado del LED

| Verde             | La batería se encuentra completamente cargada.                         |
|-------------------|------------------------------------------------------------------------|
| Rojo parpadeante  | El nivel de la batería es bajo.                                        |
| Naranja           | La batería se está cargando. El nivel se encuentra entre bajo y lleno. |
| Verde parpadeante | Tiene un mensaje no leído o una notificación de una llamada perdida.   |

Si el nivel de la batería es bajo mientras se carga el teléfono, las notificaciones pendientes (verde parpadeante) no se indicarán mediante el LED.

## Sensores

Su teléfono posee un sensor de luz y otro de proximidad. El sensor de luz se utiliza para detectar luz de fondo de la pantalla LCD automática (Pantalla de cristal líquido). El sensor de proximidad desactiva la pantalla táctil cuando su cara toca la pantalla. Esto impide que active sin querer funciones del teléfono mientras se atiende una llamada.

## Ajustar el volumen

Puede ajustar el volumen del tono de llamada de las llamadas telefónicas y de las notificaciones, así como de la música y de la reproducción de vídeo.

#### Para ajustar el volumen del timbre con la tecla de volumen

Pulse la tecla de volumen hacia arriba o hacia abajo.

## Para ajustar el volumen de reproducción de archivos multimedia con la tecla de volumen

 Cuando esté reproduciendo música o viendo un vídeo, pulse la tecla de volumen hacia arriba o hacia abajo.

#### Para establecer el teléfono en modo silencio y vibración

- 1 Pulse la tecla de volumen hacia abajo hasta llegar al nivel mínimo. El teléfono se encontrará en modo silencio aunque el modo vibración seguirá activo.
- 2 Pulse la tecla de volumen hacia abajo una vez más para desactivar el modo vibración.

## Uso de las teclas del teléfono

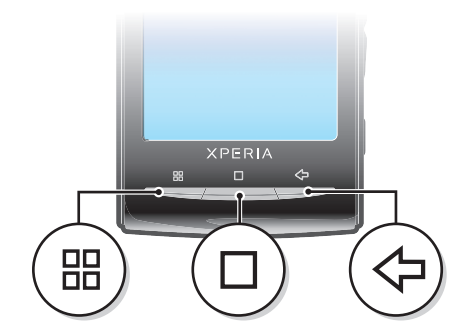

|                    | Menú Abre una lista de opciones disponibles en la ventana o aplicación actual. |                                                                                                    |  |
|--------------------|--------------------------------------------------------------------------------|----------------------------------------------------------------------------------------------------|--|
|                    | Inicio                                                                         | <ul> <li>Accede a la pantalla de inicio o a los paneles de aplicaciones desde cualquier aplicación o pantalla.</li> <li>Abre la ventana de aplicaciones utilizadas recientemente.</li> </ul> |  |
| $\bigtriangledown$ | Atrás                                                                          | <ul> <li>Regresa a la pantalla anterior.</li> <li>Cierra el teclado numérico en pantalla, un cuadro de diálogo, un menú de opciones o el panel Notificaciones.</li> </ul>                    |  |

## Barra de estado

La barra de estado que se encuentra en la parte superior de la pantalla muestra información sobre el estado del teléfono y sobre las notificaciones. Los iconos de notificación aparecen en la parte izquierda de la barra de estado y los iconos de estado del teléfono en la parte derecha. Desde la barra de estado, puede acceder al panel de notificaciones.

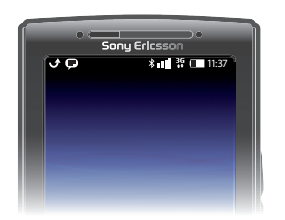

## Iconos de estado del teléfono

Los siguientes iconos de estado pueden aparecer en la pantalla:

| .11            | Intensidad de la señal                  |
|----------------|-----------------------------------------|
| <b>X</b> 11    | Sin señal                               |
| Rul            | Itinerancia                             |
| <b>G</b><br>†4 | GPRS disponible                         |
| E<br>†‡        | EDGE disponible                         |
| 3G<br>†‡       | 3G disponible                           |
| G<br>††        | Enviando y descargando datos GPRS       |
| E<br>tł        | Enviando y descargando datos EDGE       |
| 3G<br>†+       | Enviando y descargando datos 3G         |
|                | Estado de la batería                    |
| C <b>⁄21</b>   | La batería se está cargando             |
| رونگې          | GPS activado                            |
|                | Modo avión activado                     |
| $\mathbf{Q}$   | Auriculares conectados                  |
| *              | Función Bluetooth™ activada             |
| *              | Conectado a otro dispositivo Bluetooth™ |
| :              | Tarjeta SIM bloqueada                   |
| 4              | Micrófono del teléfono silenciado       |
| <b>(</b> )     | Altavoz activado                        |

- Altavoz del teléfono silenciado
- Modo Vibración
- 💆 🛛 Alarma configurada
- Error de sincronización

#### Iconos de notificación

Los siguientes iconos de notificación pueden aparecer en la pantalla:

- Nuevo mensaje de correo electrónico  $\lambda$ =|= Nuevo mensaje de texto/multimedia EIL Problema con la entrega de un mensaje de texto/multimedia Ģ Nuevo mensaje instantáneo ഹ Nuevo mensaje en el buzón de voz 30 Evento de calendario próximo  $\triangleright$ Canción en reproducción Qi Problema de inicio de sesión/sincronización 9 La tarjeta de memoria está llena 1 Conexión Wi-Fi™ habilitada y redes inalámbricas disponibles Teléfono conectado al ordenador mediante cable USB ψ A Mensaje de error ÷ Llamada perdida 2 Llamada en espera
- Reenvío de llamadas activado
- Descargando datos
- Cargando datos
- Más notificaciones (no mostradas)

## Uso de la pantalla táctil

#### Para abrir o resaltar un elemento

• Pulse el elemento.

#### Para marcar o anular la selección de opciones

Puntee la casilla de verificación correspondiente o, en algunos casos, el lateral derecho de la opción de lista para marcar o anular la selección de una opción.

| $\checkmark$ | Casilla de verificación marcada    |
|--------------|------------------------------------|
| $\checkmark$ | Casilla de verificación no marcada |
| ~            | Opción de lista marcada            |
|              | Opción de lista no marcada         |

#### Para hacer una panorámica

 Cuando está opción se encuentre disponible, arrastre la pantalla para hacer una panorámica.

### Utilizar el zoom

Existen dos maneras de utilizar el zoom. La forma en que se use el zoom depende de la aplicación que esté utilizando. Por ejemplo, en el navegador web, se utilizan los símbolos y \_\_\_\_\_, mientras que, en el álbum de la cámara, debe mantener el toque y arrastrar la imagen.

#### Para usar el zoom

- Cuando se encuentre disponible, puntee Q o o para acercar o alejar el zoom.
- Mantenga el toque y arrastre la imagen hacia arriba o hacia abajo para acercar o alejar el zoom.
- Es posible que tenga que arrastrar el dedo por la pantalla (en cualquier dirección) para que se muestren los iconos del zoom.

### Desplazamiento

Puede desplazarse hacia arriba o hacia abajo y, en algunas páginas web, también hacia los lados.

Si arrastra o da toques rápidos no activará nada en la pantalla.

#### Para desplazarse

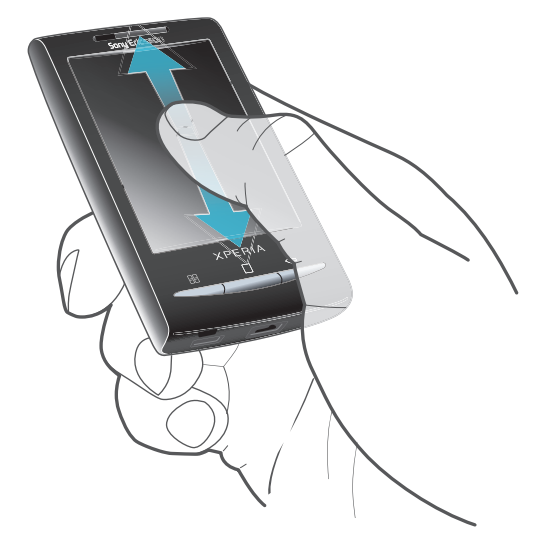

 Arrastre hacia arriba o hacia abajo para desplazarse.

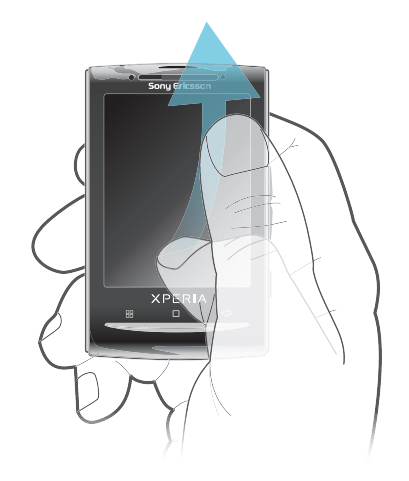

 Dé un toque rápido para desplazarse rápidamente. Puede esperar a que el desplazamiento se detenga por sí solo o puede detenerlo cuando desee tocando la pantalla.

## Listas

Puede examinar las listas alfabéticas mediante el icono de índice.

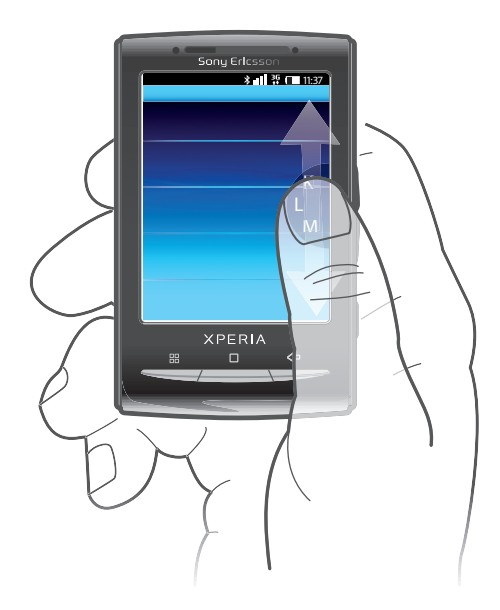

#### Para utilizar el icono de índice

- 1 En cualquier lista alfabética, roce hacia arriba o hacia abajo para que aparezca 🧲
- 2 Mantenga el toque y arrastre en hacia arriba o hacia abajo para navegar hasta una letra del índice.

### **Panel Notificaciones**

En el panel Notificaciones, los iconos de notificación se muestran en una vista detallada. Puede abrir notificaciones como mensajes, recordatorios o notificaciones de eventos, directamente desde el panel Notificaciones. También puede abrir aplicaciones que estén ejecutándose como el reproductor de música o la radio.

#### Para abrir el panel Notificaciones

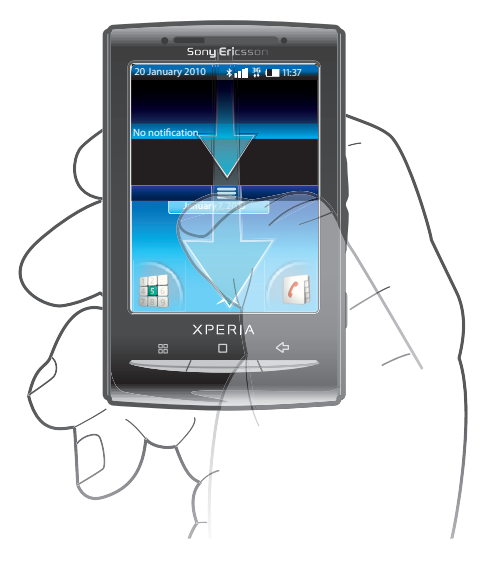

• Arrastre la barra de estado hacia abajo.

#### Para cerrar el panel Notificaciones

- Pulse <⊐.
- Arrastre hacia arriba el panel Notificaciones.

#### Para abrir una aplicación en ejecución desde el panel Notificaciones

- 1 En la **pantalla de inicio**, arrastre la barra de estado hacia abajo para abrir el panel Notificaciones.
- 2 Puntee el icono de la aplicación que esté ejecutándose para abrirla.

#### Para borrar el panel Notificaciones

• En el panel Notificaciones, pulse Borrar.

## Pantalla de inicio

La **pantalla de inicio** es el punto de inicio de su teléfono. Puede personalizar la **pantalla de inicio**. Para ello, puede añadir widgets o cambiar el fondo y las aplicaciones de las esquinas. Cuando añada más de un widget, la anchura de **pantalla de inicio** será mayor que la del teléfono. Las esquinas de la **pantalla de inicio** se utilizan para acceder a aplicaciones o a favoritos rápidamente. Puede añadir cualquier aplicación o favorito a las esquinas.

Cuando acceda a la pantalla de inicio, es posible que algunas aplicaciones sigan ejecutándose en segundo plano. Si no desea que las aplicaciones se ejecuten en segundo plano, deberá cerrar aquellas aplicaciones que haya abierto antes de acceder a la pantalla de inicio.

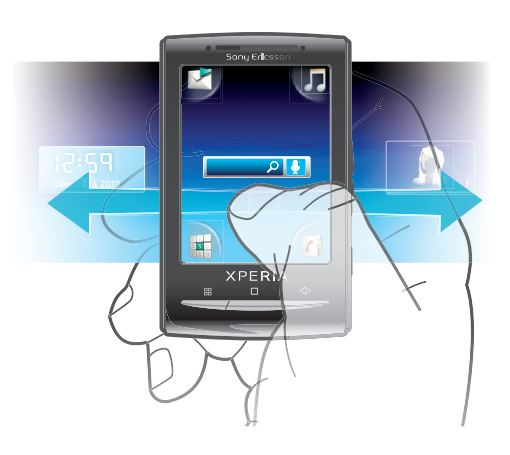

#### Para ver la pantalla de inicio ampliada

• Arrastre el dedo hacia los bordes de la pantalla.

#### Para cambiar el fondo de la pantalla de inicio

- 1 Pulse 器.
- 2 Puntee Cambiar fondo.
- 3 Seleccione una opción.

#### Para añadir widgets a la pantalla de inicio

- 1 Pulse III.
- 2 Puntee Organizar widgets.
- 3 Roce la lista horizontal de widgets y puntee Añadir widget.
- 4 Seleccione un widget de la lista.
- 5 Pulse <>> para salir del modo de edición.
- Si desea añadir más widgets, roce la lista horizontal y pulse Añadir widgets.

#### Para eliminar un widget de la pantalla de inicio

- 1 Pulse 册.
- 2 Puntee Organizar widgets.
- 3 Roce la pantalla horizontalmente y puntee el widget que desee eliminar.
- 4 Puntee **x** en el widget.
- 5 Puntee Sí.
- 6 Pulse <-> para salir del modo de edición.

## Paneles de aplicaciones

Puede acceder a las aplicaciones de su teléfono a través de los paneles de aplicaciones. Para ver los distintos paneles, hay que desplazarse a izquierda y derecha de la pantalla del

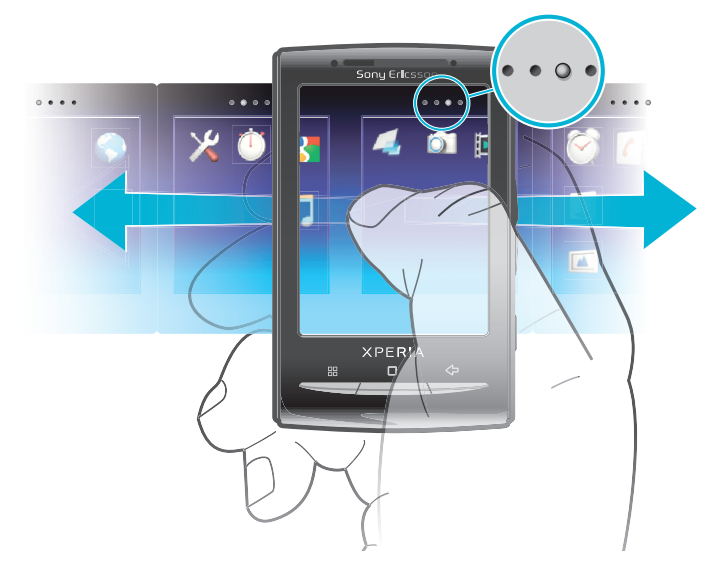

teléfono y, además, puede crear nuevos paneles y organizar las aplicaciones según lo desee.

••••• Indica cuál es el panel de aplicaciones en que se encuentra.

#### Para abrir los paneles de aplicaciones

- Puede abrir los paneles de aplicaciones de distintas maneras.
- En la pantalla de inicio, arrastre 🔼 hacia arriba.
- En la pantalla de inicio, puntee .
- Roce la **pantalla de inicio** hacia arriba.
- En la **pantalla de inicio**, pulse .

#### Para examinar los paneles de aplicaciones

• En los paneles de aplicaciones, roce hacia la derecha o hacia la izquierda.

#### Para crear un nuevo panel de aplicaciones

- 1 En la **pantalla de inicio**, pulse **.**.
- 2 Puntee Organizar iconos.
- 3 Mantenga el toque en un elemento del último panel hasta que vibre y, a continuación, arrástrelo a la derecha.
- 4 Pulse < para salir del modo de edición.

#### Para mover una aplicación

- 1 En la **pantalla de inicio**, pulse **.**.
- 2 Puntee Organizar iconos.
- 3 Mantenga el toque en un elemento hasta que vibre y arrástrelo a una de las esquinas o a otro panel de aplicaciones. Si mueve un elemento del último panel de aplicaciones, el panel cambiará al siguiente panel.
- 4 Pulse < para salir del modo de edición.
- Los elementos de los paneles de aplicaciones no son accesos directos a las aplicaciones, sino las propias aplicaciones. Al mover una aplicación de un panel de aplicaciones a una esquina o viceversa, la propia aplicación se mueve y no se crea un acceso directo. No existen los accesos directos a las aplicaciones.

#### Para reordenar las esquinas

Las esquinas no son accesos directos a las aplicaciones, sino las propias aplicaciones.

- 1 En la pantalla de inicio, pulse :::.
- 2 Puntee Organizar iconos.
- 3 Mantenga el toque en un elemento del panel de aplicaciones y, a continuación, arrástrelo hasta una de las esquinas. También puede intercambiar un elemento entre los paneles de aplicaciones y cualquier esquina.
- 4 Pulse <>> para salir del modo de edición.
- También puede añadir sus favoritos preferidos como esquinas o arrastrarlos fuera de las esquinas hasta los paneles de aplicaciones.

#### Para eliminar un panel de aplicaciones

- 1 En la **pantalla de inicio**, pulse **:**
- 2 Puntee Organizar iconos.
- 3 Mantenga el toque en cada uno de los elementos hasta que vibre y arrástrelos uno por uno al panel de la izquierda hasta que el último panel de la derecha se encuentre vacío.
- 4 Pulse < para salir del modo de edición.
- Antes de mover elementos a la izquierda, asegúrese de que el panel de la izquierda posea suficiente espacio.

|                   | Mensajería               | Envíe y reciba mensajes de texto y de imagen                                                                       |
|-------------------|--------------------------|----------------------------------------------------------------------------------------------------|
| 22                | Reproductor de<br>música | Reproduzca música y listas de reproducción                                                                         |
| 2<br>5<br>6<br>8  | Llamadas                 | Realice y reciba llamadas, alterne entre ellas, organice<br>llamadas de conferencia y vea su historial de llamadas |
| (                 | Contactos                | Realice un seguimiento de sus amigos y colegas                                                                     |
|                   | Navegador                | Navegue por la Web y descargue nuevos programas y archivos de Internet                                             |
| 0                 | Cámara                   | Haga fotos y grabe videoclips                                                                                      |
|                   | Álbum                    | Vea sus imágenes y sus fotos                                                                                       |
| $\mathbf{\times}$ | Correo electrónico       | Envíe y reciba correos electrónicos                                                                                |
| ×                 | Ajustes                  | Personalice los ajustes del teléfono a su gusto                                                                    |
| 2                 | Market                   | El servicio Android™ Market le permite descargar y adquirir<br>nuevas aplicaciones para su teléfono                |
| $\bigcirc$        | Alarma                   | Establezca una alarma                                                                                              |
| 31                | Calendario               | Realice un seguimiento de sus citas                                                                                |
|                   | Notas                    | Tome notas                                                                                                    |
|                   | Radio FM                 | Escuche la radio en su teléfono                                                                                    |
| J.                | TrackID™                 | Servicio de reconocimiento de música                                                                               |
|                   | Vídeo                    | Vea los vídeos guardados en su teléfono                                                                            |
|                   | PlayNow™                 | Descargue una amplia gama de emocionantes contenidos en su teléfono                                                |
| You<br>Tube       | YouTube™                 | Comparta y vea vídeos de todo el mundo                                                                             |
| 2                 | Google Maps™             | Vea su ubicación actual, encuentre otras ubicaciones y calcule rutas                                               |

#### Descripción general de las aplicaciones

|            | Gmail™             | Aplicación de correo electrónico compatible con el servicio<br>Google Mail™                                           |
|------------|--------------------|----------------------------------------------------------------------------------------------------|
| + -<br>× ÷ | Calculadora        | Realice cálculos básicos                                                                                              |
| talk       | Google Talk™       | Chatee en línea                                                                                                    |
| ([0]       | Marcación por voz  | Realice una llamada con su voz                                                                                        |
| Ų          | Búsqueda por voz   | Busque cualquier contenido en la Web con su voz                                                                       |
|            | Photo fun          | Edite sus fotos                                                                                                    |
|            | Temporizador       | Utilice el cronómetro                                                                                                 |
| Ŭ          | Cronómetro         | Realice un seguimiento del tiempo                                                                                     |
| O          | Sony Ericsson Sync | Sincronice sus contactos, su calendario y mucho más desde SonyEricsson.com                                            |
|            | Timescape™         | Realice un seguimiento de todos los eventos de comunicación diarios, en el teléfono y en sus servicios en línea       |
| ?          | Guía de usuario    | Lea la Guía del usuario ampliada en el teléfono                                                                       |
| <b>()</b>  | Dataviz® RoadSync  | Aplicación de sincronización. Sincronice Dataviz® RoadSync<br>en su teléfono mediante Microsoft® Exchange ActiveSync® |

- Algunas aplicaciones no son compatibles con todas las redes y/o proveedores de servicios en todas las zonas.
- Asimismo, puede descargar nuevas aplicaciones. Éstas también aparecerán en los paneles de aplicaciones.

## Ventana de aplicaciones utilizadas recientemente

Desde esta ventana puede ver y acceder a las aplicaciones que ha utilizado recientemente.

#### Para abrir la ventana de aplicaciones utilizadas recientemente

• Desde cualquier aplicación, mantenga pulsado .

## Descripción general de los ajustes del teléfono

Puede configurar el teléfono para que se adapte a sus necesidades. Por ejemplo, es posible realizar ajustes en las opciones **Fecha y hora**, **Conexiones inalámbricas** y **Sincronización de datos**.

#### Hora y fecha

Puede modificar la hora y la fecha del teléfono.

#### Para establecer la fecha

- 1 En la **pantalla de inicio**, arrastre 🔼 hacia arriba.
- 2 Busque las opciones Ajustes > Fecha y hora y puntéelas.
- 3 Anule la selección de la casilla de verificación **Automático**, en caso de que se encuentre marcada.
- 4 Puntee Establecer fecha.
- 5 Puntee + o para ajustar la fecha.
- 6 Puntee Establecer.

#### Para establecer la hora

- 1 En la **pantalla de inicio**, arrastre 🔼 hacia arriba.
- 2 Busque las opciones Ajustes > Fecha y hora y puntéelas.
- 3 Anule la selección de la casilla de verificación **Automático**, en caso de que se encuentre marcada.
- 4 Puntee Establecer hora.
- 5 Puntee + o para ajustar la hora y los minutos.
- 6 Puntee **AM** para cambiar a **PM** o viceversa.
- 7 Puntee Establecer.
- Si desea utilizar AM y PM, debe anular la selección de Formato de 24 horas.

#### Para establecer la zona horaria

- 1 En la **pantalla de inicio**, arrastre 🔼 hacia arriba.
- 2 Busque las opciones Ajustes > Fecha y hora y puntéelas.
- 3 Anule la selección de la casilla de verificación **Automático**, en caso de que se encuentre marcada.
- 4 Puntee Seleccionar zona horaria.
- 5 Seleccione una opción.

#### Para establecer el formato de la hora

- 1 En la **pantalla de inicio**, arrastre 🔼 hacia arriba.
- 2 Busque las opciones Ajustes > Fecha y hora > Formato de 24 horas y puntéelas.
- 3 Marque la casilla de verificación para alternar entre los formatos de 12 y 24 horas.

#### Para establecer el formato de la fecha

- 1 En la **pantalla de inicio**, arrastre 🔨 hacia arriba.
- 2 Busque las opciones Ajustes > Fecha y hora > Seleccionar formato de fecha y puntéelas.
- 3 Seleccione una opción.

## Ajustes del tono de llamada

#### Para establecer un tono de llamada para el teléfono

- 1 En la **pantalla de inicio**, arrastre 🔼 hacia arriba.
- 2 Busque las opciones Ajustes > Sonido y pantalla > Tono del teléfono y puntéelas.
- 3 Seleccione un tono de llamada.

#### Para habilitar los sonidos táctiles

- 1 En la **pantalla de inicio**, arrastre 🔼 hacia arriba.
- 2 Busque las opciones Ajustes > Sonido y pantalla y puntéelas.
- 3 Seleccione Tonos táctiles sonoros o Selección sonora.

#### Para seleccionar un tono de llamada para las notificaciones

- 1 En la **pantalla de inicio**, arrastre 🔼 hacia arriba.
- 2 Busque las opciones Ajustes > Sonido y pantalla > Tono de notificación y puntéelas.
- 3 Seleccione un tono de llamada y puntee Aceptar.

#### Para establecer la alerta por vibración

- 1 En la **pantalla de inicio**, arrastre 🔼 hacia arriba.
- 2 Busque las opciones Ajustes > Sonido y pantalla y puntéelas.
- 3 Marque la casilla de verificación **Teléfono en vibración**.

## Ajustes de pantalla

## Orientación

Puede cambiar la orientación de la pantalla entre vertical y horizontal. De manera predeterminada, esta opción se encuentra desactivada, pero puede configurarla para que se cambie de forma automática.

#### Para establecer la orientación de la pantalla en modo automático

- 1 En la **pantalla de inicio**, puntee la barra de aplicaciones.
- 2 Puntee Ajustes > Sonido y pantalla.
- 3 Marque la casilla de verificación Orientación.
- Si no establece la orientación de la pantalla en modo automático, la orientación del teléfono permanecerá siempre en vertical.

#### Para ajustar el brillo de la pantalla

- 1 En la pantalla de inicio, arrastre 🔼 hacia arriba.
- 2 Busque las opciones Ajustes > Sonido y pantalla > Brillo y puntéelas.
- 3 Para reducir el brillo de la pantalla, arrastre el control deslizante hacia la izquierda. Para aumentarlo, arrastre el control deslizante hacia la derecha.
- 4 Puntee Aceptar.

#### Para ajustar el tiempo de espera antes de que se apague la pantalla

- 1 En la **pantalla de inicio**, arrastre 🔼 hacia arriba.
- 2 Busque las opciones Ajustes > Sonido y pantalla > Tiempo espera pantalla y puntéelas.
- 3 Seleccione una opción.
- ·♥- Para apagar la pantalla rápidamente, pulse la tecla de encendido ①/--0 durante poco tiempo.

## Idioma del teléfono

Puede elegir el idioma que desee usar en su teléfono.

#### Para cambiar el idioma del teléfono

- 1 En la **pantalla de inicio**, arrastre 🔼 hacia arriba.
- 2 Busque las opciones Ajustes > Idioma y país > Configuración local y puntéelas.
- 3 Seleccione una opción.
- Si selecciona un idioma equivocado y no puede leer el texto de los menús, diríjase a *www.sonyericsson.com/support* para obtener ayuda.

#### Modo de vuelo

En el modo de vuelo, el teléfono no realiza ninguna transmisión por radio. No podrá activar las funciones Bluetooth™ o Wi-Fi™.

#### Para activar el modo de vuelo

- 1 En la pantalla de inicio, arrastre 🔼 hacia arriba.
- 2 Busque las opciones Ajustes > Conexiones inalámbricas y puntéelas.
- 3 Marque la casilla de verificación Modo avión.
- También puede mantener pulsado ①/+0 para activar el modo de vuelo.

## Ajustes para mensajes e Internet

En el caso de la mayoría de las redes y los operadores, los ajustes para mensajes e Internet vendrán preinstalados en el teléfono o se descargarán en el mismo la primera vez que lo encienda con una tarjeta SIM insertada. En caso contrario, puede acceder a

*www.sonyericsson.com/support* desde su ordenador y descargar los ajustes en el teléfono. También puede añadir o modificar los ajustes de Internet manualmente.

El teléfono cambia automáticamente de la red 2G a la 3G y viceversa, en función de la disponibilidad de cada una. Algunos operadores de red permiten cambiar de red manualmente.

#### Para ver el APN actual

- 1 En la **pantalla de inicio**, arrastre 🔼 hacia arriba.
- 2 Busque las opciones Ajustes > Conexiones inalámbricas > Redes móviles y puntéelas.
- 3 Puntee APN.
- Si tiene varias conexiones disponibles, la marca de comprobación situada a la derecha indicará cuál es la conexión de red que se encuentra activa.

#### Para configurar los ajustes de Internet manualmente

- 1 En la **pantalla de inicio**, arrastre 🔼 hacia arriba.
- 2 Busque las opciones Ajustes > Conexiones inalámbricas > Redes móviles > APN y puntéelas.
- 3 Pulse 믪.
- 4 Puntee APN nuevo
- 5 Puntee **Nombre** e introduzca el nombre del perfil de red que desee crear.
- 6 Puntee **APN** e introduzca el nombre del punto de acceso.
- 7 Puntee e introduzca la información restante que le solicite su operador de red.
- 8 Pulse III y, a continuación, puntee **Guardar**].
- Póngase en contacto con su administrador de red para obtener información detallada sobre los ajustes de su red.

#### Para restablecer los ajustes de Internet a la configuración predeterminada

- 1 En la **pantalla de inicio**, arrastre 🔼 hacia arriba.
- 2 Busque las opciones Ajustes > Conexiones inalámbricas > Redes móviles > APN y puntéelas.
- 3 Pulse III.
- 4 Puntee **Restablecer valores pred.**

#### Para cambiar el modo de red

- 1 En la **pantalla de inicio**, arrastre 🔼 hacia arriba.
- 2 Busque las opciones Ajustes > Conexiones inalámbricas > Redes móviles y puntéelas.
- 3 Puntee Modo de red.
- 4 Seleccione el modo de red que prefiera.

#### Para seleccionar otra red manualmente

- 1 En la pantalla de inicio, arrastre 🔼 hacia arriba.
- 2 Busque las opciones Ajustes > Conexiones inalámbricas > Redes móviles > Operadores de red y puntéelas.
- 3 Puntee Buscar redes.
- 4 Seleccione una red.
- Si selecciona una red manualmente, el teléfono no buscará otras redes, incluso si se sale del alcance de la red que haya seleccionado manualmente. Se recomienda habilitar la selección automática de red.

#### Para activar la selección automática de red

- 1 En la **pantalla de inicio**, arrastre 🔼 hacia arriba.
- 2 Busque las opciones Ajustes > Conexiones inalámbricas > Redes móviles > Operadores de red y puntéelas.
- 3 Puntee Selección automática.

## Itinerancia de datos

Dependiendo de su operador de red es posible que pueda emplear conexiones de datos móviles mediante 2G/3G fuera de su red doméstica (itinerancia). Tenga en cuenta que es posible que se le apliquen tarifas por la transmisión de datos. Consulte a su operador de red para obtener más información.

Es posible que algunas aplicaciones utilicen en ocasiones la conexión a Internet de su red doméstica sin informarle de ello, como por ejemplo cuando se envían peticiones de búsqueda y sincronización.

#### Para activar la itinerancia de datos

- 1 En la pantalla de inicio, arrastre 🔼 hacia arriba.
- 2 Busque las opciones Ajustes > Conexiones inalámbricas > Redes móviles y puntéelas.
- 3 Marque la casilla de verificación Itinerancia de datos.

## Introducción de texto

Para introducir texto, puede utilizar el método de entrada de texto multitoque el o el método de entrada rápida de texto emplea un diccionario integrado.

### Utilizar el teclado numérico en pantalla

Cuando inicie una aplicación o seleccione un campo donde sea necesario introducir texto o números, aparecerá el teclado numérico en pantalla.

Puede cerrar el teclado numérico en pantalla en cualquier momento. Para ello, pulse .

#### Para que se muestre el teclado numérico e introducir texto

• Puntee el campo de texto y aparecerá el teclado numérico.

#### Para cambiar entre mayúsculas y minúsculas

Antes de introducir una letra, puntee 1

#### Para activar el bloqueo de mayúsculas

Antes de escribir una palabra, puntee 
 <u>
 <u>
 </u>hasta que aparezca
 <u>
 </u>.

</u>

#### Para introducir números mediante el teclado numérico

• Cuando esté introduciendo el texto, arrastre 1 2 3 a la izquierda. Aparecerá un teclado numérico.

#### Para insertar símbolos

Cuando esté introduciendo el texto, arrastre <a>a</a> a la derecha.

#### Para utilizar el teclado numérico horizontal

- Cuando el teclado numérico se encuentre disponible, gire el teléfono.
- La aplicación que esté utilizando debe ser compatible con el modo horizontal y debe haber establecido sus ajustes en modo de giro automático para que el teclado numérico pueda funcionar en el modo horizontal.

#### Para cambiar el idioma de escritura

- 1 Cuando introduzca texto, puntee el icono de idioma situado en la esquina superior derecha.
- 2 Seleccione una opción.

#### Para introducir texto mediante el método de entrada de texto multitoque

- 1 Cuando introduzca texto, puntee el icono de idioma situado en la esquina superior derecha.
- 2 Puntee **Multitoque** para cambiar al método de entrada de texto multitoque.
- 3 Para escribir una palabra, puntee la tecla de carácter tantas veces como sea necesario para que se muestre la letra que desee.

#### Para introducir texto mediante el método de entrada rápida de texto

- 1 Cuando introduzca texto, puntee el icono de idioma situado en la esquina superior derecha.
- 2 Puntee **Texto rápido** para cambiar al método de entrada rápida de texto.
- 3 Para escribir una palabra, puntee cada tecla de carácter sólo una vez, incluso aunque la letra que desee escribir no sea la primera letra de la tecla.
- 4 Puntee la palabra que aparece o puntee J para seleccionar una palabra de la lista.
- 5 Si la palabra que desea escribir no figura en la lista, puntee **Deletrear**, realice los cambios que sean necesarios y puntee **Guard.**.

#### Para editar texto

- 1 Cuando introduzca texto, mantenga el toque en el campo de texto hasta que aparezca el menú Editar texto.
- 2 Seleccione una opción.

## Llamar

## Llamadas de emergencia

El teléfono admite los números de emergencia internacionales, por ejemplo, 112 o 911. Estos números se pueden usar para realizar llamadas de emergencia en cualquier país, con o sin la tarjeta SIM insertada en el aparato, si se encuentra dentro de la cobertura de una red.

#### Para realizar una llamada de emergencia

- 1 En la pantalla de inicio, puntee 🖬.
- Introduzca el número de emergencias y puntee . Para eliminar un número, puntee
   .
- Puede realizar una llamada de emergencia incluso sin que haya una tarjeta SIM insertada en el teléfono.

#### Para realizar una llamada de emergencia cuando la tarjeta SIM está bloqueada

- 1 Puntee Llam. emergencia.
- Introduzca el número de emergencias y puntee . Para eliminar un número, puntee
   .

## Gestión de llamadas

#### Para realizar una llamada

- 1 En la pantalla de inicio, puntee 🖬.
- 2 Si aparece el registro de llamadas, puntee il para acceder a la vista del teclado de marcación.
- Introduzca el número del destinatario y puntee . Para eliminar un número, puntee
   .

#### Para finalizar una llamada

• Puntee 😽

#### Para realizar una llamada internacional

- 1 En la pantalla de inicio, puntee 🖬.
- 2 Mantenga el toque en el botón 0 hasta que aparezca el signo "+".
- 3 Introduzca el código de país, el código de área (sin el primer 0) y el número de teléfono y, a continuación, puntee 2.

#### Para responder a una llamada

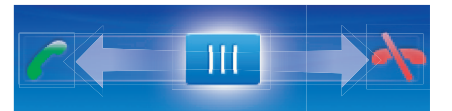

Arrastre el indicador hasta //.

#### Para rechazar una llamada

Arrastre el indicador hasta —

#### Para cambiar el volumen del altavoz para el oído durante una llamada

• Pulse la tecla de volumen hacia arriba o hacia abajo.

Para activar el altavoz durante una llamada

• Puntee 📢.

#### Para silenciar el micrófono durante una llamada

• Puntee 🕵.

#### Para introducir números durante una llamada

- 2 Introduzca los números.

#### Para silenciar el tono de llamada de una llamada entrante

Cuando reciba la llamada, puntee .

### Llamadas recientes

En el registro de llamadas puede ver las llamadas perdidas 🚮, recibidas 💽 y realizadas

#### Para ver llamadas perdidas

- 1 Cuando tenga llamadas perdidas, Saparecerá en la barra de estado. Arrastre la barra de estado hacia abajo.
- 2 Puede ver sus llamadas perdidas en el panel Notificaciones.

#### Para llamar a un número del registro de llamadas

- 1 En la **pantalla de inicio**, puntee **i**.
- 2 Si aparece el teclado de marcación, puntee 🖙 para acceder a la vista del registro de llamadas.
- 3 Puntee el número al que desee llamar.

#### Para añadir un número del registro de llamadas a los contactos

- 1 En la **pantalla de inicio**, puntee **i**.
- 2 Si aparece el teclado de marcación, puntee 🔄 para acceder al registro de llamadas.
- 3 Puntee -
- Puntee un contacto que ya exista para añadir el número a ese contacto o puntee
   para un nuevo contacto.
- 5 Edite los detalles del contacto y puntee Guard..

## Buzón de voz

Si su suscripción incluye un servicio de contestador, las personas que llamen pueden dejar un mensaje de voz cuando no pueda contestar una llamada. Normalmente, el número del buzón de voz está guardado en la tarjeta SIM. En caso contrario, póngase en contacto con su proveedor de servicios para obtener el número del buzón de voz. Después podrá introducirlo manualmente.

Para introducir su número de buzón de voz

- 1 En la **pantalla de inicio**, arrastre 🔼 hacia arriba.
- 2 Busque las opciones Ajustes > Ajustes de llamadas > Buzón de voz y puntéelas.
- 3 Introduzca su número de buzón de voz.
- 4 Puntee Aceptar.

#### Para llamar al servicio de buzón de voz

- 1 En la **pantalla de inicio**, puntee **i**.
- 2 Mantenga el toque en 1.

## Llamadas múltiples

Si ha activado la llamada en espera, puede gestionar múltiples llamadas al mismo tiempo. Cuando haya activado esta función, oirá un pitido si recibe otra llamada.

#### Para activar o desactivar las llamadas en espera

- 1 En la **pantalla de inicio**, arrastre 🔼 hacia arriba.
- 2 Busque las opciones Ajustes > Ajustes de llamadas > Configuración de llamadas GSM y puntéelas.
- 3 Para activar o desactivar las llamadas en espera, puntee Llamada en espera.

#### Para rechazar una segunda llamada

Cuando escuche varios pitidos durante una llamada, puntee Ocupado.

#### Para responder a otra llamada y finalizar la llamada en curso

• Cuando escuche varios pitidos durante una llamada, puntee Sustituir.

#### Para responder a otra llamada y poner en espera la llamada en curso

• Cuando escuche varios pitidos durante una llamada, puntee Respond..

#### Para realizar una segunda llamada

- 1 Puntee
- Introduzca el número del destinatario y puntee 7.
- 3 Si el destinatario responde, la primera llamada se pondrá en espera.
- Este mismo procedimiento se aplica a cualquier llamada adicional.

#### Para alternar entre varias llamadas

 Para pasar a otra llamada y poner la llamada actual en espera, puntee el número o el contacto que desee.

#### Para finalizar la llamada en curso y volver a la siguiente llamada en espera

• Puntee 😽

## Llamadas de conferencia

Con una llamada múltiple o de conferencia, puede mantener conversaciones simultáneas con dos o más personas.

#### Para realizar una llamada de conferencia

- 1 Puntee 🖬.
- 2 Marque el número del segundo participante y puntee 7.
- 3 Si el segundo participante responde, la primera llamada se pondrá en espera.
- 4 Puntee 🕜
- Para añadir más participantes, repita los pasos comprendidos entre el 1 y el 4.

#### Para finalizar una llamada de conferencia

## Ajustes de llamada

## **Reenviar Ilamadas**

Puede reenviar llamadas, por ejemplo, a otro número de teléfono o a un servicio de contestador automático.

#### Para desviar llamadas

- 1 En la pantalla de inicio, arrastre 🔼 hacia arriba.
- 2 Busque las opciones Ajustes > Ajustes de llamadas > Configuración de llamadas GSM > Desvío de llamada y puntéelas.
- 3 Seleccione una opción.
- 4 Introduzca el número al que desee desviar las llamadas y puntee Habilitar.

#### Para apagar el desvío de llamada

- 1 En la **pantalla de inicio**, arrastre 🔼 hacia arriba.
- 2 Busque las opciones Ajustes > Ajustes de llamadas > Configuración de llamadas GSM > Desvío de llamada y puntéelas.
- 3 Seleccione una opción.
- 4 Puntee Inhabilitar.

#### Mostrar u ocultar su número de teléfono

Puede elegir entre mostrar u ocultar su número de teléfono en los dispositivos de los destinatarios a los que llame.

#### Para mostrar u ocultar su número de teléfono

- 1 En la pantalla de inicio, arrastre 🔼 hacia arriba.
- 2 Busque las opciones Ajustes > Ajustes de llamadas > Configuración de llamadas GSM > ID de emisor y puntéelas.
- 3 Seleccione una opción.

#### Números de marcación fija

Si ha recibido un código PIN2 de su proveedor de servicios, podrá utilizar una lista de números de marcación fija (FDN) para restringir las llamadas entrantes y salientes.

#### Para habilitar o deshabilitar la marcación fija

- 1 En la **pantalla de inicio**, arrastre 🔼 hacia arriba.
- 2 Busque las opciones Ajustes > Ajustes de llamadas > Marcación fija y puntéelas.
- 3 Puntee Habilitar FDN o Inhabilitar FDN.
- 4 Introduzca su PIN2 y puntee Aceptar.

#### Para acceder a la lista de destinatarios de llamadas aceptados

- 1 En la **pantalla de inicio**, arrastre 🗛 hacia arriba.
- 2 Busque las opciones Ajustes > Ajustes de llamadas > Marcación fija > Lista de FDN y puntéelas.

## Contactos

En la aplicación **Contactos**, puede introducir información sobre sus contactos personales como, por ejemplo, números de teléfono y direcciones de correo electrónico. Cuando visualice un contacto, podrá acceder rápidamente a todas las comunicaciones con dicho contacto. Si dispone de una cuenta de un servicio de sincronización, puede sincronizar los contactos de su teléfono con los contactos de la cuenta. Consulte *Sincronización* en la página 52.

#### Para ver los contactos

- En la pantalla de inicio, puntee / para abrir la aplicación Contactos.
- Si no ha configurado su teléfono para que se sincronice con un servicio web o si no ha importado los contactos de la SIM, puede realizar estas acciones la primera vez que abra **Contactos**.

#### Para importar contactos desde la tarjeta SIM

- 1 En la pantalla de inicio, puntee 🚺
- 2 Pulse III y, a continuación, puntee Import. contactos SIM.
- 3 Puntee Aceptar.
- Si ya ha importado los contactos desde la tarjeta SIM que está utilizando, no es necesario que vuelva a hacerlo.

#### Para llamar a un contacto

- 1 En la **pantalla de inicio**, puntee 7
- 2 Puntee el contacto.
- 3 Puntee el número de teléfono del contacto que desee.

#### Para enviar un mensaje de texto o multimedia a un contacto

- 1 En la pantalla de inicio, puntee 👔.
- 2 Puntee el contacto.
- 3 Puntee z junto al número de teléfono del contacto que desee.
- 4 Edite el mensaje y puntee Enviar.
- Sólo puede enviar mensajes de texto y multimedia a números de teléfonos móviles.

#### Para enviar un mensaje de correo electrónico a un contacto

- 1 En la pantalla de inicio, puntee 🥼
- 2 Puntee el contacto.
- 3 Puntee @ junto a la dirección de correo electrónico del contacto que desee.
- 4 Edite el mensaje y puntee Enviar.

#### Para seleccionar qué contactos se mostrarán

- 1 En la **pantalla de inicio**, puntee **(**].
- 2 Pulse III y, a continuación, puntee **Grupo para mostrar**.
- 3 Seleccione los contactos que se mostrarán.
- Sus contactos personales se encuentran en **Mis contactos**. Si ha sincronizado sus contactos con otro servicio, todas las personas y los servicios con los que se haya puesto en contacto se encontrarán en **Todos los contactos**.

#### Para añadir un contacto

- 1 En la pantalla de inicio, puntee 🚺.
- 2 Puntee 🤽
- 3 Puntee Nombre, introduzca el nombre y puntee Siguien.
- 4 Introduzca el número de teléfono y puntee Hecho.
- 5 Introduzca o seleccione la información adicional que desee añadir al contacto y, a continuación, desplácese hacia arriba y puntee Guard. Para añadir campos de información adicional, puntee Añadir más.
- El tipo de número de teléfono se seleccionará automáticamente. Puede puntear el campo de tipo de número para modificarlo.
- También tiene la opción de añadir contactos desde el registro de llamadas.

#### Para buscar un contacto

- 1 En la pantalla de inicio, puntee 👔.
- 2 Puntee Buscar.
- 3 Introduzca las primeras letras del nombre del contacto que esté buscando.
- 4 Los resultados aparecerán en una lista. Si obtiene más de un resultado, puntee la flecha hacia abajo para ver la lista de resultados completa.
- 5 Desplácese hasta el contacto que desee y puntéelo.

## Pantalla de detalles de los contactos

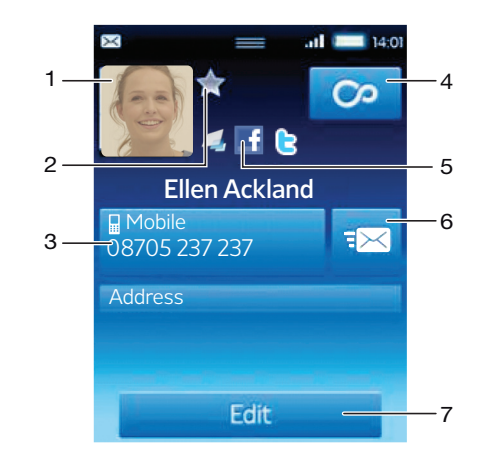

- 1 Imagen del contacto
- 2 El contacto es un favorito
- 3 Número de teléfono del contacto
- 4 Botón infinito para acceder a todas las comunicaciones en Timescape™
- 5 El contacto está asociado a un contacto de un servicio web
- 6 Enviar un mensaje de texto o multimedia al contacto
- 7 Editar el contacto

#### Para editar un contacto

- 1 En la pantalla de inicio, puntee 👔.
- 2 Puntee el contacto que desee editar.
- 3 Desplácese hacia abajo y puntee Editar.
- 4 Para añadir una imagen al contacto, puntee 🔝 y seleccione una imagen o realice una foto.
- 5 Para añadir un número de teléfono, desplácese hacia abajo, puntee Añadir más > Número de teléfono e introduzca el número.
- 6 Para añadir una dirección de correo electrónico u otra dirección, desplácese hacia abajo, puntee **Añadir más** y seleccione el tipo de dirección que desee.
- 7 Para seleccionar un tono de llamada para el contacto, desplácese hacia abajo y puntee Añadir más > Tono de llamada. Seleccione un tono de llamada y puntee Hecho.
- 8 Cuando haya terminado, desplácese hacia arriba y puntee Guard..
- El tipo de número de teléfono se seleccionará automáticamente. Puede puntear el campo de tipo de número para modificarlo.

#### Para eliminar un contacto

- 1 En la **pantalla de inicio**, puntee 7
- 2 Puntee el contacto que desee eliminar.
- 3 Desplácese hacia abajo y puntee Editar.
- 4 Desplácese hacia abajo y puntee Eliminar contacto > Eliminar.

#### Para eliminar todos los contactos

- 1 En la pantalla de inicio, arrastre 🔼 hacia arriba.
- 2 Busque la opción Ajustes y puntéela.
- 3 Puntee Aplicaciones > Administrar aplicaciones.
- 4 Puntee Información de los contactos.
- 5 Puntee Borrar datos.

#### Para añadir una imagen de contacto

- 1 En la pantalla de inicio, puntee 7.
- 2 Puntee el contacto al que desee añadir una imagen.
- 3 Desplácese hacia abajo y puntee Editar.
- 4 Puntee 👧.
- 5 Si desea seleccionar una imagen del álbum de la cámara, puntee **Fotos** y seleccione una foto. Si desea realizar una foto con la cámara, puntee **Hacer nueva foto** y realice la foto.
- 6 Recorte la imagen utilizando el marco y puntee Guard.
- 7 Desplácese hacia arriba y puntee **Guard.**
- + También puede añadir una imagen a un contacto desde la opción Álbum.

#### Para ver todas las comunicaciones mantenidas con un contacto en Timescape

- 1 En la pantalla de inicio, puntee 7.
- 2 Puntee el contacto del que desee ver las comunicaciones.
- 3 Puntee o. Si no ha utilizado nunca Timescape, puntee Continuar.
- 4 Todas las llamadas perdidas, los mensajes de texto y multimedia y las actualizaciones de Facebook<sup>™</sup> y de Twitter<sup>™</sup> del contacto se mostrarán en Timescape.

## **Favoritos**

Puede marcar un contacto como favorito para acceder al mismo rápidamente. Sólo puede añadir a sus favoritos a aquellos contactos que contengan una imagen de contacto.

#### Para marcar o anular la selección de un contacto como favorito

- 1 En la **pantalla de inicio**, puntee **(**].
- 2 Puntee el contacto que desee añadir a sus favoritos o eliminar de los mismos.
- 3 Puntee Editar.
- 4 Desplácese hacia abajo y puntee **Favorito**. Si no ha añadido ninguna imagen al contacto, se le solicitará que añada una.
- 5 Cuando haya terminado, puntee Guard.

#### Para acceder a sus contactos favoritos

- 1 En la **pantalla de inicio**, puntee **(**].
- 2 Puntee la pestaña 🗙. Los favoritos se mostrarán como miniaturas.

## Mensajería

## SMS y MMS

## Antes de utilizar SMS y MMS

Puede enviar mensajes de texto desde su teléfono utilizando SMS (Servicio de mensajes cortos). Si su suscripción incluye MMS (Servicio de mensajes multimedia), también podrá enviar y recibir mensajes que contengan archivos multimedia como, por ejemplo, imágenes y vídeos. Los mensajes de texto exclusivamente pueden contener hasta 160 caracteres. Los mensajes de mayor longitud se concatenan y se envían como varios mensajes. Se le cobrará por cada uno de los mensajes enviados.

- Para enviar mensajes multimedia, debe realizar la configuración de MMS adecuada en su teléfono. Consulte *Ajustes para mensajes e Internet* en la página 6.
- Si desea obtener más información sobre la introducción de texto, consulte *Introducción de texto* en la página 24.

## Uso de SMS y MMS

#### Para crear y enviar un mensaje

- 1 En la **pantalla de inicio**, puntee 🛃.
- 2 Puntee Nuevo mensaje.
- 3 Puntee Escribir mensaje, escriba el texto del mensaje y puntee Siguien.
- 4 Puntee para añadir un destinatario.
- 5 Para añadir un destinatario, seleccione un contacto de la lista. También puede puntear el campo de texto, introducir un número manualmente y, a continuación, puntear **Hecho**.
- 6 Si desea añadir una foto o un vídeo, puntee 🔜 y seleccione una opción.
- 7 Si desea añadir, eliminar o editar los destinatarios, pulse 🖽 y, a continuación, puntee **Editar destinatarios** y edítelos.
- 8 Cuando haya terminado, puntee Enviar.
- Si interrumpe la creación del mensaje, se guardará como borrador. La conversación por mensajes se etiquetará con la palabra Borrador.

#### Para leer un mensaje recibido

- 1 En la **pantalla de inicio**, puntee 🛃.
- 2 Puntee una conversación por mensajes.
- 3 Si el mensaje aún no se ha descargado, puntéelo y, a continuación, puntee **Descargar mensaje**.
- 4 Si el mensaje recibido contiene música o vídeo, puntee el elemento y, a continuación, puntee Ver vídeo o Reproducir audio.
- Cuando reciba un mensaje multimedia o de texto, en aparecerá en la barra de estado. Para leer el mensaje, también puede arrastrar la barra de estado hacia abajo y puntear el mensaje recibido cuando la barra de estado se abra.

#### Para responder a un mensaje

- 1 En la **pantalla de inicio**, puntee 🛃.
- 2 Puntee una conversación por mensajes.
- 3 Puntee el campo de texto para abrir el teclado numérico.
- 4 Introduzca el texto del mensaje.
- 5 Puntee Enviar.

#### Para reenviar un mensaje

- 1 En la **pantalla de inicio**, puntee 🛃.
- 2 Puntee una conversación por mensajes.
- 3 Puntee el mensaje que desee y, a continuación, puntee Reenviar mensaje > Nueva conversación.
- 4 Puntee Añadir destinatario y añada un destinatario.
- 5 Puntee Enviar.

#### Para eliminar un mensaje

- 1 En la **pantalla de inicio**, puntee 🛃.
- 2 Puntee una conversación por mensajes.
- 3 Puntee el mensaje que desee y, a continuación, puntee Eliminar mensaje > Eliminar mensaje.

#### Para eliminar conversaciones por mensajes

- 1 En la pantalla de inicio, puntee 🛃.
- 2 Pulse III y, a continuación, puntee Eliminar varios.
- 3 Marque la casillas de verificación de las conversaciones por mensajes que desee eliminar y, a continuación, puntee **Eliminar**.

#### Para guardar el número de un remitente en un contacto

- 1 En la **pantalla de inicio**, puntee 🛃.
- 2 Puntee una conversación por mensajes.
- 3 Puntee el campo de destinatario situado en la parte superior de la pantalla y, a
- continuación, puntee el número que desee guardar.
- 4 Puntee 🔼
- 5 Seleccione un contacto que ya exista o puntee **I** si desea crear uno nuevo.
- 6 Edite la información del contacto y puntee Guard..

#### Para llamar al remitente de un mensaje

- 1 En la pantalla de inicio, puntee 🛃.
- 2 Puntee una conversación por mensajes.
- 3 Puntee el campo de destinatario situado en la parte superior de la pantalla y, a continuación, puntee el número al que desee llamar.
- 4 Puntee 🜈.

#### Para utilizar fotos o vídeos recibidos en mensajes

- 1 En la **pantalla de inicio**, puntee 🛃.
- 2 Puntee una conversación por mensajes.
- 3 Si el mensaje aún no se ha descargado, puntéelo y, a continuación, puntee **Descargar mensaje**.
- 4 Puntee la imagen y, a continuación, puntee Ver imagen. Se abrirá el visor de imágenes.
- 5 Puntee 🔝 si desea utilizar la imagen como imagen de un contacto o como fondo.

## Ajustes de SMS y MMS

#### Para cambiar los ajustes de notificación de los mensajes

- 1 En la **pantalla de inicio**, arrastre 🔼 hacia arriba.
- 2 Busque las opciones Ajustes > Sony Ericsson > Mensajería y puntéelas.
- 3 Si lo desea, puntee Tono de notificación y seleccione un sonido de notificación.
- 4 Si lo desea, seleccione el ajuste de Vibración de notificación.

#### Para cambiar los ajustes de los informes de entrega de los mensajes salientes

- 1 En la **pantalla de inicio**, arrastre 🔼 hacia arriba.
- 2 Busque las opciones Ajustes > Sony Ericsson > Mensajería y puntéelas.
- 3 Puntee Informe de entrega para activar o desactivar el informe de entrega.
- Cuando un mensaje se haya entregado a su destinatario, se mostrará el símbolo ven el mensaje.

#### Para ver los mensajes guardados en la tarjeta SIM

- 1 En la **pantalla de inicio**, arrastre 🔼 hacia arriba.
- 2 Busque las opciones Ajustes > Sony Ericsson > Mensajería > Mensajes SIM y puntéelas.

## Correo electrónico

Puede utilizar su teléfono para enviar y recibir correos electrónicos a través de su cuenta de correo electrónico habitual. En primer lugar necesitará los ajustes de Internet adecuados en su teléfono. Consulte *Ajustes para mensajes e Internet* en la página 6.

Si desea obtener más información sobre la introducción de texto, consulte Introducción de texto en la página 24.

#### Para configurar una cuenta de correo electrónico en el teléfono

- 1 En la **pantalla de inicio**, arrastre 🔼 hacia arriba.
- 2 Busque la opción **Correo electrónico** y puntéela.
- 3 Puntee Dirección de correo elect., introduzca su dirección de correo electrónico y puntee Siguien..
- 4 Introduzca su contraseña y puntee **Hecho**.
- 5 Puntee Continuar.
- 6 Si el teléfono no puede descargar los ajustes para su cuenta de correo electrónico automáticamente, puede introducirlos manualmente.
- Si debe introducir los ajustes manualmente, póngase en contacto con su proveedor de servicios de correo electrónico para obtener los ajustes de cuenta adecuados. Por ejemplo, necesitará saber si el tipo de cuenta es POP3 o IMAP.

#### Para eliminar la cuenta de correo electrónico del teléfono

- 1 En la **pantalla de inicio**, arrastre 🔼 hacia arriba.
- 2 Busque las opciones Ajustes > Sony Ericsson > Correo electrónico y puntéelas.
- 3 Puntee **Desinstalar cuenta** > **Aceptar**.

#### Uso del correo electrónico

#### Para crear y enviar un mensaje de correo electrónico

- 1 En la **pantalla de inicio**, arrastre **A** hacia arriba.
- 2 Busque la opción **Correo electrónico** y puntéela.
- 3 Puntee Escribir nuevo.
- 4 Puntee Para:, introduzca la dirección del destinatario y, a continuación, puntee Hecho. Realice la misma acción para añadir más destinatarios o puntee x si desea eliminar alguno.
- 5 Puntee **Asunto**, introduzca el asunto y puntee **Hecho**.
- 6 Puntee Escribir correo electrónico, introduzca el texto del mensaje y puntee Hecho.
- 7 Para adjuntar un archivo, puntee 🔜 y seleccione el tipo de archivo que desee adjuntar.
- 8 Puntee Enviar.
### Para recibir y abrir mensajes de correo electrónico

- 1 En la **pantalla de inicio**, arrastre 🔼 hacia arriba.
- 2 Busque la opción **Correo electrónico** y puntéela.
- 3 Puntee Bandeja de entrada.
- 4 Para actualizar la bandeja de entrada con los mensajes nuevos, puntee 70.
- 5 Para abrir y leer un mensaje, puntee el mensaje.

#### Para guardar la dirección de correo electrónico de un remitente en sus contactos

- 1 En la **pantalla de inicio**, arrastre 🔼 hacia arriba.
- 2 Busque la opción **Correo electrónico** y puntéela.
- 3 Puntee **Bandeja de entrada** y, a continuación, puntee el mensaje que desee.
- 4 Puntee el campo de remitente situado en la parte superior de la pantalla.
- 5 Puntee la dirección de correo electrónico que aparece en el campo **De:** y, a continuación, puntee **Guardar contacto**.
- 6 Seleccione un contacto que ya exista o puntee **I** si desea crear uno nuevo.
- 7 Edite la información del contacto y puntee Guard.

## Para utilizar un elemento adjunto de un mensaje de correo electrónico

- 1 En la **pantalla de inicio**, arrastre 🔼 hacia arriba.
- 2 Busque la opción Correo electrónico y puntéela.
- 3 Puntee Bandeja de entrada y, a continuación, puntee el mensaje que desee.
- 4 Puntee el elemento adjunto para verlo. Si el elemento adjunto aún no se ha descargado, primero tendrá que descargarse.

#### Para responder a un mensaje de correo electrónico

- 1 En la **pantalla de inicio**, arrastre **A** hacia arriba.
- 2 Busque la opción Correo electrónico y puntéela.
- 3 Puntee **Bandeja de entrada** y, a continuación, puntee el mensaje que desee.
- 4 Desplácese hacia abajo en el mensaje y puntee **Responder** o, si hay más de un destinatario, puntee **Responder todo**.
- 5 Puntee el campo de texto del mensaje, introduzca el texto del mensaje y puntee **Hecho**.
- 6 Puntee Enviar.

## Para reenviar un mensaje de correo electrónico

- 1 En la **pantalla de inicio**, arrastre 🔼 hacia arriba.
- 2 Busque la opción **Correo electrónico** y puntéela.
- 3 Puntee Bandeja de entrada y, a continuación, puntee el mensaje que desee.
- 4 Desplácese hacia abajo en el mensaje y puntee Reenviar.
- 5 Puntee **Para:**, introduzca la dirección del destinatario y puntee **Hecho**.
- 6 Puntee el campo de texto del mensaje, introduzca el texto del mensaje y puntee **Hecho**.
- 7 Puntee Enviar.

### Para eliminar mensajes de correo electrónico

- 1 En la **pantalla de inicio**, arrastre 🔼 hacia arriba.
- 2 Busque la opción Correo electrónico y puntéela.
- 3 Puntee la carpeta que desee.
- 4 Pulse 🗄 y, a continuación, puntee Eliminar varios.
- 5 Marque la casillas de verificación de los mensajes que desee eliminar y, a continuación, puntee **Eliminar**.

### Ajustes de correo electrónico

### Para cambiar los ajustes de cuenta de correo electrónico

- 1 En la **pantalla de inicio**, arrastre 🔼 hacia arriba.
- 2 Busque las opciones Ajustes > Sony Ericsson > Correo electrónico y puntéelas.
- 3 Seleccione una opción.

# Correo electrónico de Google™

Si dispone de una cuenta de Google<sup>™</sup>, puede utilizarla con la aplicación Gmail<sup>™</sup> de su teléfono. Una vez que haya configurado la cuenta de Google<sup>™</sup> en su teléfono, podrá chatear mediante la aplicación Google Talk<sup>™</sup> y sincronizar la aplicación de calendario con Google Calendar<sup>™</sup>.

### Para configurar una cuenta de Google™ en el teléfono

- 1 En la **pantalla de inicio**, arrastre 🔼 hacia arriba.
- 2 Busque las opciones Ajustes > Ajustes básicos > Guía de configuración > Cuenta Google y puntéelas.
- 3 Siga las instrucciones del asistente de registro para crear una cuenta de Google™ o inicie sesión si ya dispone de una cuenta.
- 4 Su teléfono ya está listo para utilizar Gmail™, Google Talk™ y Google Calendar™.
- También puede crear o configurar una cuenta de Google™ desde la guía de configuración la primera vez que inicie el teléfono. Asimismo, puede crear una cuenta de Google™ dirigiéndose a *www.google.com/accounts* desde el navegador web de su ordenador.

#### Para abrir Gmail™

- 1 En la **pantalla de inicio**, arrastre 🔼 hacia arriba.
- 2 Busque la opción **Gmail™** y puntéela.

# Google Talk<sup>™</sup>

Puede utilizar la aplicación de mensajería instantánea Google Talk™ en su teléfono para chatear con amigos que también la utilicen. Para utilizar Google Talk™, su teléfono deberá contar con los ajustes de Internet adecuados. Consulte *Ajustes para mensajes e Internet* en la página 6.

#### Para iniciar Google Talk™

- 1 En la **pantalla de inicio**, arrastre 🔼 hacia arriba.
- 2 Busque la opción **Google Talk**<sup>™</sup> y puntéela.

### Para configurar Google Talk™

- Si ya ha configurado una cuenta de Google™ en su teléfono, no será necesario que configure Google Talk™ por separado. Una vez que haya configurado una cuenta de Google™ en su teléfono, ésta se utilizará en todas las aplicaciones de Google™.
- 1 En la **pantalla de inicio**, arrastre 🔼 hacia arriba.
- 2 Busque la opción Google Talk™ y puntéela.
- 3 Siga las instrucciones del asistente de registro para crear una cuenta de Google™ o inicie sesión si ya dispone de una cuenta.
- 4 Su teléfono ya está listo para utilizar Gmail™, Google Talk™ y Google Calendar™.

#### Para responder a un mensaje instantáneo con Google Talk™

- 1 Cuando alguien contacte con usted en **Google Talk™**, aparecerá **=** en la barra de estado.
- 2 Arrastre la barra de estado hacia abajo y, a continuación, pulse el mensaje para comenzar a chatear.

# Sony Ericsson Timescape™

Sony Ericsson Timescape<sup>™</sup> revoluciona su experiencia social reuniendo todas sus comunicaciones en un único lugar. Todos los eventos (las actualizaciones de Facebook<sup>™</sup> y de Twitter<sup>™</sup>, los mensajes de texto y multimedia, y las llamadas perdidas) aparecerán como recuadros en la pantalla con la apariencia de un flujo cronológico. Podrá ver un pequeño avance de cada evento antes de elegir ver todo el contenido. Puede filtrar los eventos por tipo para ver todas las comunicaciones de un contacto.

Es posible que algunos de los servicios y funciones que se describen en este capítulo no se encuentren disponibles en todos los países/regiones ni sean compatibles con todas las redes y/o proveedores de servicios en todas las zonas.

#### Para iniciar Timescape™

- 1 En la **pantalla de inicio**, arrastre 🔼 hacia arriba.
- 2 Busque la opción **Timescape** y puntéela.
- 3 La primera vez que inicie Timescape<sup>™</sup>, puede puntear Iniciar sesión e iniciar sesión en su cuenta de Facebook o Twitter para recibir actualizaciones de Facebook y Twitter en Timescape<sup>™</sup>. Si no desea iniciar sesión, puntee Continuar.
- Si ya ha iniciado sesión en Facebook™, Twitter™ o en otro servicio en línea mientras configura el teléfono por primera vez, cuando inicie Timescape™, la pantalla de bienvenida no se mostrará y no se le solicitará que inicie sesión de nuevo.
- Si no ha iniciado sesión y puntea Continuar, podrá iniciar sesión siempre desde la pantalla de inicio. Para ello, puntee Ajustes > Sony Ericsson > Ajustes de Timescape™.

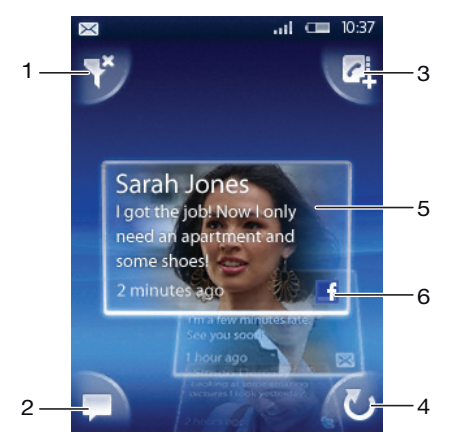

# Pantalla de inicio de Timescape™

- 1 Icono del filtro de recuadros
- 2 Icono de actualización de estado
- 3 Icono Ir al contacto
- 4 Icono Actualizar (sólo se encuentra disponible cuando ha iniciado sesión en una cuenta de un servicio web)
- 5 Recuadros de Timescape<sup>™</sup> en orden cronológico
- 6 Icono de contenido del recuadro

# Uso de Timescape™

#### Para desplazarse por los recuadros en Timescape™

• Mantenga pulsado un recuadro y después arrástrelo hacia arriba o hacia abajo.

### Para obtener una vista previa de un recuadro en Timescape™

• Desplácese hasta el recuadro del que desee obtener una vista previa.

# Iconos de recuadro

Los siguientes iconos aparecen en los recuadros e indican un tipo de evento. Mientras visualiza la vista previa de un recuadro, puede puntear el icono o el recuadro para ver el evento relacionado.

🖆 Una llamada perdida

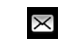

f

- Un mensaje de texto o multimedia
- Una actualización de Twitter™ de un amigo
  - Una actualización de Facebook™ de un amigo

# Para actualizar su estado de Facebook™ o Twitter™ en Timescape™

- 1 En la pantalla de inicio, arrastre 🔼 hacia arriba.
- 2 Busque la opción Timescape y puntéela.
- 3 Puntee 💻.
- 4 Puntee Seleccionar servicios.
- 5 Utilice los controles para seleccionar los servicios para los que desea que se actualice su estado. Si desea actualizar su estado para un servicio en el que no haya iniciado sesión, pulse el servicio e inicie sesión en el mismo. Cuando haya seleccionado los servicios que desee, puntee Hecho.
- 6 Puntee Editar estado, introduzca su nuevo estado y puntee Enviar.

### Para ver un evento en Timescape™

- 1 En la pantalla de inicio, arrastre 🔼 hacia arriba.
- 2 Busque la opción **Timescape** y puntéela.
- 3 Desplácese hasta el recuadro del evento que desee y, a continuación, puntéelo.

#### Para devolver una llamada desde Timescape™ cuando tenga una llamada perdida

- 1 En la **pantalla de inicio**, arrastre 🔼 hacia arriba.
- 2 Busque la opción **Timescape** y puntéela.
- 3 Desplácese hasta el recuadro en el que se muestre la llamada perdida y, a continuación, puntee el recuadro.
- 4 Puntee 🌈.

### Para responder a un mensaje multimedia o de texto en Timescape™

- 1 En la **pantalla de inicio**, arrastre 🔼 hacia arriba.
- 2 Busque la opción **Timescape** y puntéela.
- 3 Desplácese hasta el recuadro de un mensaje multimedia o de texto y, a continuación, puntee el recuadro.
- 4 Edite el mensaje y puntee **Enviar**.

#### Para añadir un número a un contacto desde un recuadro de Timescape

- 1 En la **pantalla de inicio**, arrastre 🔼 hacia arriba.
- 2 Busque la opción Timescape y puntéela.
- 3 Desplácese hasta el recuadro que contenga el número que desee añadir a su contacto.
- 4 Puntee 🛃
- 5 Seleccione el contacto al que desee añadir el número o puntee 💽 para crear un nuevo contacto.
- 6 Edite los detalles del contacto y puntee Guard.

#### Para actualizar la pantalla de inicio en Timescape™

- 1 En la **pantalla de inicio**, arrastre 🔼 hacia arriba.
- 2 Busque la opción **Timescape** y puntéela.
- 3 Puntee 🕖.
- Cuando actualice la pantalla de inicio en Timescape<sup>™</sup>, su teléfono se conectará a Internet para actualizar la información de sus cuentas de Twitter<sup>™</sup>, Facebook<sup>™</sup> o de otros servicios en línea que se encuentren disponibles. Sólo podrá actualizar la pantalla de inicio si ha iniciado sesión en al menos un servicio web.

#### Para filtrar los eventos que se muestran en Timescape™

- 1 En la **pantalla de inicio**, arrastre 🔼 hacia arriba.
- 2 Busque la opción **Timescape** y puntéela.
- 3 Puntee el icono de filtro de recuadros situado en la esquina superior izquierda.
- 4 Seleccione los tipos de eventos que desee ver. Puede aplicar el filtro por servicios web, Mensajes, Llamadas perdidas, o ver todas las comunicaciones mantenidas con un contacto.

#### Para ver todas las comunicaciones mantenidas con un contacto

- 1 En la **pantalla de inicio**, arrastre 🔼 hacia arriba.
- 2 Busque la opción **Timescape** y puntéela.
- 3 Desplácese hasta el recuadro del contacto que desee ver.
- 4 Puntee 🌱.
- 5 Puntee el nombre del contacto.
- Sólo puede ver todas las comunicaciones mantenidas con un contacto si ha guardado el contacto en Contactos.

# Ajustes de Timescape™

### Para acceder a los ajustes de Timescape™

- 1 En la **pantalla de inicio**, arrastre 🔼 hacia arriba.
- 2 Busque las opciones Ajustes > Sony Ericsson > Ajustes de Timescape™ y puntéelas.

#### Para cambiar los eventos que se muestran en Timescape™

- 1 En la **pantalla de inicio**, arrastre 🔼 hacia arriba.
- 2 Busque las opciones Ajustes > Sony Ericsson > Ajustes de Timescape™ > Seleccionar contenido y puntéelas.
- 3 Puntee las casillas de verificación que desee y, a continuación, puntee **Hecho**. Si no ha iniciado sesión en un servicio web que desee seleccionar, puntee el servicio e introduzca sus datos de inicio de sesión.

#### Para borrar contenido de Timescape™

- 1 En la pantalla de inicio, arrastre 🔼 hacia arriba.
- 2 Busque las opciones Ajustes > Sony Ericsson > Ajustes de Timescape™ > Borrar contenido y puntéelas.
- 3 Puntee el contenido que desee borrar y, a continuación, puntee Aceptar.

#### Para programar actualizaciones del contenido de los servicios web en Timescape™

- 1 En la **pantalla de inicio**, arrastre 🔼 hacia arriba.
- 2 Busque las opciones Ajustes > Sony Ericsson > Ajustes de Timescape™ > Programar actualizac. y puntéelas.
- 3 Puntee la opción que desee. Si selecciona **Manual**, no se realizará ninguna actualización automática.

### Para iniciar sesión en Facebook™ o Twitter™

- 1 En la **pantalla de inicio**, arrastre 🔼 hacia arriba.
- 2 Busque las opciones Ajustes > Sony Ericsson > Ajustes de Timescape™ > Servicios y puntéelas.
- 3 Puntee el servicio en el que desee iniciar sesión.
- 4 Introduzca sus datos de inicio de sesión.

Para cerrar la sesión de Facebook™ o Twitter™

- 1 En la **pantalla de inicio**, arrastre 🔼 hacia arriba.
- 2 Busque las opciones Ajustes > Sony Ericsson > Ajustes de Timescape™ > Servicios y puntéelas.
- 3 Puntee el servicio cuya sesión desee cerrar y, a continuación, puntee **Cerrar** sesión.

# Widget de Timescape™

Para acceder rápidamente, puede añadir el widget de Timescape™ en la **pantalla de** inicio. Consulte *Pantalla de inicio* en la página 17.

# Aplicaciones y contenido

Puede descargar aplicaciones y contenido desde la aplicación PlayNow™ y la tienda de aplicaciones Android™ Market.

Antes de realizar descargas, asegúrese de que el teléfono dispone de una tarjeta de memoria. Las aplicaciones que descargue se almacenarán en los paneles y en las ventanas de aplicaciones utilizadas recientemente.

# **PlayNow**<sup>™</sup>

Gracias a la aplicación PlayNow<sup>™</sup> de su teléfono, puede examinar, comprar y descargar su música favorita y la más actual. También puede descargar una gran variedad de aplicaciones y juegos divertidos.

# Antes de utilizar PlayNow™

Antes de empezar a utilizar la aplicación PlayNow™, compruebe que:

- Dispone de una tarjeta de memoria en su teléfono.
- Cuenta con una suscripción telefónica compatible con Wi-Fi™ o la transmisión de datos 2G/3G.
- Dispone de una conexión de red activa.
- El servicio PlayNow™ no se encuentra disponible en todos los países ni en todas las redes. Puede que tenga que registrarse como usuario de Internet con su proveedor de servicios u operador de red.
- Consulte *Ajustes para mensajes e Internet* en la página 6 para obtener más información sobre cómo configurar una conexión de datos móvil 2G/3G. Consulte *Wi-Fi*<sup>™</sup> en la página 54 para obtener más información sobre cómo conectarse a una red Wi-Fi<sup>™</sup>.
- . Si desea obtener más información sobre PlayNow™, visite www.sonyericsson.com/support.

# Uso de PlayNow™

Puede utilizar la aplicación PlayNow<sup>™</sup> de forma íntegra después de haberse registrado. El registro es gratuito y sencillo. Puede utilizar cupones, en caso de que disponga de ellos, para obtener contenido gratuito como, por ejemplo, música, aplicaciones y juegos.

La aplicación PlayNow<sup>™</sup> ofrece la función de búsqueda. En cada área de contenido existe una opción de búsqueda disponible, como música, aplicaciones y juegos. Existen aplicaciones y juegos principales gratuitos y de pago.

#### Para iniciar PlayNow<sup>™</sup>

- 1 En la **pantalla de inicio**, arrastre 🔼 hacia arriba.
- 2 Busque la opción ▶ y puntéela.

#### Para registrarse e iniciar sesión en PlayNow™

- 1 Puntee **Iniciar sesión** en la pantalla de bienvenida. Aparecerá la pantalla de registro y de inicio de sesión.
- 2 Introduzca su dirección de correo electrónico y establezca la contraseña. Si se registra para realizar compras con su tarjeta de crédito, también deberá introducir el resto de sus credenciales, como su nombre, su número de teléfono y el número de su tarjeta de crédito.
- 3 Tras haberse registrado, el inicio de sesión permanecerá activo. Podrá ver la opción de su cuenta en lugar de las opciones de registro y de inicio de sesión.
- Puede elegir no iniciar sesión en esta ocasión e iniciar sesión la próxima vez. Para ello, pulse
- También puede registrarse la primera vez pulsando las opciones Cupón o Entrar en PlayNow™ en la pantalla de bienvenida. Cuando aparezca la pantalla PlayNow™, puntee Registrarme o Iniciar sesión.

## Para examinar música

- 1 En la pantalla PlayNow, puntee Música.
- 2 Examine la música por listas de éxitos o por categorías.
- 3 Si selecciona la opción Principales listas de éxitos, obtendrá una vista de lista de las principales pistas.
- 4 Si selecciona una categoría, obtendrá una vista de lista de los álbumes más recientes y populares de esa categoría.
- De forma predeterminada, la vista de lista que se muestra es la vista de lista de los álbumes o pistas más recientes.

## Para examinar aplicaciones y juegos

- 1 En la pantalla PlayNow, puntee **Aplicaciones** o **Juegos**.
- 2 Examine las aplicaciones y los juegos por los más recientes que se encuentren disponibles o por categorías.

### Para buscar música

- 1 En la pantalla PlayNow<sup>™</sup>, puntee **Música** y, a continuación, puntee **Buscar**.
- 2 Realice la búsqueda por el nombre o por parte del nombre de un intérprete, o por el nombre de un álbum o de una pista.
- 3 En la pantalla de los resultados de la búsqueda, puntee un elemento de la lista para obtener una vista detalla del álbum con todas las pistas.
- 4 Puntee la vista de miniatura de la carátula para obtener información adicional detallada sobre el álbum como los detalles de la compra del álbum o de la pista.

### Para buscar aplicaciones y juegos

- 1 En la pantalla PlayNow<sup>™</sup>, puntee la opción Aplicaciones o Juegos.
- 2 Puntee **Buscar**.
- 3 Realice la búsqueda por el nombre de una aplicación o de un juego.
- 4 Puntee un elemento de la lista de los resultados de búsqueda para obtener la vista detallada, en la que puede comprar o ver la vista previa de las imágenes de esa aplicación o juego.

### Para comprar y reproducir un álbum de música o una pista

- 1 Mientras examina contenido o realiza alguna búsqueda, pulse un elemento de la vista de lista de pistas para ver sus detalles.
- 2 Visualice la vista previa de las imágenes y las pistas en la vista detallada.
- 3 Adquiera la pista con una tarjeta de crédito o a través del servicio SMS premium.
- 4 Cuando la compra y la descarga hayan finalizado, la pista aparecerá en Descargas, en la pantalla PlayNow<sup>™</sup>, y se añadirá también a la biblioteca de audio del reproductor de música.
- 5 Para reproducir en el reproductor de música la pista que haya adquirido, puntee  $\mathbf{n} > \mathbf{n} > \mathbf{n}$ .
- Si realiza la compra con una tarjeta de crédito, el coste será inferior que si la realiza a través del servicio SMS premium.
- La opción de compra con tarjeta de crédito no se encuentra disponible en todos los países ni en todas las redes. En caso de que se encuentre disponible, deberá ser un usuario registrado.

# Para comprar e iniciar una aplicación o un juego

- 1 Mientras examina o busca aplicaciones o juegos, puntee un elemento de la vista de lista para ver sus detalles.
- 2 Visualice una vista previa de esa aplicación o juego en una vista detallada.
- 3 Adquiera la aplicación o el juego con una tarjeta de crédito o a través del servicio SMS premium.
- 4 Cuando la compra y la descarga hayan finalizado, la aplicación o el juego aparecerá en **Descargas**, en la pantalla PlayNow<sup>™</sup>.
- 5 Para iniciar la aplicación o el juego que haya adquirido, pulse 🖽.
- 6 Puntee Descargas y seleccione la aplicación o el juego que desee.
- 7 También puede iniciar la aplicación o el juego que haya adquirido desde los paneles de aplicaciones.
- Si realiza la compra con una tarjeta de crédito, el coste será inferior que si la realiza a través del servicio SMS premium.
- La opción de compra con tarjeta de crédito no se encuentra disponible en todos los países ni en todas las redes. En caso de que se encuentre disponible, deberá ser un usuario registrado.

### Para editar su cuenta

- La opción de su cuenta sólo se mostrará si se ha registrado para obtener una cuenta de PlayNow.
- 1 En la pantalla **PlayNow™**, puntee **Mi cuenta**.
- 2 Puntee la pestaña **Editar** para modificar los detalles de su cuenta. Puede editar o eliminar los detalles de su tarjeta de crédito y de su cuenta.

### Para ver las descargas

- 1 En la pantalla PlayNow<sup>™</sup>, pulse ⊞.
- 2 Puntee **Descargas**. Se mostrará una lista del contenido que haya descargado en orden cronológico.
- 3 Para consultar los detalles del recibo de un elemento que haya descargado, puntee el elemento > **Detalles de la factura**.

# Cupones

Los cupones son códigos que permiten acceder a contenido gratuito como música, aplicaciones y juegos que se ofrecen en una campaña.

Podrá acceder a la opción de cupones cuando se haya registrado en PlayNow<sup>™</sup>. Solicite a su operador de red más información sobre las ofertas de cupones y los códigos de los mismos para campañas concretas.

Los cupones y las campañas no se encuentran disponibles en todos los países ni en todas las redes. Si el servicio de cupones no se encuentra disponible en su país, no podrá acceder a la opción de cupones de su teléfono.

#### Para acceder a los cupones

- 1 En la pantalla **PlayNow™**, puntee **Cupón**.
- 2 Introduzca el código del cupón.
- 3 Examine la lista de contenido gratuito ofrecido y seleccione los elementos que desee descargar.
- El contenido gratuito no se ofrece en todos los países ni en todas las redes. Es posible que la campaña que ofrece el contenido gratuito difiera en función de los distintos operadores de red.

# SMS premium

Un SMS premium es un mensaje de texto cuyo envío cuesta más que el de un mensaje de texto estándar. Los operadores le facturarán los SMS premium en su extracto mensual o deducirán el coste automáticamente de su cuenta prepago.

# Android<sup>™</sup> Market

Android<sup>™</sup> Market le permite acceder a innumerables aplicaciones y juegos con tan sólo unas pocas pulsaciones. Puede examinar las aplicaciones y los juegos por categorías y descargas principales. También tiene la opción de puntuar las aplicaciones y los juegos y de enviar comentarios acerca de los mismos.

Antes de utilizar Android<sup>™</sup> Market, debe disponer de una cuenta de correo electrónico de Google<sup>™</sup>. Para crear una cuenta de Google<sup>™</sup>, puede seguir las instrucciones del teléfono o consultar **Para configurar una cuenta de Google<sup>™</sup> en el teléfono** en la página 38.

### Para abrir Android<sup>™</sup> Market

- 1 En la **pantalla de inicio**, arrastre 🔼 hacia arriba.
- 2 Busque la opción Market y puntéela.

# **Administrar aplicaciones**

### Para ver los permisos de una aplicación

- 1 En la **pantalla de inicio**, arrastre 🔼 hacia arriba.
- 2 Busque la opción **Ajustes** y puntéela.
- 3 Puntee Aplicaciones > Administrar aplicaciones.
- 4 Puntee la aplicación que desee.
- 5 Desplácese hacia abajo para ver Permisos.
- No todas las aplicaciones tienen permisos establecidos.

### Para borrar todos los datos de una aplicación

- Antes de borrar todos los datos de una aplicación instalada, asegúrese de que ha realizado una copia de seguridad de todo el contenido relacionado con la aplicación que desee conservar.
- 1 En la pantalla de inicio, arrastre 🔼 hacia arriba.
- 2 Busque la opción Ajustes y puntéela.
- 3 Puntee Aplicaciones > Administrar aplicaciones.
- 4 Puntee la aplicación que desee.
- 5 Puntee Borrar datos.

### Para eliminar una aplicación instalada

- Antes de eliminar una aplicación instalada, asegúrese de que ha realizado una copia de seguridad de todo el contenido relacionado con la aplicación que desee conservar. Algunas aplicaciones no se pueden eliminar.
- 1 En la **pantalla de inicio**, arrastre 🔼 hacia arriba.
- 2 Busque la opción Ajustes y puntéela.
- 3 Puntee Aplicaciones > Administrar aplicaciones.
- 4 Puntee la aplicación que desee.
- 5 Puntee **Desinstalar**.

### Descargar otras aplicaciones

Puede instalar aplicaciones en su teléfono desde otras fuentes distintas de Android<sup>™</sup> Market. También podrá ver y modificar los ajustes de las aplicaciones que tenga instaladas. Muchas aplicaciones y juegos incluyen un asistente que le ayudará con la instalación.

Las aplicaciones y los juegos que descargue desde otros sitios web que no sean el de Android<sup>™</sup> Market podrían tener un origen desconocido o ser poco fiables. Para proteger su teléfono y sus datos personales, debería descargar aplicaciones únicamente desde fuentes de confianza como la tienda de aplicaciones Android<sup>™</sup> Market.

### Para permitir la instalación de otras aplicaciones

- 1 En la **pantalla de inicio**, arrastre 🔼 hacia arriba.
- 2 Busque las opciones **Ajustes** > **Aplicaciones** y puntéelas.
- 3 Marque la casilla de verificación **Orígenes desconocidos**.

# Contenido protegido por copyright

Algunos de los elementos o contenidos a los que desea acceder como, por ejemplo, aplicaciones, juegos o álbumes de música, pueden estar protegidos por copyright mediante DRM (Administración de derechos digitales). Para poder utilizarlos, debe adquirir o renovar una licencia. No puede copiar, enviar ni transferir elementos que se encuentren protegidos por copyright.

### Para utilizar contenido protegido por copyright

Puntee 
 Puntee Puntee Punte

# Ajustes de DRM

Puede cambiar los ajustes de DRM en el menú Configuración de DRM:

 Restablecimiento de DRM: le permite borrar todos los datos de DRM, como las licencias y la información relativa al consumo de licencias.

### Para restablecer los datos de DRM

- 1 En la **pantalla de inicio**, arrastre 🔼 hacia arriba.
- 2 Busque las opciones Ajustes > Configuración de DRM y puntéelas.
- 3 Puntee **Restablecimiento de DRM**.
- Si ha adquirido contenidos protegidos por DRM como, por ejemplo, música, juegos o aplicaciones, es posible que no pueda utilizar dichos contenidos tras haber restablecido todos los datos de DRM.

# Organización

# Calendario

Su teléfono incluye un calendario que le permite administrar su horario.

Si desea obtener más información sobre la introducción de texto, consulte Introducción de texto en la página 24.

### Para abrir la aplicación Calendario

- 1 En la **pantalla de inicio**, arrastre 🔼 hacia arriba.
- 2 Busque la opción Calendario y puntéela.
- Cuando abra la aplicación Calendario por primera vez, ésta se abrirá en la vista de mes. Si ha utilizado anteriormente la aplicación, se abrirá en la vista que haya utilizado la última vez.

# Vista de mes del calendario

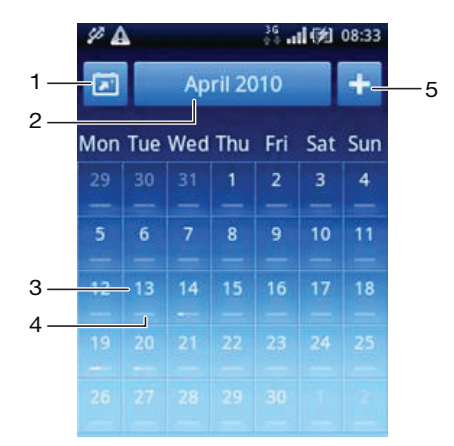

- 1 Ver el mes actual (esta función sólo se encuentra disponible al ver otros meses distintos del mes actual).
- 2 Seleccionador de mes.
- 3 Indicador del día actual.
- 4 Indicador de reuniones. Las reuniones del día se indican mediante una barra completamente blanca.
- 5 Añadir una cita.

### Para alternar entre la vista de día y de mes

- 1 Para cambiar de la vista de mes a la vista de día, puntee el día que desee.
- 2 Para cambiar de la vista de día a la vista de mes, pulse  $\langle \neg$ .

#### Para ver otros días y meses

- En las vistas de mes y de día, roce hacia la izquierda para ver el día o el mes anterior o hacia la derecha para ver el día o el mes siguiente.
- En la vista de mes, también puede pulsar el seleccionador de mes situado en la parte superior de la pantalla para cambiar el mes.

### Para crear un evento de calendario

- 1 En la **pantalla de inicio**, arrastre 🔼 hacia arriba.
- 2 Busque la opción **Calendario** y puntéela.
- 3 Puntee 🛨.
- 4 Puntee **Asunto**, introduzca un asunto y puntee **Hecho**.
- 5 Puntee Hora. Puntee el campo de un número y desplácese hacia arriba o hacia abajo para seleccionar la hora o el minuto que desee. Puntee Hecho.
- 6 Puntee **Fecha**. Puntee el campo de un número y, a continuación, desplácese hacia arriba o hacia abajo y puntee la fecha que desee. Puntee **Hecho**.
- 7 Puntee **Recordatorio**. Puntee el campo de un número y, a continuación, desplácese hacia arriba o hacia abajo y pulse el número que desee. Puntee **Hecho**.
- 8 Puntee Ubicación y Descripción, si lo desea.
- 9 Si desea establecer una cita periódica, puntee **Periodicidad**, marque la opción que desee y puntee **Hecho**.
- 10 Si sincroniza el calendario de su teléfono con múltiples calendarios, puntee **Calendario**, el calendario que desee para la cita y, a continuación, puntee **Hecho**.
- 11 Desplácese hacia arriba y puntee **Guard.**.
- Cuando la hora de la cita se aproxime, su teléfono reproducirá un breve sonido de notificación para recordárselo. Además, aparecerá el símbolo in la barra de estado.
- Para eventos que se producen durante la noche, deberá seleccionar una fecha de inicio y de fin antes de establecer una hora de inicio y de fin.

### Para ver un evento de calendario

- 1 En la pantalla de inicio, arrastre 🔼 hacia arriba.
- 2 Busque la opción Calendario y puntéela.
- 3 Desplácese hasta el día que desee y, a continuación, puntee el evento.

### Para editar un evento de calendario

- 1 En la **pantalla de inicio**, arrastre 🔼 hacia arriba.
- 2 Busque la opción Calendario y puntéela.
- 3 Desplácese hasta el día que desee y, a continuación, puntee el evento.
- 4 Puntee Editar, edite la información y puntee Guard.

### Para eliminar un evento de calendario

- 1 En la **pantalla de inicio**, arrastre 🔼 hacia arriba.
- 2 Busque la opción Calendario y puntéela.
- 3 Desplácese hasta el día que desee y, a continuación, puntee el evento.
- 4 Puntee Editar.
- 5 Desplácese hacia abajo y puntee Eliminar cita en la parte inferior de la pantalla.

### Para cerrar un recordatorio de evento

- 1 Cuando aparezca el icono de recordatorio im en la barra de estado, arrástrela hacia abajo. Se abrirá el panel de notificaciones.
- 2 Puntee el evento que desee.
- 3 Pulse <⊐.

# Sincronizar el calendario

Si dispone de una cuenta de Sony Ericsson o de Google™, también puede sincronizar el calendario del teléfono con su calendario web. Consulte *Sincronización* en la página 52.

Si realiza la sincronización con Google Calendar™ y puede acceder a múltiples calendarios compartidos en Google Calendar™, todas las citas del resto de calendarios compartidos aparecerán en la vista del calendario de su teléfono.

# Notas

Puede utilizar la aplicación Notas para escribir listas y mensajes cortos. Además, tiene la opción de establecer recordatorios para las notas que introduzca.

## Para añadir una nota

- 1 En la **pantalla de inicio**, arrastre 🔼 hacia arriba.
- 2 Busque la opción **Notas** y puntéela.
- 3 Puntee **Añadir nota**, escriba una nota y puntee **Hecho**.
- 4 Si desea establecer un recordatorio, puntee . Para modificar un número, puntéelo y, a continuación, desplácese hasta el número que desee y puntéelo. Cuando haya terminado, puntee Hecho.
- 5 Si desea que la nota aparezca en la pantalla de inicio, puntee 🏤
- 6 Cuando haya terminado, pulse  $\langle \neg$ .

### Para ver y editar una nota

- 1 En la **pantalla de inicio**, arrastre 🔼 hacia arriba.
- 2 Busque la opción Notas y puntéela.
- 3 Desplácese por las notas y puntee la nota que desee editar.
- 4 Edite el texto y puntee **Hecho**.

### Para aplazar o cerrar el recordatorio de una nota

 Mientras suena el recordatorio, arrastre el control deslizante situado en la parte superior de la pantalla a la derecha para desactivarlo o puntee Aplazar para aplazar el recordatorio hasta dentro de 10 minutos.

### Para eliminar una nota

- 1 En la **pantalla de inicio**, arrastre 🔼 hacia arriba.
- 2 Busque la opción **Notas** y puntéela.
- 3 Desplácese por las notas y puntee la nota que desee eliminar.
- 4 Puntee 💼 y, a continuación, puntee Eliminar.

# Alarma

Puede utilizar su teléfono a modo de alarma y cualquier sonido del mismo como señal de alarma. La alarma también sonará aunque el teléfono se encuentre en modo silencio.

### Para abrir la alarma

- 1 En la **pantalla de inicio**, arrastre 🔼 hacia arriba.
- 2 Busque la opción Alarma y puntéela.

### Para establecer una alarma

- 1 En la **pantalla de inicio**, arrastre 🔼 hacia arriba.
- 2 Busque la opción Alarma y puntéela.
- 3 Puntee Añadir nuevo.
- 4 Para ajustar una hora, puntéela, desplace la barra hacia arriba o hacia abajo y, a continuación, puntee la hora que desee.
- 5 Si utiliza el formato de 12 horas, puntee **am** o **pm** y seleccione una opción.
- 6 Puntee **Hecho**.
- ✤ La alarma utilizará el formato de 12 o 24 horas en función de los ajustes de hora del teléfono.

# Para añadir otra alarma

- 1 En la **pantalla de inicio**, arrastre 🔼 hacia arriba.
- 2 Busque la opción Alarma y puntéela.
- 3 Puntee Añadir nuevo.
- 4 Establezca la hora y puntee Hecho.

### Para desactivar una alarma

- 1 En la **pantalla de inicio**, arrastre 🔼 hacia arriba.
- 2 Busque la opción Alarma y puntéela.
- 3 Arrastre el botón deslizante a la izquierda para deshabilitar el icono de alarma. La alarma ya se ha desactivado.

### Para activar una alarma existente

- 1 En la pantalla de inicio, arrastre 🔼 hacia arriba.
- 2 Busque la opción Alarma y puntéela.
- 3 Arrastre el botón deslizante a la derecha para activar la alarma.

### Para eliminar una alarma

- 1 En la **pantalla de inicio**, arrastre 🔼 hacia arriba.
- 2 Busque la opción Alarma y puntéela.
- 3 Puntee la alarma que desee.
- 4 Puntee Eliminar.

### Para establecer la señal de alarma

- 1 En la **pantalla de inicio**, arrastre 🔼 hacia arriba.
- 2 Busque la opción Alarma y puntéela.
- 3 Puntee la alarma que desee.
- 4 Puntee Señal de alarma.
- 5 Seleccione una opción.
- 6 Puntee Hecho.

### Para establecer una alarma periódica

- 1 En la **pantalla de inicio**, arrastre 🔼 hacia arriba.
- 2 Busque la opción Alarma y puntéela.
- 3 Puntee la alarma que desee.
- 4 Puntee Periodicidad.
- 5 Marque las casillas de verificación para los días que desee y, a continuación, puntee **Hecho**.

### Para establecer un título para una alarma

- 1 En la **pantalla de inicio**, arrastre 🔼 hacia arriba.
- 2 Busque la opción Alarma y puntéela.
- 3 Puntee la alarma que desee.
- 4 Puntee Texto de alarma y escriba un título en el campo de texto.
- 5 Puntee **Hecho**.

### Para desactivar o aplazar una alarma cuando suene

• Cuando suene la señal de alarma, arrastre el control deslizante hacia la derecha para desactivarla o puntee **Aplazar** para aplazarla.

# Sincronización

Sincronizar el teléfono con el ordenador es una forma sencilla y práctica de compartir los mismos contactos, mensajes y eventos de calendario en ambos dispositivos. Es posible sincronizar el teléfono de varias formas, en función de su servicio favorito y del contenido que desee sincronizar.

Puede utilizar Sony Ericsson Sync para sincronizar contactos y eventos de calendario, y Google™ Sync para sincronizar Gmail™, Google Calendar™ y sus contactos de Google™. También tiene la opción de configurar una sincronización Microsoft® Exchange ActiveSync® mediante la aplicación Dataviz® RoadSync™ de su teléfono. Visite *www.dataviz.com* para obtener más información.

# Sony Ericsson Sync

Utilice la aplicación Sony Ericsson Sync para sincronizar favoritos, contactos y eventos de calendario entre su teléfono y su cuenta de Sony Ericsson. A continuación, en *www.sonyericsson.com/user*, podrá acceder a la información, modificarla o añadir más datos desde cualquier ordenador que disponga de conexión a Internet.

Puede crear y configurar una cuenta de Sony Ericsson desde su teléfono o puede crear una en *www.sonyericsson.com/user*.

Sony Ericsson Sync puede configurarse para que se conecte con cualquier servicio SyncML™.

### Para configurar una cuenta de Sony Ericsson en el teléfono

- 1 En la pantalla de inicio, arrastre 🔼 hacia arriba.
- 2 Busque la opción Sony Ericsson Sync y puntéela.
- 3 Puntee SonyEricsson.com.
- 4 Sigua las instrucciones del asistente de registro para crear una cuenta de Sony Ericsson.
- 5 Marque la casilla de verificación Intervalo sincroniz. y establezca el intervalo de sincronización.
- 6 Si desea sincronizar las opciones **Favoritos**, **Contactos** y **Calendar**, marque las casillas de verificación correspondientes.
- 7 Puntee Guard..

### Para realizar la sincronización mediante Sony Ericsson Sync

- 1 En la pantalla de inicio, arrastre 🔼 hacia arriba.
- 2 Busque la opción Sony Ericsson Sync y puntéela.
- 3 Puntee el icono de sincronización 🔘 de cualquier servicio de sincronización que se muestre para iniciar la sincronización.

### Para configurar una cuenta de SyncML<sup>™</sup> en Sony Ericsson Sync

- 1 En la pantalla de inicio, arrastre 🔼 hacia arriba.
- 2 Busque la opción **Sony Ericsson Sync** y puntéela.
- 3 Puntee Otros.
- 4 Puntee las casillas de cuenta, dirección del servidor, nombre de usuario y contraseña e introduzca la información necesaria.
- 5 Marque la casilla de verificación Intervalo sincroniz. y establezca el intervalo de sincronización.
- 6 Si desea sincronizar las opciones **Favoritos**, **Contactos** y **Calendar**, marque las casillas de verificación correspondientes.
- 7 Punte Guard..
- Póngase en contacto con su proveedor de servicios de SyncML<sup>™</sup> para obtener más información sobre los ajustes de su cuenta.

### Para editar un elemento de sincronización de Sony Ericsson Sync

- 1 En la pantalla de inicio, arrastre 🔼 hacia arriba.
- 2 Busque la opción Sony Ericsson Sync y puntéela.
- 3 Puntee el nombre del servicio de sincronización que desee editar.
- 4 Puntee y edite la información que desee.
- 5 Puntee Guard.

### Para establecer un intervalo de sincronización en Sony Ericsson Sync

- 1 En la **pantalla de inicio**, arrastre 🔼 hacia arriba.
- 2 Busque la opción Sony Ericsson Sync y puntéela.
- 3 Puntee el nombre del servicio de sincronización que desee editar.
- 4 Marque la casilla de verificación Intervalo sincroniz. y establezca el intervalo de sincronización.
- 5 Puntee Guard..

#### Para eliminar un elemento de sincronización de Sony Ericsson Sync

- 1 En la **pantalla de inicio**, arrastre 🔼 hacia arriba.
- 2 Busque la opción **Sony Ericsson Sync** y puntéela.
- 3 Puntee el nombre del servicio de sincronización que desee eliminar.
- 4 Desplácese hacia abajo y puntee Eliminar.

#### Para detener una sincronización en Sony Ericsson Sync

Cuando esté realizado la sincronización, puntee Cancelar.

# Google<sup>™</sup> Sync

Puede utilizar la aplicación Google<sup>™</sup> Sync para sincronizar su teléfono con Gmail<sup>™</sup>, Google Calendar<sup>™</sup> y sus contactos. De este modo, podrá ver y editar la información tanto en su teléfono como en su ordenador.

Para realizar la sincronización con su cuenta de Google<sup>™</sup>, debe activar la cuenta desde su teléfono. Puede realizar la sincronización manualmente o configurar el teléfono para que se sincronice automáticamente mediante la activación del uso de datos en segundo plano. Consulte *Para configurar una cuenta de Google<sup>™</sup> en el teléfono* en la página 38 para obtener más información.

#### Para configurar las sincronizaciones automáticas en Google™ sync

- 1 En la pantalla de inicio, arrastre 🔼 hacia arriba.
- 2 Busque las opciones Ajustes > Sincronización de datos y puntéelas.
- 3 Marque la casilla de verificación Datos de referencia.
- 4 Marque la casilla de verificación Sincronización automática.
- 5 Marque las casillas de verificación de los elementos de sincronización que desee sincronizar automáticamente.

### Para realizar la sincronización manualmente mediante Google sync

- 1 En la **pantalla de inicio**, arrastre 🔼 hacia arriba.
- 2 Busque las opciones Ajustes > Sincronización de datos y puntéelas.
- 3 Pulse 믬.
- 4 Puntee Sincronizar ahora

### Para detener una sincronización en Google™ sync

- 1 Cuando esté realizando la sincronización, pulse III.
- 2 Puntee Cancelar sincronización (s).

# Wi-Fi™

Con Wi-Fi™ puede acceder a Internet de forma inalámbrica desde el teléfono.

# Antes de utilizar Wi-Fi™

Para navegar por Internet usando una conexión Wi-Fi™, debe localizar una red Wi-Fi™ disponible, conectarse a ella y, por último, abrir el navegador de Internet. La intensidad de la señal de la red Wi-Fi™ puede variar dependiendo de la ubicación de su teléfono. Podría mejorar la intensidad de la señal acercándose al router Wi-Fi™.

### Para activar la función Wi-Fi™

- 1 En la **pantalla de inicio**, arrastre 🔼 hacia arriba.
- 2 Busque las opciones Ajustes > Conexiones inalámbricas y puntéelas.
- 3 Marque la casilla de verificación **Wi-Fi**. El teléfono buscará las redes Wi-Fi™ que se encuentren disponibles.
- Pueden pasar algunos segundos hasta que se habilite la función Wi-Fi™.

### Para conectarse a una red Wi-Fi™

- 1 En la pantalla de inicio, arrastre 🔼 hacia arriba.
- 2 Busque las opciones Ajustes > Conexiones inalámbricas > Configuración de Wi-Fi y puntéelas.
- 3 Las redes Wi-Fi<sup>™</sup> que se encuentren disponibles se mostrarán en Redes Wi-Fi. Las redes disponibles pueden ser abiertas o estar protegidas. Esto se indica mediante a junto al nombre de la red Wi-Fi<sup>™</sup>.
- 4 Puntee una red Wi-Fi<sup>™</sup> para conectarse a ella. Si intenta conectarse a una red Wi-Fi<sup>™</sup> protegida, se le pedirá que introduzca la contraseña de esa red antes de poder conectarse a ella. se mostrará en la barra de estado una vez que se haya conectado.
- El teléfono recordará las redes Wi-Fi™ a las que se haya conectado. La próxima vez que se encuentre dentro del alcance de una red Wi-Fi™ a la que se haya conectado anteriormente, su teléfono se conectará de forma automática a la misma.
- En algunas ubicaciones, las redes Wi-Fi™ abiertas le solicitarán en ocasiones que inicie sesión en una página web antes de que acceda a Internet. Póngase en contacto con el administrador de la red Wi-Fi™ para poder acceder a dicha red.

### Para conectarse a otra red Wi-Fi™

- 1 En la **pantalla de inicio**, arrastre 🔼 hacia arriba.
- 2 Busque las opciones Ajustes > Conexiones inalámbricas > Configuración de Wi-Fi y puntéelas. Las redes Wi-Fi<sup>™</sup> que detecte su teléfono se mostrarán en la sección Redes Wi-Fi.
- 3 Puntee otra red Wi-Fi<sup>™</sup> para conectarse a ella.

# Estado de la red Wi-Fi™

Cuando esté conectado a una red Wi-Fi™ o cuando existan redes Wi-Fi™ disponibles en sus inmediaciones, podrá ver el estado de dichas redes. También puede habilitar el teléfono para que le notifique siempre que detecte una red Wi-Fi™ abierta.

### Para habilitar la notificación de red Wi-Fi™

- 1 Asegúrese de que la función Wi-Fi™ se encuentra activada.
- 2 En la **pantalla de inicio**, arrastre 🔼 hacia arriba.
- 3 Busque las opciones Ajustes > Conexiones inalámbricas > Configuración de Wi-Fi y puntéelas.
- 4 Marque la casilla de verificación Notificación de red.

## Para buscar redes Wi-Fi™ manualmente

- 1 En la pantalla de inicio, arrastre 🔼 hacia arriba.
- 2 Busque las opciones Ajustes > Conexiones inalámbricas > Configuración de Wi-Fi y puntéelas.
- 3 Pulse 믬.
- 4 Puntee Buscar<sub>Q</sub>. El teléfono buscará redes Wi-Fi™ y las mostrará en la sección Redes Wi-Fi.
- 5 Puntee una red Wi-Fi<sup>™</sup> de la lista para conectarse a ella.

# Ajustes avanzados de Wi-Fi™

Antes de añadir una red Wi-Fi™ manualmente, deberá activar el ajuste de Wi-Fi™ en su teléfono.

Para añadir una red Wi-Fi™ manualmente

- 1 En la pantalla de inicio, arrastre 🔼 hacia arriba.
- 2 Busque las opciones Ajustes > Conexiones inalámbricas > Configuración de Wi-Fi y puntéelas.
- 3 Puntee Añadir red Wi-Fi.
- 4 Introduzca el nombre SSID de red de la red Wi-Fi™ que desee añadir.
- 5 Puntee el campo **Seguridad** para seleccionar un tipo de seguridad para la red Wi-Fi™ que desee añadir.
- 6 Introduzca una contraseña, en caso de que así se le solicite, para la red Wi-Fi™ que desee añadir.
- 7 Puntee Guardar.
- Póngase en contacto con el administrador de su red Wi-Fi™ para obtener el nombre SSID de red y la Contraseña de red inalámbrica.

Para ver información detallada sobre una red Wi-Fi™ a la que esté conectado

- 1 En la pantalla de inicio, arrastre 🔼 hacia arriba.
- 2 Busque las opciones Ajustes > Conexiones inalámbricas > Configuración de Wi-Fi y puntéelas.
- 3 Pulse la red Wi-Fi™ a la que esté conectado actualmente. Se mostrará la información detallada sobre dicha red.

# Política de suspensión de Wi-Fi™

Puede deshabilitar la función Wi-Fi™ del teléfono cuando la pantalla se apague añadiendo una política de suspensión de Wi-Fi™. Esto maximizará el rendimiento de la batería del teléfono. También puede configurar el teléfono para que no desactive nunca la función Wi-Fi™ o para que no la desactive nunca cuando el teléfono se esté cargando.

El teléfono utilizará una conexión de datos móvil 2G/3G para acceder a Internet cuando no esté conectado a una red Wi-Fi™.

### Para añadir una política de suspensión de Wi-Fi™

- 1 En la pantalla de inicio, arrastre 🔼 hacia arriba.
- 2 Busque las opciones Ajustes > Conexiones inalámbricas > Configuración de Wi-Fi y puntéelas.
- 3 Pulse III.
- 4 Puntee Avanzado .
- 5 Puntee **Política de suspensión de Wi-Fi**.
- 6 Seleccione la Política de suspensión de Wi-Fi que desee utilizar.

# Uso de una dirección IP estática

Puede configurar el teléfono para que se conecte a una red Wi-Fi™ utilizando una dirección IP estática.

# Para configurar una dirección IP estática

- 1 En la **pantalla de inicio**, arrastre 🔼 hacia arriba.
- 2 Busque las opciones Ajustes > Conexiones inalámbricas > Configuración de Wi-Fi y puntéelas.
- 3 Pulse III.
- 4 Puntee Avanzado .
- 5 Marque la casilla de verificación Utilizar IP estática.
- 6 Puntee e introduzca la información necesaria para su red Wi-Fi™.
  - Dirección IP
  - Puerta de enlace
  - Máscara de red
  - DNS 1
  - DNS 2
- 7 Pulse III y, a continuación, puntee Guardar

# Navegador web

# Antes de utilizar la Web

Su teléfono le permite acceder a Internet mediante una conexión Wi-Fi™ o una conexión de datos móvil 2G/3G. Para acceder a Internet con su teléfono a través de una conexión de datos móvil 2G/3G, necesitará una suscripción que incluya transmisión de datos y ajustes para utilizar dicha conexión.

En la mayoría de los casos, los ajustes para conectarse a Internet mediante una conexión de datos móvil 2G/3G se descargarán automáticamente en su teléfono la primera vez que lo encienda con la tarjeta SIM insertada.

Para acceder a Internet mediante una conexión Wi-Fi™, deberá encontrarse dentro del alcance de una red Wi-Fi™ y el administrador de la red deberá haberle concedido permiso de acceso.

Consulte *Ajustes para mensajes e Internet* en la página 22 para obtener más información sobre cómo configurar una conexión de datos móvil 2G/3G. Consulte *Wi-Fi*™ en la página 54 para obtener más información sobre cómo conectarse a una red Wi-Fi™.

# Navegar por la Web

Puede utilizar el navegador web para ver y navegar por distintas páginas web, así como para añadirlas como favoritas o crear accesos directos desde los paneles de aplicaciones. También tiene la opción de abrir varias ventanas del navegador al mismo tiempo y utilizar la función de zoom cuando navegue por una página web determinada.

### Para abrir el navegador web

- 1 En la **pantalla de inicio**, arrastre 🔼 hacia arriba.
- 2 Busque la opción **Navegador** y puntéela.

### Para ir a una página web

- 1 Pulse 🗄 y, a continuación, puntee 🧟
- 2 Puntee el campo de texto para activar el teclado numérico.
- 3 Introduzca una dirección web.
- 4 Puntee Ir.
- SI la orientación de la pantalla no cambia automáticamente cuando gire el teléfono, marque la casilla de verificación Orientación en Ajustes > Sonido y pantalla.

### Para acercar o alejar el zoom de una página web

- 1 Arrastre el dedo en cualquier dirección por la pantalla para activar los controles de zoom de la página web.
- 2 Puntee un icono de zoom:

Q Alejar zoom

Acercar zoom

Activar la visión general de la página web

### Para administrar los enlaces de las páginas web

- Para seleccionar un enlace de una página web, puntee el enlace.
- El enlace que haya seleccionado aparecerá resaltado en naranja.

### Para volver a la página anterior mientras navega

• Pulse <⊐.

#### Para salir del navegador web

- Mientras navega por la Web, pulse .
- Cuando vuelva a abrir el navegador, éste aparecerá exactamente igual a como lo dejó cuando salió del mismo, es decir, con el mismo número de ventanas, la misma posición y los mismos niveles de zoom.

# Barra de herramientas

Cuando pulse la tecla III, aparecerán las siguientes opciones:

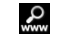

Abrir una página web o realizar una búsqueda

Abrir varias ventanas

★ Añadir o abrir un favorito

Abrir el menú de opciones

# Buscar

Puede realizar búsquedas en la Web en cualquier momento mediante la función de búsqueda del navegador.

### Para buscar en una página web

- 1 Pulse III y, a continuación, puntee 🤬
- 2 Puntee el campo de texto para activar el teclado numérico.
- 3 Introduzca una palabra de búsqueda.
- 4 Puntee Ir.

# Ventanas múltiples

Su navegador puede ejecutar hasta ocho ventanas distintas al mismo tiempo. Por ejemplo, puede iniciar sesión en su correo web en una ventana y leer las noticias del día en otra. Tendrá la opción de alternar fácilmente entre una y otra.

El icono de ventanas múltiples situado en la barra de herramientas muestra el número actual de ventanas que se encuentran abiertas.

### Para abrir una ventana nueva del navegador

- 1 En la pantalla Navegador, pulse 🖽 y puntee 📵.
- 2 Puntee en la ventana de la esquina superior izquierda para abrir una nueva ventana.

#### Para alternar entre varias ventanas del navegador

- 1 En la pantalla Navegador, pulse 🖽 y puntee 📵.
- 2 Verá una visión general de todas las ventanas abiertas. Puntee la ventana a la que desee cambiar.

# Administrar favoritos

La opción favoritos le permiten acceder rápidamente a sus páginas web favoritas y que visita con frecuencia. En función de su operador de red, es posible que su teléfono tenga preinstalados algunos favoritos.

### Para marcar una página web como favorita

- 1 Mientras visualiza una página web, pulse 冊.
- 2 Puntee 🔬.
- 3 Se mostrará una lista de favoritos en orden alfabético.
- 4 En la parte superior de la lista, puntee **Añadir favorito** para marcar como favorita la página web que esté viendo.

### Para marcar como favorita una página web que ha visitado anteriormente

- 1 En la pantalla **Navegador**, pulse **H**.
- Puntee ★ y, a continuación, puntee .
- 3 Se mostrará la lista de las páginas web que ha visitado anteriormente.
- 4 Puntee 🕂 a la derecha del elemento de página web que desee añadir como favorita.
- Si no aparece el símbolo **H** a la derecha del elemento de página web, significa que ya ha añadido la página web a sus favoritos.

# Para editar o eliminar un favorito

- 1 En la pantalla **Navegador**, pulse **E**.
- 2 Puntee ★.
- 3 Se mostrará una lista de los favoritos en orden alfabético.
- 4 Puntee **>** a la derecha del elemento de favoritos que desee editar o eliminar.
- 5 Puntee el campo de texto para editar el nombre del favorito y, a continuación, puntee **Guard.**
- 6 Puntee Eliminar favorito para eliminar el favorito que haya seleccionado.

## **Opciones**

Al puntear el icono 🗮 de la barra de herramientas, se abren las siguientes opciones:

- Volver a cargar página: permite actualizar la página.
- Añadir a menú principal: permite crear un acceso directo a una aplicación desde el panel de aplicaciones.
- Enviar enlace: permite enviar un enlace a un amigo a través del correo electrónico o de un mensaje.
- Descargas: permite ver una lista de sus descargas.

### Para volver a cargar la página web actual

- 1 Pulse III y, a continuación, puntee **II**.
- 2 Puntee Volver a cargar página.

#### Para crear un acceso directo a la página web actual

- 1 Pulse 冊 y, a continuación, puntee 📃.
- 2 Puntee Añadir a menú principal.
- 3 Si lo desea, edite el nombre predefinido del acceso directo.
- 4 Puntee Añadir. El acceso directo aparecerá en los paneles de aplicaciones.

### Para enviar un enlace

- 1 Mientras navega por la Web, pulse III.
- 2 Puntee 🖽.
- 3 Puntee Enviar enlace.

### Para ver las descargas

- 1 En la pantalla Navegador, pulse 🖽 y, a continuación, puntee 🧮
- 2 Puntee **Descargas** para ver una lista de los archivos que haya descargado.

# Ajustes del navegador

### Para cambiar los ajustes del navegador

- 1 En la **pantalla de inicio**, arrastre 🔼 hacia arriba.
- 2 Busque las opciones Ajustes > Sony Ericsson > Navegador y puntéelas.

# Conexión del teléfono a un ordenador

Mediante la conexión de su teléfono a un ordenador, puede transferir y gestionar archivos como imágenes y música. Es posible que no pueda intercambiar algunos materiales que estén protegidos por copyright.

Puede conectar su teléfono a un ordenador mediante un cable USB o a través de la tecnología inalámbrica Bluetooth<sup>™</sup>. Cuando conecte su teléfono a un ordenador mediante un cable USB, podrá instalar y utilizar la aplicación PC Companion en su ordenador. Esta aplicación le permite acceder a aplicaciones adicionales para transferir y organizar archivos multimedia, actualizar su teléfono y mucho más.

# Transferir y gestionar contenido mediante un cable USB

Puede conectar su teléfono a un ordenador mediante un cable USB para administrar los archivos de su teléfono. Desde el explorador de archivos de su ordenador, puede arrastrar y soltar contenido entre su teléfono y el ordenador. Utilice la aplicación Media Go™ en su ordenador cuando transfiera música, vídeos e imágenes o cualquier otro archivo multimedia, para asegurarse de que estos se adapten y se transfieran correctamente a su teléfono.

Si está ejecutando alguna aplicación en el teléfono que utilice la tarjeta de memoria, es posible que tenga que cerrar dicha aplicación para poder acceder a la tarjeta de memoria.

### Para arrastrar y soltar contenidos entre el teléfono y el ordenador

- 1 Conecte el teléfono a un ordenador mediante un cable USB.
- 2 Puntee **Conectar el teléfono**.
- **3 Ordenador**: espere hasta que la memoria del teléfono y la tarjeta de memoria aparezcan como discos duros externos en el explorador de archivos.
- 4 Arrastre y suelte los archivos seleccionados entre el teléfono y el ordenador.
- Cuando la tarjeta de memoria esté montada en el ordenador, el teléfono no podrá acceder a ella. En ese caso, no podrá acceder a algunas de las funciones y aplicaciones del teléfono, como la cámara.
- Puede transferir archivos utilizando un cable USB con la mayoría de dispositivos y sistemas operativos compatibles con una interfaz USB de almacenamiento masivo.

### Para desconectar el cable USB con seguridad

- No desconecte el cable USB mientras se estén transfiriendo contenidos, ya que podría dañarlos.
- 1 Ordenador: asegúrese de que el hardware se haya retirado de forma segura.
- 2 Desconecte el cable USB.
- Las instrucciones del ordenador variarán en función de su sistema operativo. Consulte la documentación del sistema operativo de su ordenador para obtener más información.

# **PC Companion**

PC Companion le permite acceder y utilizar funciones y servicios adicionales que se encuentren conectados a su teléfono como, por ejemplo, la aplicación Media Go™, para transferir música, vídeos e imágenes. También puede actualizar su teléfono para obtener el software más reciente que se encuentre disponible.

Necesitará uno de los siguientes sistemas operativos para utilizar la aplicación Media Go™:

- Microsoft® Windows 7
- Microsoft<sup>®</sup> Windows Vista<sup>™</sup>
- Microsoft® Windows® XP, Service Pack 3 o posterior

Conecte su teléfono y el ordenador mediante un cable USB para instalar y utilizar PC Companion.

### Para instalar PC Companion

- 1 Conecte el teléfono a un ordenador mediante un cable USB.
- 2 Puntee Instalar PC Companion.
- **Ordenador**: PC Companion se iniciará de forma automática en su ordenador tras unos segundos. Siga las instrucciones en pantalla para instalar PC Companion.

### Para utilizar PC Companion

- 1 Conecte el teléfono a un ordenador mediante un cable USB.
- 2 Puntee Conectar el teléfono.
- 3 **Ordenador**: PC Companion se iniciará de forma automática en su ordenador tras unos segundos.

# Media Go™

La aplicación informática Media Go<sup>™</sup> le ayuda a transferir y administrar los contenidos multimedia del teléfono y del ordenador. Instale Media Go<sup>™</sup> desde la aplicación PC Companion. Consulte *PC Companion* en la página 60 para obtener más información.

Necesitará uno de los siguientes sistemas operativos para utilizar la aplicación Media Go™:

- Microsoft® Windows 7
- Microsoft<sup>®</sup> Windows Vista<sup>™</sup>
- Microsoft® Windows® XP, Service Pack 3 o posterior

Para poder transferir archivos entre Media Go™ y su teléfono, primero debe conectar su teléfono a un ordenador mediante un cable USB. También debe habilitar su teléfono para que pueda conectarse al ordenador. Consulte *Para arrastrar y soltar contenidos entre el teléfono y el ordenador* en la página 60 para obtener más información.

Si desea obtener más información sobre cómo utilizar la aplicación Media Go™, consulte la sección de ayuda en el menú principal de Media Go™.

### Para transferir contenido mediante la aplicación Media Go™

- 1 Conecte el teléfono a un ordenador mediante un cable USB.
- 2 Puntee Conectar el teléfono.
- 3 **Ordenador**: en PC Companion, haga clic para iniciar Media Go<sup>™</sup>. Si es la primera vez que inicia Media Go<sup>™</sup>, es posible que deba instalar la aplicación antes de pasar al siguiente paso.
- 4 Mueva archivos entre su teléfono y el ordenador en la aplicación Media Go™.
- También puede descargar Media Go™ desde www.sonyericsson.com/support.

# Tecnología inalámbrica Bluetooth™

La función Bluetooth<sup>™</sup> crea una conexión inalámbrica con otros dispositivos Bluetooth<sup>™</sup> como, por ejemplo, los dispositivos manos libres. Se recomienda mantenerse a una distancia máxima de 10 metros y evitar los obstáculos sólidos. Deberá activar la función Bluetooth<sup>™</sup> para comunicarse con otros dispositivos. Puede que también deba asociar el teléfono a otros dispositivos Bluetooth<sup>™</sup>.

Para activar la función Bluetooth™ y hacer que el teléfono se muestre visible

- 1 En la **pantalla de inicio**, arrastre 🔼 hacia arriba.
- 2 Busque las opciones Ajustes > Conexiones inalámbricas y puntéelas.
- 3 Marque la casilla de verificación Bluetooth. Aparecerá el símbolo sen la barra de estado.
- 4 Puntee Ajustes de Bluetooth.
- 5 Marque la casilla de verificación **Visible**. El teléfono se mostrará visible para los demás dispositivos durante 120 segundos.

# Nombre del teléfono

Puede introducir un nombre para el teléfono que se mostrará a otros dispositivos cuando utilice la tecnología inalámbrica Bluetooth™.

### Para introducir un nombre de teléfono

- 1 Asegúrese de que la función Bluetooth™ se encuentra activada.
- 2 En la **pantalla de inicio**, arrastre 🔼 hacia arriba.
- 3 Busque las opciones Ajustes > Conexiones inalámbricas > Ajustes de Bluetooth > Nombre del dispositivo y puntéelas.
- 4 Introduzca el nombre del teléfono.
- 5 Puntee Aceptar.

# Asociar con otro dispositivo Bluetooth™

Cuando asocie el teléfono con otro dispositivo, puede, por ejemplo, conectarlo a un sistema manos libres o a un kit de coche Bluetooth<sup>™</sup> y utilizar estos dispositivos para realizar y recibir llamadas.

Una vez que haya asociado el teléfono con un dispositivo Bluetooth<sup>™</sup>, el teléfono recordará esta asociación. Al asociar el teléfono con un dispositivo Bluetooth<sup>™</sup>, es posible que deba introducir un código de acceso. Su teléfono probará automáticamente con el código de acceso genérico 0000. Si no funciona, consulte la documentación de su dispositivo Bluetooth<sup>™</sup> para obtener el código de acceso del mismo. No será necesario que vuelva a introducir dicho código la próxima vez que se conecte a un dispositivo Bluetooth<sup>™</sup> asociado.

Algunos dispositivos Bluetooth<sup>™</sup> como, por ejemplo, la mayoría de los auriculares Bluetooth<sup>™</sup>, también requieren que los asocie y los conecte para que funcionen correctamente.

Puede asociar su teléfono con varios dispositivos Bluetooth™, pero sólo podrá conectarse a un perfil Bluetooth™ al mismo tiempo.

### Para asociar el teléfono con otro dispositivo Bluetooth™

- 1 En la **pantalla de inicio**, arrastre 🔼 hacia arriba.
- 2 Busque las opciones Ajustes > Conexiones inalámbricas > Ajustes de Bluetooth y puntéelas.
- 3 Puntee Buscar dispositivos. Los dispositivos Bluetooth<sup>™</sup> que se encuentren aparecerán en la lista Dispositivos Bluetooth.
- 4 Puntee el dispositivo Bluetooth™ que desee asociar con su teléfono.
- 5 Introduzca un código de acceso, si así se le solicita.
- 6 Ya puede empezar a usar el dispositivo Bluetooth<sup>™</sup> asociado. El estado de la asociación y de la conexión se muestra bajo el nombre del dispositivo Bluetooth<sup>™</sup> en la lista Dispositivos Bluetooth.
- Compruebe que la función y la visibilidad Bluetooth<sup>™</sup> del dispositivo con el que desea asociar el teléfono se encuentren activadas.

#### Para conectar el teléfono a otro dispositivo Bluetooth™

- I Algunos dispositivos Bluetooth<sup>™</sup> como, por ejemplo, la mayoría de los auriculares Bluetooth<sup>™</sup>, requieren que los conecte al dispositivo Bluetooth<sup>™</sup> para que funcionen correctamente. Para conectar su teléfono a otro dispositivo Bluetooth<sup>™</sup>, primero debe asociarlo con su teléfono.
- 1 En la **pantalla de inicio**, arrastre 🔼 hacia arriba.
- 2 Busque las opciones Ajustes > Conexiones inalámbricas > Ajustes de Bluetooth y puntéelas.
- 3 En la lista Dispositivos Bluetooth, mantenga el toque en el dispositivo Bluetooth™ que desee conectar a su teléfono.
- 4 Puntee Establecer conexión.

#### Para desconectar un dispositivo Bluetooth™

- 1 En la **pantalla de inicio**, arrastre 🔼 hacia arriba.
- 2 Busque las opciones Ajustes > Conexiones inalámbricas > Ajustes de Bluetooth y puntéelas.
- 3 En la lista de **Dispositivos Bluetooth**, mantenga el toque en el nombre del dispositivo Bluetooth<sup>™</sup> que se encuentre conectado.
- 4 Puntee Desconectar.
- Incluso aunque desconecte el dispositivo Bluetooth™, éste seguirá asociado con su teléfono. Para eliminar la asociación, deberá puntear **Desconectar y desincronizar**.

#### Para cancelar la asociación de un dispositivo Bluetooth™

- 1 En la **pantalla de inicio**, arrastre 🔼 hacia arriba.
- 2 Busque las opciones Ajustes > Conexiones inalámbricas > Ajustes de Bluetooth y puntéelas.
- 3 En la lista de Dispositivos Bluetooth, mantenga el toque en el nombre del dispositivo Bluetooth<sup>™</sup> que se encuentre conectado.
- 4 Puntee **Desincronizar**.

# **Música**

Puede examinar y escuchar su música, libros de audio y podcasts mediante el reproductor de música.

Utilice la aplicación Media Go<sup>™</sup> de su ordenador para transferir contenidos a y desde la tarjeta de memoria del teléfono. Para obtener más información, consulte Conexión del teléfono a un ordenador en la página 60.

# Uso del reproductor de música

## Para reproducir contenido de audio

- 1 En la pantalla pantalla de inicio, puntee , Si el símbolo , no aparece en la pantalla de inicio, arrastre hacia arriba y, a continuación, busque la opción Reproductor de música , y puntéela.
- 2 Puntee 🕫.
- 3 Puntee Para examinar el audio por intérprete. Puntee para utilizar listas de reproducción. Puntee para examinar el audio por pista.
- 4 Desplácese hacia arriba o hacia abajo para examinar una pista.
- 5 Puntee una pista para reproducirla.

# Descripción general del reproductor de música

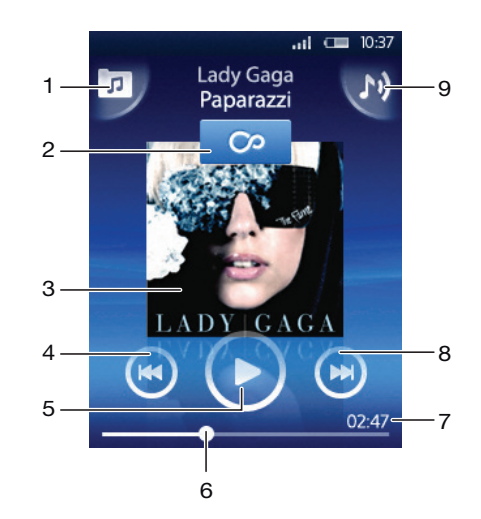

- 1 Permite examinar música en la tarjeta de memoria
- 2 Botón infinito: permite encontrar material relacionado en línea
- 3 Carátula (si se encuentra disponible)
- 4 Permite retroceder o ir a la pista anterior de la cola de reproducción actual
- 5 Botón Reproducir/Pausa
- 6 Indicador de progreso: permite avanzar o retroceder arrastrando o pulsando
- 7 Tiempo restante de la pista actual
- 8 Permite avanzar o pasar a la pista siguiente de la cola de reproducción actual
- 9 Permite ver la cola de reproducción actual

### Para examinar su contenido de audio

- 1 En la pantalla de inicio, puntee , Si el símbolo , no aparece en la pantalla de inicio, arrastre ▲ hacia arriba y, a continuación, busque la opción Reproductor de música , y puntéela.
- 2 Puntee **7**.
- 3 Puntee Para examinar el audio por intérprete. Puntee para utilizar listas de reproducción. Puntee para examinar el audio por pista.
- 4 Desplácese hacia arriba o hacia abajo para examinar una pista.

#### Para cambiar de pista

En el reproductor de música, pulse Do el.

### Para poner en pausa una pista

En el reproductor de música, pulse .

### Para avanzar y rebobinar música

- En el reproductor de música, mantenga el toque en o o
- También puede arrastrar el marcador del indicador de progreso hacia la derecha o hacia la izquierda.

#### Para ajustar el volumen del audio

• Pulse la tecla de volumen.

### Para ver la cola de reproducción actual

En el reproductor de música, puntee M.

### Para escuchar el reproductor de música mientras utiliza otras aplicaciones

- 1 Pulse < □ o □ para salir del reproductor de música.
- 2 Abra y utilice otras aplicaciones mientras que el reproductor de música funciona en segundo plano.
- Si lo prefiere, puede mantener pulsado para acceder a las aplicaciones que se hayan utilizado recientemente con mayor frecuencia.

#### Para volver al reproductor de música cuando se utiliza en segundo plano

- 1 Arrastre la barra de estado hacia abajo para abrir el panel Notificaciones.
- 2 Puntee el título de la pista para abrir el reproductor de música.
- Y Si ha utilizado recientemente el reproductor de música, otra opción sería mantener pulsado y, a continuación, puntear Reproductor de música , para abrirlo.

#### Para eliminar una pista

- 1 En el reproductor de música, puntee 🗾
- 2 Pulse 册.
- 3 Puntee Eliminar varios.
- 4 Puntee las pistas que desee eliminar.
- 5 Puntee Eliminar.

# Reproducir música en orden aleatorio

Puede reproducir aleatoriamente las pistas de las listas de reproducción. La lista de reproducción puede ser una que haya creado usted o un álbum.

### Para reproducir pistas en orden aleatorio

- 1 En el reproductor de música, puntee 큤.
- 2 Puntee y navegue hasta un álbum o puntee y examine una lista de reproducción.
- 3 Abra el álbum o la lista de reproducción punteando su nombre.
- 4 Puntee 🔀

# Listas de reproducción

El reproductor de música crea listas de reproducción inteligentes automáticamente en la pestaña de listas de reproducción (Ilamada **Pista principal**) de las canciones reproducidas con más frecuencia de cada uno de los intérpretes de su biblioteca de audio. Puede utilizar la aplicación Media Go<sup>™</sup> para administrar su biblioteca musical y para crear listas de reproducción en su ordenador. Para obtener más información, consulte *Conexión del teléfono a un ordenador* en la página 60.

Las listas de reproducción que cree debe copiarlas en la tarjeta de memoria del teléfono. Cuando conecte el teléfono a su ordenador mediante el cable USB, la tarjeta de memoria aparecerá en la aplicación Media Go™.

## Para reproducir listas de reproducción inteligentes

- 1 En el reproductor de música, puntee 7.
- 2 Puntee
- 3 En Listas reproducc. inteligentes, puntee una lista de reproducción.
- 4 Puntee una pista para reproducirla.

## Para reproducir las canciones más reproducidas de un intérprete

- 1 En el reproductor de música, puntee 🔽.
- 2 Puntee 🛛 y puntee un intérprete.
- 3 Puntee **Pista principal**. Se mostrarán hasta diez pistas según el intérprete.
- 4 Puntee una pista para reproducirla.

# Para reproducir sus propias listas de reproducción

- 1 En el reproductor de música, puntee **7**.
- 2 Puntee
- 3 En Mis listas de reproducción, puntee una lista de reproducción.
- 4 Puntee una pista para reproducirla.

# Para copiar listas de reproducción a la tarjeta de memoria

- 1 Ordenador: inicie la aplicación Media Go™ en el ordenador.
- 2 Conecte su teléfono al ordenador mediante el cable USB.
- 3 Puntee Conectar el teléfono.
- 4 Ordenador: localice la tarjeta de memoria en la aplicación Media Go<sup>™</sup>. Puede ver la estructura de archivos de su ordenador, la tarjeta de memoria y la memoria del teléfono mediante la aplicación Media Go<sup>™</sup>.
- 5 **Ordenador**: arrastre las listas de reproducción existentes desde su ordenador y suéltelas en la tarjeta de memoria para copiarlas.

# Explorar contenido musical relacionado

Cuando utilice el reproductor de música, puede buscar y explorar contenido multimedia en línea relacionado con algún intérprete que esté escuchando mediante el botón infinito .

# Para explorar contenido de audio relacionado

- 1 En el reproductor de música, puntee 🗠.
- 2 Roce hacia la izquierda o la derecha para ver los resultados de los servicios en línea que se encuentran disponibles (estos servicios dependerán del operador).
- 3 Para volver al reproductor de música, pulse <>.

# Podcasts

Los podcasts son contenidos multimedia como, por ejemplo, programas de radio, a los que se puede suscribir mediante canales de información web (RSS). Puede descargar este contenido a su ordenador mediante la función podcast de la aplicación Media Go™. A continuación, podrá copiar el podcast a la tarjeta de memoria del teléfono con la aplicación Media Go™ de su ordenador. Si instala un lector de canales de información web (RSS) en su teléfono, también podrá iniciar una suscripción a un sitio que contenga canales de información de audio. Para obtener más información, consulte *Conexión del teléfono a un ordenador* en la página 60.

# Para reproducir podcasts en el teléfono

- 1 Puede encontrar los archivos que haya descargado mediante podcasts de audio como, por ejemplo, programas de radio, en la biblioteca de audio del reproductor de música. En el reproductor de música, puntee **r**.
- 2 Puntee 😫 o 🎵.
- 3 Desplácese hacia arriba o hacia abajo y examine un título.
- 4 Puntee un título para reproducirlo.

# Tecnología TrackID™

La tecnología TrackID<sup>™</sup> es un servicio de reconocimiento de música. Esta aplicación le permite buscar el título, el intérprete y el nombre del álbum de la pista que esté escuchando por un altavoz. Para obtener mejores resultados, utilice TrackID<sup>™</sup> en una zona tranquila. Asimismo, mediante este servicio, puede adquirir las pistas que encuentre. Si no puede usar la tecnología TrackID<sup>™</sup>, consulte *No puedo usar servicios basados en Internet* en la página 84.

La aplicación y el servicio TrackID™ no se encuentran disponibles en todos los países/regiones ni son compatibles con todas las redes y/o proveedores de servicios en todas las zonas.

# Para abrir la aplicación TrackID™

- 1 En la **pantalla de inicio**, arrastre 🔼 hacia arriba.
- 2 Busque la opción **TrackID** *j* y puntéela.

# Para buscar información sobre la pista

- 1 Cuando se abra la aplicación TrackID, puntee Grabar.
- 2 Acerque el teléfono hacia la fuente de la música. Los resultados se mostrarán en la pantalla de resultados.
- 3 Roce hacia la izquierda o la derecha para ver los resultados de la búsqueda anterior.

# Utilizar los resultados de la tecnología TrackID™

La información sobre la pista aparece cuando se reconoce dicha pista después de una búsqueda. Cuando la tecnología TrackID™ haya reconocido una pista, podrá adquirirla. Los resultados de la búsqueda anterior se guardarán.

### Para comprar una pista mediante la tecnología TrackID™

- 1 Cuando la tecnología TrackID<sup>™</sup> reconozca una pista tras realizar una búsqueda, puntee **Descargar**. Los servicios de compra que se encuentren disponibles se mostrarán en una lista.
- Seleccione el nombre de un servicio y siga las instrucciones que aparecen en la pantalla.

# Para ver los resultados anteriores de la búsqueda efectuada mediante la tecnología TrackID™

• Cuando se abra la aplicación TrackID<sup>™</sup>, roce hacia la izquierda o la derecha para navegar entre los resultados que haya obtenido tras realizar la búsqueda pertinente.

# Radio FM

Puede examinar y escuchar estaciones de radio FM y guardarlas como favoritas. Puede escuchar la radio a través de un dispositivo manos libres portátil o de unos auriculares, o a través del altavoz del teléfono. Debe conectar un manos libres portátil o unos auriculares, ya que estos actúan como antena para la radio FM. Cuando encienda la radio FM, las emisoras que se encuentren disponibles se mostrarán de forma automática. Si una emisora dispone de información RDS, ésta aparecerá unos segundos después de que comience a escuchar la radio.

# Para abrir la radio FM

- 1 Conecte un manos libres portátil o unos auriculares al teléfono.
- 2 En la **pantalla de inicio**, arrastre 🔼 hacia arriba.
- 3 Busque la opción **Radio FM** i y puntéela. Las emisoras que se encuentren disponibles aparecerán a medida que se desplace por la banda de frecuencia.
- Debe conectar un manos libres portátil o unos auriculares, que funcionan como antena.

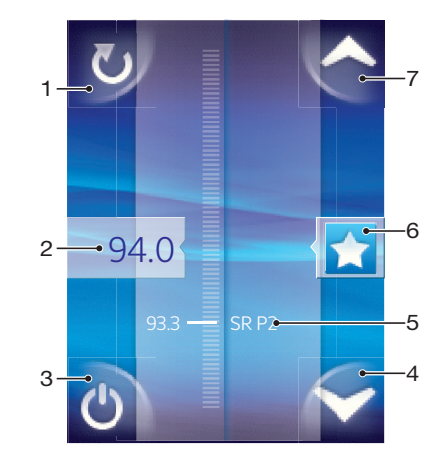

# Descripción general de la radio FM

- 1 Buscar nuevas emisoras
- 2 La frecuencia sintonizada
- 3 Tecla de encendido/apagado de la radio
- 4 Desplazarse hacia abajo al siguiente favorito (se encuentra disponible cuando se han guardado favoritos)
- 5 Información RDS (Sistema de datos por radio), no se encuentra disponible en todos los países/regiones
- 6 Asignar o cancelar la asignación de una emisora como favorita
- 7 Desplazarse hacia arriba al siguiente favorito (se encuentra disponible cuando se han guardado favoritos)

# Alternar entre emisoras de radio

Puede alternar entre las emisoras de radio de una banda de frecuencia. Las diferentes opciones son:

- Rozar hacia arriba y hacia abajo.
- Arrastrar.
- Puntear una emisora o, si se encuentra disponible, la información RDS (identificación de estación).

# Utilizar emisoras de radio favoritas

Puede guardar las emisoras de radio que escuche con mayor frecuencia como favoritas. El uso de los favoritos le permitirá volver rápidamente a una emisora de radio.

# Para guardar una emisora como favorita

- 1 Cuando se abra la radio, navegue hasta la emisora que desee guardar como favorita.
- 2 Puntee 🛧

### Para eliminar una emisora como favorita

- 1 Cuando se abra la radio, navegue hasta la emisora que desee eliminar como favorita.
- 2 Puntee 🛧

### Para alternar entre las emisoras favoritas

- Para alternar entre los favoritos, deberá haber guardado al menos dos emisoras como favoritas.

# Realizar una nueva búsqueda de emisoras de radio

En caso de que ahora se encuentre en otro lugar o de que la recepción haya mejorado en el lugar en el que se encuentra actualmente, puede realizar una nueva búsqueda de emisoras de radio.

La nueva búsqueda no afectará a las emisoras favoritas que haya guardado.

# Para iniciar una nueva búsqueda de emisoras

 Cuando se abra la radio, puntee . La radio buscará en toda la banda de frecuencia y se mostrarán las emisoras que se encuentren disponibles.

# Alternar entre el altavoz y el manos libres

Puede elegir entre escuchar la radio a través del manos libres portátil o de los auriculares, o a través del altavoz del teléfono.

## Para alternar entre el altavoz y el manos libres

- 1 Cuando se abra la radio, pulse III.
- 2 Puntee **Reproducir en altavoz**.
- 3 Para volver a reproducir el sonido a través del manos libres portátil o de los auriculares, pulse 🗄 y puntee **Reprod en manos libres**.

# Vídeos

Puede examinar y ver sus vídeos con el reproductor de vídeo. Los vídeos que haya grabado con la cámara del teléfono se encuentran en el álbum de la cámara. El reproductor de vídeo también puede reproducir vídeos de transmisión por secuencias. Además, tiene la opción de iniciar vídeos de transmisión por secuencias. Para ello, puntee un enlace de una página web que esté viendo en el navegador web. También puede ver vídeos de transmisión por secuencias con la aplicación YouTube<sup>™</sup>. Puede utilizar la aplicación Media Go<sup>™</sup> de su ordenador para transferir contenidos a y desde la tarjeta de memoria del teléfono. Para obtener más información, consulte *Conexión del teléfono a un ordenador* en la página 60.

# Utilizar el reproductor de vídeo

## Para examinar vídeos

- 1 En la **pantalla de inicio**, arrastre 🔼 hacia arriba.
- 2 Busque la opción Vídeo 📑 y puntéela.
- 3 Desplácese hacia arriba o hacia abajo para examinar sus vídeos.
- Puede encontrar vídeos que haya grabado con la cámara en la opción Álbum 📰.

## Para reproducir un vídeo

- 1 En la **pantalla de inicio**, arrastre 🔼 hacia arriba.
- 2 Busque la opción Vídeo 🛋 y puntéela.
- 3 Desplácese hacia arriba o hacia abajo para examinar sus vídeos.
- 4 Puntee un vídeo para reproducirlo. Los controles desaparecerán tras unos segundos. Puede puntear la pantalla para que se vuelvan a mostrar.

# Para poner en pausa un vídeo

- 1 Cuando la reproducción de un vídeo esté en curso, puntee la pantalla para que se muestren los controles.
- 2 Puntee III.

### Para avanzar y retroceder un vídeo

• Arrastre el marcador de la barra de progreso hacia la derecha o hacia la izquierda.

### Para salir del reproductor de vídeo

Pulse <□ o □.</li>

### Para reanudar la reproducción de un vídeo

- 1 Si ha utilizado recientemente el reproductor de vídeo, mantenga pulsado □.
- 2 Puntee Vídeo 🛋.
- 3 Navegue hasta el vídeo y puntéelo. Se reanudará la reproducción del mismo a partir del momento en el que lo detuvo anteriormente.

## Para ajustar el volumen de un vídeo

• Pulse la tecla de volumen.

### Para eliminar un vídeo

- 1 Cuando esté examinando sus vídeos en la biblioteca del reproductor de vídeo, pulse ...
- 2 Puntee Eliminar varios.
- 3 Puntee los vídeos que desee eliminar.
- 4 Puntee Eliminar.

# YouTube™

La aplicación YouTube™ le permite ver vídeos en su teléfono. Además, tiene la opción de buscar vídeos o de cargar los suyos propios.

La aplicación y el servicio YouTube™ no se encuentran disponibles en todos los países/regiones ni son compatibles con todas las redes y/o proveedores de servicios en todas las zonas.

# Para ver contenido de transmisión por secuencias en la aplicación YouTube™

- 1 En la **pantalla de inicio**, arrastre 🔼 hacia arriba.
- 2 Busque la opción **YouTube™** to puntéela.
- 3 Pulse 🗄 para ver un menú en el que podrá buscar vídeos, gestionar su cuenta y cargar sus propios vídeos.

# Cámara

Pulse la tecla de la cámara para hacer fotos o grabar vídeos. Tras hacer una foto, puede mejorarla mediante la función Escenas. Puede utilizar el flash o la luz cuando haga fotos o cuando grabe vídeos. También tiene la opción de compartir las fotos o los vídeos con amigos o cargarlos en un servicio web. Desde el visor, puede ver un álbum que contenga todas las fotos y los vídeos que haya hecho o grabado con la cámara, respectivamente.

# El visor y los controles de la cámara

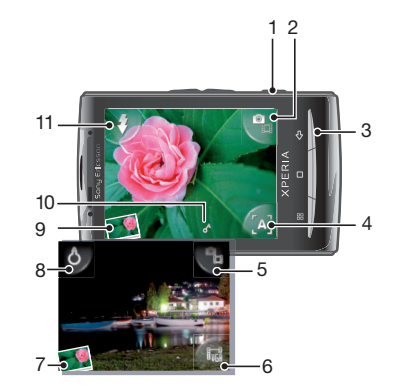

- 1 Tecla de la cámara: active la cámara, realice fotos y grabe vídeos.
- 2 Alterne entre la cámara de fotos y la de vídeo.
- 3 Retroceda un paso o salga de la cámara.
- 4 Seleccione una escena (cámara de fotos).
- 5 Alterne entre la cámara de fotos y la de vídeo.
- 6 Seleccione el formato del vídeo (cámara de vídeo).
- 7 Vea fotos y vídeos.
- 8 Active/desactive la luz (cámara de vídeo).
- 9 Vea fotos y vídeos.
- 10 Icono de geoetiqueta: indica si el geoetiquetado lo determina la tecnología GPS o la red inalámbrica. Cuando no aparezca ningún icono, significa que el geoetiquetado está desactivado.
- 11 Active/desactive el flash (cámara de fotos).

# Uso de la cámara

# Para activar la cámara

Pulse la tecla de la cámara.

### Para alternar entre las cámaras de fotos y de vídeo

# Para cerrar la cámara

Pulse <⊐.</li>
## Uso de la cámara de fotos

#### Para realizar una foto

- 1 Active la cámara.
- 2 Si la cámara de fotos no está seleccionada, puntee 😱
- 3 Apunte con la cámara hacia el objeto y pulse la tecla de la cámara hasta la mitad de su recorrido para utilizar el enfoque automático.
- 4 Cuando el recuadro de enfoque esté en verde, pulse la tecla de la cámara hasta el final. La foto se guardará automáticamente en la tarjeta de memoria. La foto aparecerá en modo de revisión.
- 5 Para realizar otra foto, pulse la tecla de la cámara.

#### Para utilizar el flash de la cámara de fotos

- 1 Active la cámara.
- 2 Para que el flash se active de forma automática cuando las condiciones de iluminación sean adversas, puntee 💦.
- 3 Para que el flash se encuentre desactivado, independientemente de las condiciones de iluminación, puntee .
- 4 Realice la foto.

#### Para ver fotos realizadas anteriormente

- 1 En el visor de la cámara, puntee la miniatura de la foto que se encuentra en la parte inferior izquierda.
- 2 Roce hacia la izquierda o la derecha para examinar las fotos y los vídeos. Los vídeos se identifican mediante el símbolo .

#### Para eliminar una foto

- 1 Cuando esté viendo una foto, puntee la pantalla si no se muestra ningún control.
- 2 Puntee m.

#### Para compartir una foto

- 1 Cuando esté viendo una foto, puntee la pantalla si no se muestra ningún control.
- 2 Puntee 🖂
- 3 Seleccione uno de los métodos de transferencia disponibles.

## Añadir la posición geográfica a sus fotos

Cuando el geoetiquetado se encuentre activado, se añadirá la ubicación geográfica aproximada a las fotos cuando las realice. Esta información se podrá usar después para identificar la ubicación en la que realizó la foto. Cuando aparece el símbolo a en el visor, la ubicación geográfica se añade a la foto mediante la tecnología GPS. Cuando aparece el símbolo a, la ubicación geográfica se añade a la foto mediante la red inalámbrica. Cuando no aparecen ninguno de estos dos símbolos, significa que el geoetiquetado se encuentra desactivado.

La ubicación geográfica se determina mediante el uso de redes inalámbricas o de la tecnología GPS. Para utilizar la tecnología GPS, asegúrese de que haya habilitado el receptor GPS y de que pueda ver el cielo claramente. De lo contrario, se utilizará la red inalámbrica para determinar la ubicación.

#### Para activar o desactivar el geoetiquetado

- 1 En la **pantalla de inicio**, arrastre 🔼 hacia arriba.
- 2 Busque las opciones Ajustes > Sony Ericsson > Cámara > Etiquetado geográfico y puntéelas.
- 3 Puntee la casilla de verificación para activar o desactivar el geoetiquetado.

## Mejorar fotos con la función Escenas

Antes de hacer una foto, puede configurar la cámara para situaciones habituales mediante escenas preprogramadas. La función Escenas determinará diversos ajustes por usted para

que los adecúe a la escena seleccionada; de esta forma, se asegurará de que la foto se hace con la mejor calidad posible.

### Ajustes de Escenas

#### Auto

**[**A]

[C]

La cámara utiliza ajustes que se adaptan a la mayoría de las situaciones

#### Atardecer

Utilícela cuando realice fotos de paisajes de noche o en entornos poco iluminados (sin flash). Debido al largo periodo de exposición que requiere, no debe mover la cámara o debe colocarla sobre una superficie estable

#### Macro

Utilícela en situaciones en las que desee utilizar el enfoque automático para primeros planos tomados desde muy cerca

#### Deportes

Utilícela para realizar fotos de objetos moviéndose rápidamente. El breve tiempo de exposición minimiza el desenfoque en movimiento

#### Para seleccionar escenas

- 1 Active la cámara.
- 2 Si la cámara de fotos no está seleccionada, puntee
- 3 Puntee la tecla de la escena activa en la parte inferior derecha del visor, por ejemplo, A.
- 4 Puntee una escena y realice la foto.

### Consejos para utilizar la cámara

#### Regla de los tercios

No sitúe el objeto de la foto en el centro del marco. Si lo ubica a un tercio de distancia, obtendrá mejores resultados.

#### Mantenga el pulso firme

Sujete la cámara con firmeza para evitar que las fotografías salgan borrosas. Intente mantener el pulso apoyando la mano contra un objeto sólido.

#### Acérquese

Acérquese al objeto de la foto todo lo que pueda; así el objeto ocupará todo el visor.

#### Manténgase dentro del alcance del flash

Las fotos que se realicen a una distancia superior al alcance máximo del flash se verán demasiado oscuras. El alcance máximo del flash equivale aproximadamente a cuatro pasos de distancia hasta el objeto.

#### No se limite

Piense en distintos ángulos y acérquese al objeto. Realice algunas fotos en vertical. Pruebe distintas posiciones.

#### Utilice un fondo plano

Los fondos planos o sencillos ayudan a que el objeto de la foto destaque.

#### Mantenga la lente limpia

Los teléfonos móviles se utilizan en todo tipo de lugares y situaciones climatológicas y, además, se llevan en bolsillos y bolsos. Por ello, la lente de la cámara se ensucia y acaba cubierta de huellas dactilares. Utilice un paño suave para limpiar la lente.

## Uso de la cámara de vídeo

#### Para grabar un vídeo

- 1 Active la cámara.
- 2 Si la cámara de vídeo no está seleccionada, puntee 🔐.
- 3 Pulse la tecla de la cámara para comenzar a grabar.
- 4 Vuelva a pulsar la misma tecla para detener la grabación. El vídeo aparecerá en modo de revisión.
- 5 Para ver el vídeo, puntee 💽.
- 6 Para grabar otro vídeo, pulse la tecla de la cámara.

#### Para utilizar la luz de la cámara de vídeo

- 1 Active la cámara.
- 2 Para encender la luz, puntee 8
- 3 Para apagar la luz, puntee 8.
- 4 Grabe el vídeo.

#### Para ver vídeos grabados anteriormente

- 1 En el visor de la cámara, puntee las miniaturas que se encuentran en la parte inferior izquierda.
- 2 Roce hacia la izquierda o la derecha para examinar las fotos y los vídeos. Los vídeos se identifican mediante el símbolo .

#### Para grabar un vídeo apto para mensajes multimedia (MMS)

- 1 Active la cámara.
- Si la cámara de vídeo no está seleccionada, puntee
- 3 Puntee el icono de formato de vídeo situado en la parte inferior derecha del visor.
- 4 Puntee Para MMS.
- 5 Pulse la tecla de la cámara para comenzar a grabar. El tiempo de grabación de este formato de vídeo está limitado y es más adecuado para enviar mensajes multimedia. Puede controlar el límite del tiempo de grabación en la barra de progreso situada en la parte superior del visor.

# Álbum de la cámara

Puede examinar y ver fotos y vídeos que haya grabado con la cámara mediante la opción **Álbum**. También tiene la opción de compartir fotos y vídeos, y utilizar fotos como fondo y como imágenes de contactos. Utilice la aplicación Media Go™ de su ordenador para transferir contenidos a y desde la tarjeta de memoria del teléfono. Para obtener más información, consulte *Conexión del teléfono a un ordenador* en la página 60.

#### Para examinar sus fotos y vídeos

- 1 En la **pantalla de inicio**, arrastre 🔼 hacia arriba.
- 2 Busque la opción Álbum 📧 y puntéela.
- 3 Desplácese hacia arriba o hacia abajo para examinar sus fotos y sus vídeos. Las fotos y los vídeos se muestran en orden cronológico. Los vídeos se indican mediante el símbolo **[**].
- Puede encontrar vídeos que no haya grabado con la cámara en la opción Vídeo 🛋

#### Para ver fotos

- 1 En la **pantalla de inicio**, arrastre 🔼 hacia arriba.
- 2 Busque la opción Álbum 📧 y puntéela.
- 3 Desplácese hacia arriba o hacia abajo para examinar sus fotos. Los vídeos se indican mediante el símbolo 🗐.
- 4 Para ver una foto en un tamaño mayor, puntee la miniatura correspondiente.
- 5 En el visor de fotos, roce hacia la izquierda o la derecha para ver la foto siguiente o anterior.

#### Para ver los controles del visor de fotos

• En el visor de fotos, pulse la pantalla.

#### Para acercar o alejar el zoom en una foto

- 1 Cuando esté viendo una foto en el visor de fotos, mantenga el toque en una zona de la pantalla hasta que aparezcan los símbolos de aumento.
- 2 Arrastre hacia arriba para acercar el zoom de la la foto o hacia abajo para alejarlo.
- También puede puntear dos veces una foto para acercar o alejar el zoom. A continuación, arrastre la foto para ver distintas partes de la misma.

#### Para reproducir vídeos grabados con la cámara

- 1 En la **pantalla de inicio**, arrastre 🔼 hacia arriba.
- 2 Busque la opción Álbum 📧 y puntéela.
- 3 Desplácese hacia arriba o hacia abajo para examinar sus vídeos. Los vídeos se indican mediante el símbolo [].
- 4 Para reproducir un vídeo, puntee su miniatura.
- 5 Puntee D.
- 6 En el visor, roce hacia la izquierda o la derecha para ver el vídeo o la foto siguiente o anterior.

#### Para eliminar sus fotos o vídeos

- 1 Mientras examina sus fotos y vídeos en el Álbum 📧, pulse 🖽.
- 2 Puntee Eliminar varios.
- 3 Puntee las fotos o los vídeos que desee eliminar.
- 4 Puntee Eliminar.

#### Para utilizar una foto como imagen de un contacto

- 1 Cuando esté viendo una foto en el visor de fotos, puntee la pantalla para que se muestren los controles.
- 2 Puntee <u></u>.
- 3 Puntee Imagen de contacto.
- 4 Recorte la foto si es necesario.
- 5 Puntee Guard..
- 6 Puntee el contacto al que desee asignar la foto.

#### Para recortar una foto

- 1 Cuando aparezca el recuadro de recorte, mantenga el toque sobre el borde del mismo para ajustarlo. Cuando aparezcan las flechas de recorte, arrastre hacia adentro o hacia afuera desde el centro del recuadro de recorte para modificar su tamaño.
- 2 Para mover el recuadro de recorte a otra zona de la foto, mantenga el toque dentro del recuadro y arrástrelo hasta la posición que desee.
- 3 Para guardar la foto que haya recortado, puntee Guard.

#### Para utilizar una foto como fondo

- 1 Cuando esté viendo una foto en el visor de fotos, puntee la pantalla para que se muestren los controles.
- 2 Puntee 🔝.
- 3 Puntee **Fondo**.
- 4 Recorte la foto si es necesario.
- 5 Puntee Guard.

## Compartir fotos y vídeos

Puede enviar sus fotos y sus vídeos por correo electrónico o MMS (Servicio de mensajes multimedia) o también puede cargarlos en servicios web como, por ejemplo, Picasa™ o YouTube™.

La aplicación y el servicio YouTube™ no se encuentran disponibles en todos los países/regiones ni son compatibles con todas las redes y/o proveedores de servicios en todas las zonas.

#### Para compartir sus fotos o vídeos

- 1 En la **pantalla de inicio**, arrastre 🔼 hacia arriba.
- 2 Busque la opción Álbum 📧 y puntéela.
- 3 Puntee la miniatura de una foto o de un vídeo.
- 4 Puntee la pantalla para que se muestren los controles, en caso de ser necesario.
- 5 Puntee 🖂.
- 6 Seleccione un método de transferencia disponible y siga las instrucciones en pantalla.

#### Para cargar una foto en un álbum web en línea

- 1 En la **pantalla de inicio**, arrastre 🔼 hacia arriba.
- 2 Busque la opción Álbum 📧 y puntéela.
- 3 Puntee la miniatura de una foto.
- 4 Puntee la pantalla para que se muestren los controles, en caso de ser necesario.
- 5 Puntee  $\bowtie$ .
- 6 Seleccione un servicio de uso compartido de fotos y siga las instrucciones en pantalla.

## Servicios de ubicación

Puede localizar su ubicación mediante el uso de redes inalámbricas o de la tecnología GPS. La tecnología de redes inalámbricas localiza su ubicación con rapidez, pero su precisión puede variar. Si utiliza la tecnología GPS, tardará un poco más en encontrar su posición, pero obtendrá su ubicación exacta. Puede activar las redes inalámbricas y el GPS simultáneamente para beneficiarse de ambas tecnologías cuando desee averiguar su ubicación.

## Utilizar la tecnología GPS

El teléfono posee un receptor GPS que utiliza señales por satélite para calcular su ubicación. Algunas de las funciones GPS utilizan Internet. Puede que se le apliquen tarifas o cuotas por la transmisión de datos.

Cuando utilice funciones que requieran que el receptor GPS encuentre su ubicación, asegúrese de que puede ver el cielo claramente. Si el receptor GPS no encuentra su ubicación al cabo de unos minutos, deberá desplazarse a otro lugar. Para facilitar la búsqueda, quédese quieto y no cubra la antena GPS. La posición de la antena GPS se muestra en la imagen que figura a continuación. La primera vez que utilice el GPS, éste puede tardar hasta 10 minutos en determinar su ubicación.

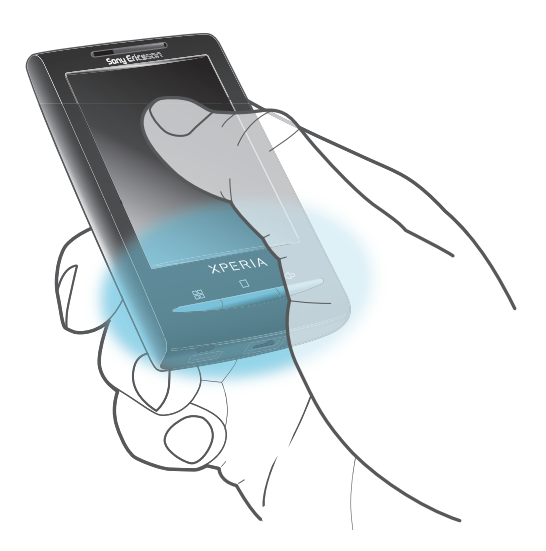

- Si no puede utilizar alguna de las funciones GPS, consulte *No puedo usar servicios basados en Internet* en la página 84.
- Sony Ericsson no garantiza la precisión de ningún servicio de ubicación, incluidos, entre otros, los servicios de navegación.

#### Para habilitar el receptor GPS

- 1 En la **pantalla de inicio**, arrastre 🔼 hacia arriba.
- 2 Busque las opciones Ajustes > Seguridad y ubicación y puntéelas.
- 3 Marque la casilla de verificación Utilizar GPS.

#### Para utilizar redes móviles para localizar su ubicación

- 1 En la **pantalla de inicio**, arrastre 🔼 hacia arriba.
- 2 Busque las opciones Ajustes > Seguridad y ubicación y puntéelas.
- 3 Marque la casilla de verificación Usar redes inalámbricas.

## Google Maps<sup>™</sup>

La aplicación Google Maps<sup>™</sup> le permite ver su ubicación actual, encontrar otras ubicaciones y calcular rutas. Al iniciar la aplicación Google Maps<sup>™</sup>, se mostrará su ubicación aproximada gracias a la información disponible en las torres de telefonía móvil cercanas. Esta ubicación se actualizará con mayor exactitud cuando el receptor GPS la localice.

Asegúrese de habilitar los ajustes de ubicación antes de intentar obtener su ubicación.

#### Para usar Google Maps™

- 1 En la **pantalla de inicio**, arrastre 🔼 hacia arriba.
- 2 Busque la opción Google Maps<sup>™</sup> y puntéela.
- . ★ Es posible que la aplicación Google Maps™ no se encuentre disponible en todos los mercados.

## Obtener direcciones de conducción

La aplicación Wisepilot<sup>™</sup> le guía a su destino mediante instrucciones de voz. El teléfono puede incluir una versión de prueba de la aplicación Wisepilot<sup>™</sup>. Sony Ericsson no garantiza la precisión de ningún servicio de direcciones, incluidos, entre otros, los servicios de navegación calle a calle.

Es posible que Wisepilot<sup>™</sup> no se encuentre disponible en todos los mercados. Si desea obtener más información, visite *www.sonyericsson.wisepilot.com*.

#### Para iniciar Wisepilot™

- 1 En la **pantalla de inicio**, arrastre 🔼 hacia arriba.
- 2 Busque la opción Wisepilot™ y puntéela.

## Bloquear y proteger el teléfono

## Número IMEI

Conserve una copia de su número IMEI (Identidad internacional de equipo movil) por si acaso le roban el teléfono.

Para ver el número IMEI

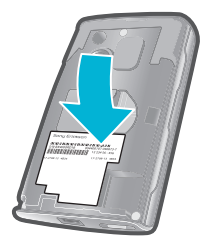

• El número IMEI se encuentra debajo de la tapa.

#### Para ver el número IMEI en el teléfono

- 1 En la **pantalla de inicio**, arrastre 🔼 hacia arriba.
- 2 Busque las opciones Ajustes > Acerca del teléfono > Estado y puntéelas.
- 3 Desplácese hasta para ver el número .

## Protección de la tarjeta SIM

El bloqueo de la tarjeta SIM sólo protege su suscripción. El teléfono seguirá funcionando con una tarjeta SIM nueva. Si el bloqueo de la tarjeta SIM se encuentra activado, deberá introducir un código PIN (Número de identificación personal). Si introduce un PIN incorrecto más veces que el número máximo de intentos permitido, su tarjeta SIM se bloqueará. Deberá introducir su PUK (Clave de desbloqueo personal) y, a continuación, un PIN nuevo. El operador de red le suministrará los códigos PIN, PIN2 y PUK.

#### Para desbloquear una tarjeta SIM bloqueada

- 1 Cuando aparezca el mensaje **Tarjeta SIM bloqueadaIntroduzca el código PUK** proporcionado por el operador, introduzca el código PUK y puntee Aceptar.
- 2 Introduzca un nuevo código PIN y puntee Aceptar.
- 3 Repita el nuevo código PIN y puntee Aceptar.

#### Para cambiar el PIN de la tarjeta SIM

- 1 En la **pantalla de inicio**, arrastre 🔼 hacia arriba.
- 2 Busque las opciones Ajustes > Seguridad y ubicación > Bloqueo de tarjeta SIM > Cambiar PIN de tarjeta SIM y puntéelas.
- 3 Introduzca el PIN anterior de la SIM y puntee Aceptar.
- 4 Introduzca el nuevo PIN de la SIM y puntee Aceptar.

#### Para cambiar el PIN2 de la tarjeta SIM

- 1 En la **pantalla de inicio**, arrastre 🔼 hacia arriba.
- 2 Busque las opciones Ajustes > Ajustes de llamadas > Marcación fija > Cambiar PIN2 y puntéelas.
- 3 Introduzca el PIN2 anterior de la SIM y puntee Aceptar.
- 4 Introduzca el nuevo PIN de la SIM y puntee Aceptar.

#### Para habilitar el bloqueo por PIN de la tarjeta SIM

- 1 En la **pantalla de inicio**, arrastre 🔼 hacia arriba.
- 2 Busque las opciones Ajustes > Seguridad y ubicación > Bloqueo de tarjeta SIM > Bloquear tarjeta SIM y puntéelas.
- 3 Introduzca el PIN de la SIM y puntee Aceptar.

## Patrón de desbloqueo de pantalla

Puede asegurar sus datos bloqueando la pantalla o utilizando un patrón de desbloqueo de pantalla cada vez que su teléfono se encienda o cada vez que se active desde el modo suspendido.

Para crear un patrón de desbloqueo de pantalla

- 1 En la **pantalla de inicio**, arrastre 🔼 hacia arriba.
- 2 Busque las opciones Ajustes > Seguridad y ubicación > Patrón de desbloqueo y puntéelas.
- 3 Siga las instrucciones del teléfono.

#### Para desbloquear la pantalla mediante un patrón de desbloqueo de pantalla

- 1 Pulse III para activar la pantalla.
- 2 Arrastre el dedo por el recorrido y, a continuación, dibuje el patrón de desbloqueo de la pantalla.

#### Para cambiar el patrón de desbloqueo de la pantalla

- 1 En la pantalla de inicio, arrastre 🔼 hacia arriba.
- 2 Busque las opciones Ajustes > Seguridad y ubicación > Cambiar patrón de desbloqueo y puntéelas.
- Si el teléfono rechaza el patrón de desbloqueo que dibuje en la pantalla cinco veces seguidas, espere 30 segundos y, a continuación, vuelva a internarlo.

## Actualización del teléfono

Tiene la opción de actualizar su teléfono a la versión más reciente de software para obtener un rendimiento óptimo y acceder a las últimas mejoras. Las actualizaciones pueden descargarse de forma inalámbrica directamente desde el teléfono a través de Internet mediante una conexión de datos móvil 2G/3G o una conexión a una red Wi-Fi™. Si conecta su teléfono a un ordenador mediante un cable USB, también podrá descargar actualizaciones desde la aplicación PC Companion.

- Cuando utilice una conexión de datos móvil 2G/3G para conectarse a Internet desde el teléfono, podrían aplicársele tarifas por la transmisión de datos. Consulte a su operador de red para obtener más información.
- Asegúrese de realizar una copia de seguridad y de guardar todos los datos que contenga su teléfono antes de comenzar a actualizarlo.

## Actualizar el teléfono de forma inalámbrica

Para descargar actualizaciones de software de forma inalámbrica

- 1 En la pantalla de inicio, arrastre 🔼 hacia arriba.
- 2 Busque las opciones Ajustes > Acerca del teléfono > Actualiz. de software y puntéelas. Siga las instrucciones en pantalla para actualizar su teléfono.

## Actualizar el teléfono mediante un cable USB

Puede actualizar su teléfono mediante un cable USB con la aplicación PC Companion. Esta aplicación se encontrará disponible cuando conecte su teléfono a un ordenador mediante un cable USB. Consulte *PC Companion* en la página 60 para obtener más información sobre cómo iniciar esta aplicación.

También puede actualizar su teléfono mediante la aplicación Servicio de actualización de Sony Ericsson. Necesitará un cable USB y un PC conectado a Internet. Para obtener información sobre cómo descargar y utilizar el Servicio de actualización de Sony Ericsson, visite www.sonyericsson.com/updateservice.

#### Para descargar actualizaciones de software mediante un cable USB

- No desconecte el cable USB mientras se esté actualizando su teléfono, ya que podría dañar el contenido del mismo. Asegúrese de retirar el hardware de forma segura de su ordenador cuando haya finalizado.
- 1 Conecte el teléfono a un ordenador mediante un cable USB. Si es la primera vez que inicia PC Companion, deberá instalarlo antes de pasar al siguiente paso. Siga las instrucciones en pantalla del menú que se mostrará en su teléfono para instalar PC Companion.
- 2 Puntee Conectar el teléfono.
- 3 Ordenador: espere unos segundos hasta que se inicie PC Companion. Haga clic en Área de asistencia técnica > Actualización de software y siga las instrucciones en pantalla para actualizar su teléfono.
- Mientras utilice PC Companion, también recibirá notificaciones cuando existan actualizaciones de software disponibles para su teléfono.

## Solución de problemas

## **Preguntas habituales**

### Mi teléfono no funciona como debería

Si experimenta algún problema con su teléfono, consulte estos consejos antes de probar otra solución:

- Reinicie el teléfono.
- Extraiga la tarjeta SIM y vuelva a insertarla. A continuación, reinicie el teléfono.
- Fuerce el reinicio del teléfono en caso de que éste deje de responder y no pueda reiniciarlo con normalidad.
- Actualice el teléfono. Aunque disponga de la versión de software más actual, al actualizarlo podrá mejorar la estabilidad del mismo y solucionar otros problemas. La actualización del teléfono también le garantiza un rendimiento óptimo y le ofrece las mejoras más recientes. Consulte Actualización del teléfono en la página 82 para obtener más información.
- Restablezca el teléfono.
- A Tenga paciencia cuando restablezca su teléfono. Si reinicia el teléfono mientras realiza un restablecimiento, podría dañarlo de forma permanente.

#### Para forzar el reinicio

 Mantenga pulsado y 0/--0 durante cinco segundos y el teléfono se reiniciará automáticamente.

#### Para forzar el cierre de una aplicación

- Si aparece una ventana emergente informándole de que una aplicación no responde, puntee **Forzar detención**.
- Si no desea forzar el cierre de una aplicación, puede esperar a que ésta responda. Para ello, puntee Cancelar.

#### Restablecer el teléfono

Al restablecer el teléfono se eliminan todos los datos, incluyendo las aplicaciones descargadas, y se restablece el teléfono a su estado inicial, es decir, al estado en el que se encontraba antes de que lo encendiera por primera vez. Asegúrese de realizar una copia de seguridad de los datos importantes que haya almacenado en el teléfono antes de restablecerlo.

#### Para restablecer el teléfono

- 1 En la pantalla de inicio, arrastre 🔼 hacia arriba.
- 2 Busque las opciones Ajustes > Almacenamiento > Rest. datos de fábrica > Reiniciar teléfono y puntéelas.
- 3 Introduzca el patrón de desbloqueo de la pantalla.
- 4 Puntee Borrar todo.

#### No aparece el icono de carga cuando empiezo a cargar el teléfono

Pueden pasar algunos minutos antes de que el icono de la batería aparezca en la pantalla.

## No puedo sincronizar o transferir contenidos entre mi teléfono y el ordenador utilizando un cable USB.

El software o los controladores USB no se han instalado correctamente. Vaya a *www.sonyericsson.com/support* para obtener instrucciones de instalación más detalladas y acceder a secciones sobre resolución de problemas.

## No puedo usar servicios basados en Internet

Asegúrese de que su suscripción incluye descarga de datos y de que los ajustes de Internet de su teléfono son los adecuados.

Consulte *Ajustes para mensajes e Internet* en la página 6 para obtener más información sobre cómo descargar o modificar los ajustes de Internet. También puede descargar ajustes desde *www.sonyericsson.com/support*.

## Mensajes de error

### No hay cobertura de red

- Su teléfono se encuentra en modo de vuelo. Asegúrese de que el modo de vuelo se encuentre desactivado.
- Su teléfono no está recibiendo ninguna señal de red, o bien la señal es demasiado débil.
  Póngase en contacto con su operador de red y asegúrese de que haya cobertura de red en el lugar en el que se encuentra.
- La tarjeta SIM no funciona correctamente. Insértela en otro teléfono. Si esto funciona, es probable que su teléfono sea la causa del problema. En este caso, póngase en contacto con el centro de servicio Sony Ericsson más cercano.

## Sólo llamadas de emergencia

Se encuentra dentro de la cobertura de una red, pero no se le permite utilizarla. No obstante, en caso de emergencia, algunos operadores de red le permiten llamar al número internacional de emergencias 112. Consulte *Llamadas de emergencia* en la página 26 para obtener más información.

## Introduce el código PIN.

Ha introducido su PIN de forma incorrecta 3 veces seguidas. Para desbloquear el teléfono, necesitará el PUK que le haya proporcionado su operador.

## La tarjeta SIM está bloqueada con el código PUK.

Ha introducido su PUK (Clave de desbloqueo personal) de forma incorrecta 10 veces seguidas. Póngase en contacto con su proveedor de servicios.

## Información legal

## Sony Ericsson E10i/E10a

Esta guía del usuario ha sido publicada por Sony Ericsson Mobile Communications AB o su empresa local asociada, sin que se proporcione ningún tipo de garantía. Sony Ericsson Mobile Communications AB puede realizar, en cualquier momento y sin previo aviso, las mejoras y los cambios necesarios en esta guía del usuario a causa de errores tipográficos, falta de precisión en la información actual o mejoras de los programas y los equipos. No obstante, estos cambios se incorporarán en las nuevas ediciones de la guía.

Todos los derechos reservados.

#### ©Sony Ericsson Mobile Communications AB, 2010

Número de publicación: 1238-6381.1

Su teléfono móvil posee capacidad para descargar, almacenar y enviar contenido adicional, por ejemplo, tonos de llamada. El uso de dicho contenido puede estar limitado o prohibido mediante derechos de terceras partes, incluida entre otras, la restricción en virtud de las leyes de copyright aplicables. Usted, y no Sony Ericsson, es plenamente responsable del contenido adicional que descargue o envíe desde su teléfono móvil. Antes de utilizar cualquier contenido adicional, compruebe si el uso que pretende hacer de dicho contenido está debidamente autorizado mediante licencia o cualquier otro modo. Sony Ericsson no garantiza la precisión, integridad o calidad de cualquier contenido adicional o contenidos de terceras partes. Sony Ericsson no se responsabilizará bajo ninguna circunstancia

y de ningún modo del uso indebido que realice del contenido adicional o de terceras partes. Esta quía del usuario puede hacer referencia a servicios o aplicaciones proporcionados por terceras partes. El uso

la de dichos programas o servicios puede requeir un registro por separado con el proveedor de terceros y puede estar sujeto a términos de uso adicionales. Para aquellas aplicaciones a las que se acceda en o a través de la página web de un tercero, consulte de antemano los términos de uso de esa página web y la política de privacidad correspondiente. Sony Ericsson no garantiza la disponibilidad ni el rendimiento de ninguna página web de terceros

o de servicios ofrecidos por estos últimos. Bluetooth™ es una marca comercial o registrada de Bluetooth SIG Inc. y cualquier uso de esta marca por parte de

Sony Ericsson es bajo licencia. Los logotipos de la esfera y de la energía, PlayNow™, Xperia, Timescape™ y TrackID™ son marcas comerciales o registradas de Sony Ericsson Mobile Communications AB.

TrackID™ es propiedad de Gracenote Mobile MusicID™. Gracenote y Gracenote Mobile MusicID son marcas comerciales o registradas de Gracenote, Inc.

Sony y "make.believe" son marcas comerciales o registradas de Sony Corporation.

Media Go™ es una marca comercial o registrada de Sony Electronics Inc

microSD™ es una marca comercial o registrada de la SD Card Association.

PictBridge es una marca comercial o registrada de Canon Kabushiki Kaisha Corporation.

Twitter™ es una marca comercial o registrada de Twitter, Inc.

Moxier™ es una marca comercial o registrada de Emtrace Technologies USA, Inc.

MobiSystems es una marca comercial o registrada de Mobile Systems. Inc. SyncML<sup>™</sup> es una marca comercial o registrada de Open Mobile Alliance LTD.

3GPP es una marca comercial o registrada de ETSI.

Wi-Fi™ es una marca comercial o registrada de Wi-Fi Alliance. Google™, Google Maps™, Gmail™, YouTube™, el logotipo de YouTube,™ Picasa™ y Android™ son marcas comerciales o registradas de Google, Inc.

PLAYSTATION es una marca comercial o registrada de Sony Computer Entertainment, Inc.

Wisepilot™ es una marca comercial de Appello Systems AB y sus productos son propiedad de Appello Systems AB y están protegidos contra su uso no autorizado por leyes de propiedad intelectual.

Yahoo! y Flickr™ son marcas comerciales o registradas de Yahoo! Inc.

Facebook™ es una marca comercial o registrada de Facebook, Inc.

Ericsson es una marca comercial o registrada de Telefonaktiebolaget LM Ericsson.

Dataviz y Roadsync son marcas comerciales o registradas de Dataviz, Inc

Adobe Photoshop Album Starter Edition es una marca comercial o registrada de Adobe Systems Incorporated en los EE.UU. y otros países

Microsoft®, Windows®, Outlook, Windows® Vista™, Windows® Server, Explorer, Windows® Media y ActiveSync® son marcas comerciales o registradas de Microsoft Corporation en los EE.UU. y otros países.

Este producto queda protegido por determinados derechos de la propiedad intelectual de Microsoft®. El uso o distribución de dicha tecnología fuera de este producto queda prohibida sin licencia expresa de Microsoft®.

Los propietarios de contenido utilizan la tecnología de gestión de derechos digitales de Windows Media (WMDRM) para proteger su propiedad intelectual, incluidos los derechos de copyright. Este dispositivo utiliza software WMDRM para acceder a contenido protegido por WMDRM. Si el software WMDRM no puede proteger el contenido, los propietarios del contenido pueden solicitar a Microsoft que revoque la función del software para utilizar WMDRM a fin de reproducir o copiar contenido protegido. La revocación no afecta al contenido no protegido. Al descargar licencias para contenido protegido, el usuario acepta que Microsoft pueda incluir una lista de revocaciones con las licencias. Los propietarios de contenido pueden solicitarle que actualice WMDRM para acceder a su contenido. Si rechaza una actualización, no podrá acceder al contenido que requiere ésta

rechaza una actualizacion, no podra acceder al contenido que requiere esta. Este producto ha obtenido una licencia de cartera de patentes visuales MPEG-4 y AVC para uso personal y no comercial de un consumidor a fin de (i) codificar video de conformidad con la normativa visual MPEG-4 ("video MPEG-4") o el estándar AVC ("video AVC") y/o (ii) descodificar video MPEG-4 o AVC que haya codificado un consumidor implicado en una actividad personal y no comercial y/o que se haya obtenido de un proveedor de video con licencia de MPEG LA para suministrar video MPEG-4 y/o AVC. No se otorgará ninguna licencia para más usos, ni se considerará implícita. Para obtener más información, incluida la relativa a usos comerciales, internos, promocionales y a la obtención de licencias, póngase en contacto con MPEG LA, L.L.C. Visite http:/// www.mpegla.com. Tecnología de descodificación de audio MPEG Layer-3 con licencia de Fraunhofer IIS y Thomson. Java, JavaScript, las marcas comerciales basadas en Java y logotipos son marcas comerciales o registradas de Sun Microsvistems. Inc. en los ELUU, votros países.

Microsystems, Inc. en los EE.UU. y otros países. Contrato de licencia de usuario final de Sun Java Platform, Micro Edition

1. Limitaciones: el software es información confidencial con copyright de Sun y la titularidad de todas las copias la conserva Sun y/o quienes dispongan de licencia. El cliente no modificará el software ni lo descompilará, desmontará, descifrará, extraerá o al contrario. El software no se puede alquilar, ni asignar u otorgar una segunda licencia en su totalidad o en parte alguna.

Los demás nombres de productos y empresas mencionados en el presente documento son marcas comerciales de sus respectivos propietarios

Todos los derechos no mencionados expresamente aquí son reservados. Todas las demás marcas son propiedad de sus respectivos propietarios

Todas las ilustraciones se utilizan a efectos de referencia y no constituyen una descripción exacta del teléfono

# Índice

### Α

| acercar o alejar el zoom               |
|----------------------------------------|
| fotos en el visor de fotos76           |
| activar la pantalla7                   |
| actualización del teléfono82           |
| actualizar                             |
| estado de Facebook™ o Twitter™40       |
| adquirir                               |
| música67                               |
| agenda                                 |
| ajustar el volumen65                   |
| ajustes                                |
| correo electrónico                     |
| Internet22                             |
| llamada28                              |
| mensajes22                             |
| MMS35                                  |
| SMS35                                  |
| Timescape™41                           |
| alarma50                               |
| alternar                               |
| cámaras72                              |
| Android™ market46                      |
| apagar7                                |
| aplicaciones43                         |
| administrar46                          |
| descripción general19                  |
| audio                                  |
| ajustar el volumen65                   |
| podcasts67                             |
| reproducir64                           |
| reproducir música en orden aleatorio66 |

### В

| В                                      |    |
|----------------------------------------|----|
| barra de estado                        | 13 |
| batería                                | 9  |
| bloquea                                |    |
| desbloqueo                             | 81 |
| pantalla                               | 81 |
| patrón                                 | 81 |
| bloquear la pantalla                   | 7  |
| bloqueo de mayúsculas                  | 24 |
| botón infinito                         | 66 |
| música                                 | 66 |
| brillo                                 | 22 |
| buscar                                 |    |
| información sobre la pista             | 67 |
| música mediante la tecnología TrackID™ | 67 |
| buzón de voz                           | 27 |
|                                        |    |

#### С

| •                 |        |
|-------------------|--------|
| calendario        | 48     |
| crear un evento   | 49     |
| sincronización    | 49     |
| cámara            |        |
| álbum             | 76     |
| cerrar            | 72     |
| escenas           | 73, 74 |
| geoetiquetado     |        |
| grabar vídeos     | 75     |
| realizar fotos    | 73     |
| teclas            |        |
| utilizar el flash | 73     |
| ver fotos         | 73     |
| ver vídeos        |        |
| vídeo             |        |
| visor             |        |
| cámara de fotos   | 72, 73 |
|                   |        |

| escenas                                   | 74     |
|-------------------------------------------|--------|
| utilizar el flash                         | 73     |
| cámara de vídeo                           | 72, 75 |
| cambiar de pista                          | 65     |
| cargar                                    | 9      |
| chat                                      | 38     |
| compartir                                 |        |
| fotos                                     | 73     |
| fotos y vídeos                            | 77     |
| conexión USB                              | 60     |
| configuración de una cuenta de Google™    | 38     |
| contactos                                 | 30     |
| favorito                                  | 32     |
| imagen                                    | 32, 77 |
| Control de la luz de fondo LCD            | 22     |
| correo electrónico                        | 36     |
| ajustes                                   | 37     |
| Google™                                   | 38     |
| correo electrónico de Google™             | 38     |
| correo electrónico Ver correo electrónico |        |

## D descarga

| uescalya                  |    |
|---------------------------|----|
| ajustes de Internet       | 22 |
| aplicaciones y contenido  | 43 |
| descripción general       |    |
| reproductor de música     | 64 |
| direcciones de conducción | 79 |
| DRM                       | 47 |
| ajustes                   | 47 |
|                           |    |

#### Е eliminar

| pistas65                                         |
|--------------------------------------------------|
| una alarma50                                     |
| widget17                                         |
| encender7                                        |
| energía7                                         |
| enviar                                           |
| fotos y vídeos77                                 |
| escenas                                          |
| ajustes74                                        |
| de la cámara73, 74                               |
| eventos                                          |
| calendario48                                     |
| exploración12, 14                                |
| -                                                |
| F<br>Facebook™ 30                                |
| racebook ·····                                   |
|                                                  |
| fouritae                                         |
| alternar entre emiseras de radio                 |
| aliemar emiseras de radio como                   |
|                                                  |
| guardar emisoras de radio como                   |
| formata 20                                       |
| floop                                            |
| utilizar al realizar fotos 72                    |
| fondo                                            |
| utilizar foto como 77                            |
| fotos 73 76 77                                   |
| acercar o aleiar el zoom en el visor de fotos 76 |
| acercar o alejar el 20011 en el visor de lotos70 |
| añadir la posición geográfica 73                 |
| cargar en álbum web                              |
| compartir 72 77                                  |
| oliminar 76                                      |
|                                                  |

| realizar                        | 73   |
|---------------------------------|------|
| realizar con escenas            | 74   |
| recortar                        | 77   |
| usar como fondo                 | 77   |
| usar como imagen de un contacto | 77   |
| ver7                            | 3.76 |

### G

| geoetiquetado            |        |
|--------------------------|--------|
| de fotos                 | 73     |
| gestión del tiempo       | 48     |
| Google Maps <sup>™</sup> |        |
| Google Talk <sup>™</sup> |        |
| Google™ Sync             | 53     |
| GPS                      | 78     |
| grabado con la cámara    | 76     |
| grabar vídeos            | 72, 75 |
| para MMS                 |        |
| guía de configuración    | 5      |
| S S                      |        |

### Н

| hora | <br> | <br> | 20 |
|------|------|------|----|
|      |      |      |    |

## I

| idioma               | 22 |
|----------------------|----|
| información personal | 30 |
| Internet             |    |
| ajustes              | 22 |
| navegador web        | 57 |
|                      |    |

J juegos ......43

#### ī

| L                                   |        |
|-------------------------------------|--------|
| listas de reproducción              |        |
| copiar a la tarjeta de memoria      | 66     |
| crear                               | 66     |
| inteligente (creación automática)   | 66     |
| principales pistas                  | 66     |
| reproducir su propia                | 66     |
| listas de reproducción inteligentes |        |
| reproducir                          | 66     |
| llamadas                            | 26, 29 |
| ajustes                             | 28     |
| desviar                             | 28     |
| emergencia                          | 26     |
| en espera                           | 28     |
| múltiples                           | 28     |
| perdidas                            | 27     |
| reenviar                            | 28     |
| registro                            | 27     |
| usar un manos libres                | 11     |
| llamadas de conferencia             | 28     |
| luz                                 |        |
| utilizar al grabar un vídeo         | 75     |

#### М

| manos libres             | 11 |
|--------------------------|----|
| usar                     | 11 |
| marcación fija           | 29 |
| Media Go™                | 61 |
| mensajería instantánea   | 38 |
| mensajes                 | 39 |
| ajustes                  | 22 |
| imagen                   | 34 |
| multimedia               | 34 |
| texto                    | 34 |
| mensajes de imagen       | 34 |
| mensajes de texto        | 34 |
| mensajes multimedia      | 34 |
| grabar vídeos aptos para | 75 |
| método de entrada        | 24 |

| Microsoft® Exchange ActiveSync®     | 52     |
|-------------------------------------|--------|
| mini-reproductor de música          | 12     |
| MMS                                 | 34     |
| ajustes                             | 35     |
| grabar vídeos aptos para            | 75     |
| modo silencioso                     | 12     |
| música                              | 64, 68 |
| ajustar el volumen                  | 65     |
| botón infinito                      | 66     |
| cambiar de pista                    | 65     |
| contenido multimedia relacionado    | 66     |
| descargar                           | 43     |
| descripción general del reproductor | 64     |
| eliminar                            | 65     |
| examinar                            | 65     |
| explorar contenido relacionado      | 66     |
| libros de audio                     | 64     |
| mis listas de reproducción          | 66     |
| podcast                             | 64     |
| podcasts                            | 67     |
| poner en pausa una pista            | 65     |
| reproducción en orden aleatorio     | 66     |
| reproducir                          | 64     |
| usar un manos libres                | 11     |
| música aleatoria                    | 66     |

#### Ν

| navegador web               | 57 |
|-----------------------------|----|
| administrar favoritos       | 58 |
| ajustes                     | 59 |
| barra de herramientas       | 58 |
| navegar - ver navegador web |    |
| notificación                |    |
| panel                       | 16 |
| tono de llamada             | 21 |
| números de emergencia       | 26 |
| -                           |    |

## O orientación ......22

| Р                               |    |
|---------------------------------|----|
| pantalla                        | 22 |
| bloquear                        | 30 |
| patrón de bloqueo               | 30 |
| pantalla de inicio              | 17 |
| películas                       | 70 |
| películas - ver vídeos          |    |
| PIN10, 8                        | 30 |
| PlayNow™                        | 13 |
| podcasts                        | 37 |
| reproducir6                     | 37 |
| poner en pausa una pista6       | 35 |
| presintonías                    |    |
| eliminar emisoras de radio como | 39 |
| guardar emisoras de radio como6 | 39 |
| principales pistas              |    |
| reproducir6                     | 66 |
| protección por copyright        | 47 |
| PUK                             | 30 |
|                                 |    |

#### **R** radio

| radio                         | 68 |
|-------------------------------|----|
| abrir                         | 68 |
| alternar entre emisoras       | 68 |
| buscar emisoras               | 69 |
| descripción general           | 68 |
| escuchar a través del altavoz | 69 |
| favoritos                     | 69 |
| navegar                       | 68 |
| seleccionar una emisora       | 68 |
| radio FM                      |    |
| favoritos                     | 69 |

| radio FM - ver radio                       |
|--------------------------------------------|
| realizar fotos72                           |
| recortar                                   |
| fotos77                                    |
| recuadro                                   |
| redes sociales                             |
| reproducir                                 |
| música64                                   |
| vídeos grabados con la cámara76            |
| reproductor de música64, 65                |
| botón infinito66                           |
| eliminar pistas65                          |
| listas de reproducción66                   |
| listas de reproducción creadas por usted66 |
| listas de reproducción inteligentes66      |
| minimizar65                                |
| podcasts67                                 |
| principales pistas66                       |
| utilizar en segundo plano65                |
| reproductor de vídeo                       |
| examinar vídeos70                          |
| examinar vídeos grabados con la cámara76   |
| poner en pausa un vídeo70                  |
| reproducir vídeos70                        |
| salir70                                    |
| restablecer                                |

#### s

| servicio de contestador              | 27 |
|--------------------------------------|----|
| servicios de ubicación               | 78 |
| servicios de uso compartido de fotos |    |
| cargar en                            | 77 |
| símbolos                             | 24 |
| sincronización                       | 52 |
| Google™ Sync                         | 53 |
| Sony Ericsson Sync                   | 52 |
| SMS                                  | 34 |
| ajustes                              | 35 |
| solución de problemas                | 83 |
| Sonv Ericsson Svnc                   | 52 |
| SOS Ver números de emergencia        |    |

## Т

| 1                                  |      |
|------------------------------------|------|
| tarjeta SIM                        | 80   |
| insertar                           | 5    |
| teclado numérico                   | 24   |
| tecnología inalámbrica Bluetooth™  | 62   |
| tecnología TrackID™                | 67   |
| abrir                              | 67   |
| buscar información sobre la pista  | 67   |
| comprar una pista                  | 67   |
| utilizar los resultados            | 67   |
| ver resultados anteriores          | 67   |
| telefonía Ver llamadas             |      |
| teléfono                           |      |
| actualización                      | 82   |
| antena                             | 10   |
| Timescape™                         |      |
| ajustes                            | 41   |
| descripción general de la pantalla | 39   |
| iconos de recuadro                 | 40   |
| widget                             | 42   |
| tono de llamada                    | 50   |
| transmisión por secuencias         |      |
| mediante YouTube™                  | 71   |
| Twitter™                           |      |
| actualización de estado            | 40   |
| iniciar sesión en                  |      |
|                                    | -, = |
| V                                  |      |

| ventana de aplicaciones utilizadas recientemen | te |
|------------------------------------------------|----|
|------------------------------------------------|----|

| ver   |                                        |         |    |
|-------|----------------------------------------|---------|----|
|       | fotos                                  | 73, 7   | '6 |
|       | vídeos grabados con la cámara          | 7       | '5 |
| vibra | ación                                  | 21, 5   | 50 |
| víde  | 0                                      |         |    |
|       | utilizar la luz                        | 7       | '5 |
| víde  | os70                                   | , 76, 7 | 7  |
|       | ajustar el volumen                     | 7       | 'O |
|       | avanzar y retroceder                   | 7       | 'O |
|       | compartir                              | 7       | 7  |
|       | eliminar                               | 70, 7   | '6 |
|       | examinar                               | 7       | '0 |
|       | examinar contenido grabado con la cáma | ara7    | '6 |
|       | grabar                                 | 7       | '5 |
|       | grabar para MMS                        | 7       | '5 |
|       | poner en pausa                         | 7       | '0 |
|       | reproducir                             | 70, 7   | '6 |
|       | ver                                    | 7       | '5 |
|       | ver en YouTube™                        | 7       | ′1 |
| visor | r                                      | 7       | '2 |
| volu  | men                                    |         |    |
|       | ajustar un vídeo                       | 7       | '0 |
|       | tecla                                  | 1       | 2  |
|       |                                        |         |    |

#### W widget